# 680 Synergy Plus

Visores digitales de peso

# Manual técnico

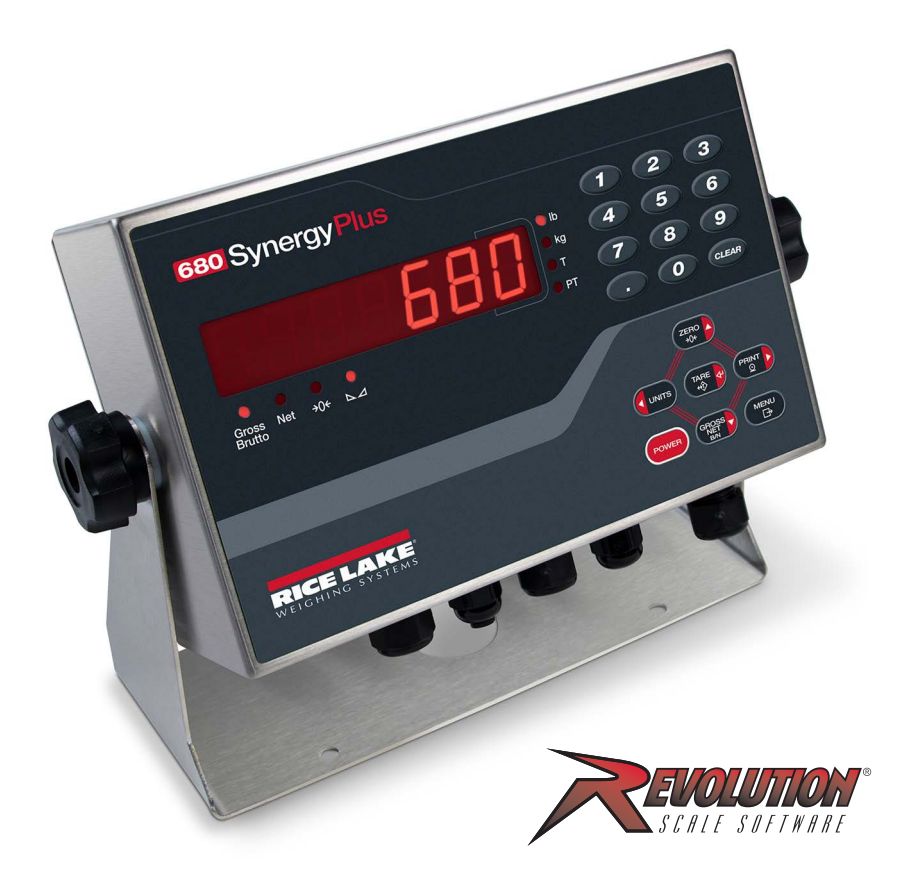

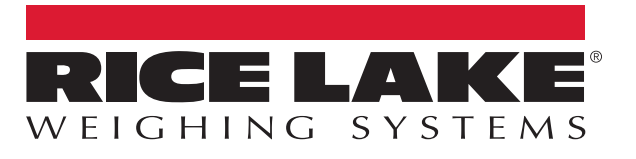

Ref. 205618 es-ES Rev. K

© Rice Lake Weighing Systems. Todos los derechos reservados.

Rice Lake Weighing Systems<sup>®</sup> es una marca comercial registrada de Rice Lake Weighing Systems.

Todas las demás marcas o nombres de producto que aparecen en esta publicación son marcas comerciales o marcas comerciales registradas de sus respectivas empresas.

Toda la información que aparece en este documento a fecha de su publicación es completa y fidedigna según nuestros conocimientos. Rice Lake Weighing Systems se reserva el derecho a modificar la tecnología, las características, las especificaciones y el diseño del equipo sin previo aviso.

La versión más reciente de esta publicación, el software, el firmware y cualesquiera otras actualizaciones de productos están disponibles en nuestro sitio web:

www.ricelake.com

| 4 0 | Intro | aduaa ján                                       | 4        |
|-----|-------|-------------------------------------------------|----------|
| 1.0 | Intro |                                                 | 1        |
|     | 1.1   | Seguridad                                       | 1        |
|     | 1.2   | Cumplimiento de las normas de la FCC            | 2        |
|     | 1.3   | Modos de funcionamiento                         | 2        |
|     | 1.4   | Tarjeta opcional                                | 2        |
|     | 1.5   | RJ45 opcional                                   | 2        |
| 2 0 | Inote | alacián                                         | <b>ว</b> |
| 2.0 | Insta |                                                 | 3        |
|     | 2.1   | Desembalaje                                     | 3        |
|     |       | 2.1.1 Dimensiones del producto                  | 3        |
|     | 2.2   | Instrucciones de montaje                        | 4        |
|     | 2.3   | Desmontaje de la placa posterior                | 5        |
|     | 2.4   | Conexiones de los cables                        | 5        |
|     |       | 2.4.1 Conexión a tierra del blindaje del cable  | 6        |
|     |       | 2.4.2 Par nominal de apriete                    | 7        |
|     |       | 2.4.3 Cable de alimentación de CA.              | 7        |
|     |       | 2.4.4 Cable de alimentación de CC               | 7        |
|     |       | 2.4.5 Cables de células de carga                | 8        |
|     |       | 2.4.6 Comunicaciones serie RŠ-232               | 8        |
|     |       | 2.4.7 Comunicaciones serie RS-485/422           | 8        |
|     |       | 2.4.8 E/S digital                               | 9        |
|     |       | 2.4.9 Comunicaciones de dispositivos micro-USB  | 9        |
|     |       | 2.4.10 Ethernet                                 | 0        |
|     | 2.5   | Placa de la CPU                                 | 1        |
|     | 2.0   | 2.5.1 Puerto de tarieta oncional                | 1        |
|     |       | 2.5.2 Puente de compensación de célula de carga | 1        |
|     | 26    | Montaie de la placa posterior                   | 2        |
|     | 2.0   | Sellado del visor (oncional)                    | 2        |
|     | 2.7   | Componentes del juego de niezas                 | 2        |
|     | 2.0   | 2.8.1 Modelos 680 de CA                         | 3        |
|     |       | 2.8.2 Modelos 680 de CC                         | 2        |
|     | 20    | 2.0.2 Mildelos 000 de CC                        | 1        |
|     | 2.9   | 201 Modelee 690 de CA                           | 4        |
|     |       | 2.9.1 Modelos 600 de CA                         | 4        |
|     |       |                                                 | 0        |
| 3.0 | Fund  | cionamiento                                     | 8        |
|     | 31    | Panel frontal                                   | 8        |
|     | 3.2   | Anunciadores I FD                               | q        |
|     | 33    | Desplazamiento general                          | a        |
|     | 0.0   | 3 3 1 Introducción de valores numéricos         | a        |
|     |       | 3.3.2 Introducción de valores alfanuméricos     | 9<br>0   |
|     | 31    | 5.5.2 Introduction de valores allanumencos      | 0        |
|     | ა.4   |                                                 | 0        |
|     |       | 0.4.1       Fuesia a Celo de la Dascula         | 0        |
|     |       | 3.4.2 Impresion de tiquets                      | U<br>C   |
|     |       | 3.4.3 Alternancia de unidades                   | U        |
|     |       | 3.4.4 Alternancia de modo de peso bruto/neto    | 1        |
|     |       | 3.4.5 Adquisicion de tara                       | .1       |

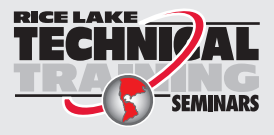

Rice Lake Weighing Systems ofrece seminarios de formación técnica. Puede informarse sobre el contenido y las fechas de los cursos en **www.ricelake.com/training** o a través del departamento de formación en el teléfono 715-234-9171.

|     |       | 316            | Eliminación del valor de tara quardado                       | 21         |
|-----|-------|----------------|--------------------------------------------------------------|------------|
|     |       | 3/7            | Tara predefinida (tara introducida con el teclado)           | 21         |
|     |       | 210            |                                                              | 21         |
|     |       | J.4.0          |                                                              | 21         |
|     |       | 3.4.9          |                                                              | 22         |
|     |       | 3.4.10         |                                                              | 22         |
|     |       | 3.4.11         |                                                              | 22         |
|     |       | 3.4.12         | Visualización del acumulador.                                | 22         |
|     |       | 3.4.13         | Impresión del acumulador                                     | 23         |
|     |       | 3.4.14         | Eliminación del acumulador                                   | 23         |
|     |       | 3.4.15         | Introducción de un ID de unidad nuevo                        | 23         |
|     |       | 3.4.16         | Visualización y modificación del valor de hora               | 24         |
|     |       | 3.4.17         | Visualización y modificación del valor de fecha              | 24         |
|     |       | 3.4.18         | Visualización de los valores de punto de ajuste configurados | 25         |
|     |       | 3.4.19         | Restablecimiento de la configuración                         | 25         |
|     | ~ ~   |                | ,                                                            | ~~         |
| 4.0 | Conf  | iguraci        | on                                                           | 26         |
|     | 4.1   | Interrupt      | or de configuración                                          | 26         |
|     |       | 4.1.1          | Puente de auditoría                                          | 26         |
|     | 4.2   | Menú pri       | incipal                                                      | 27         |
|     | 4.3   | Menú Au        | Jdit                                                         | 27         |
|     | 4.4   | Menú Se        | etup                                                         | 28         |
|     |       | 4.4.1          | Menú Setup – Configuration                                   | 28         |
|     |       | 4.4.2          | Menú Setup – Format                                          | 30         |
|     |       | 443            | Menú Setup – Calibration                                     | 30         |
|     |       | 444            | Menú Setup – Communication                                   | 31         |
|     |       | т.т.т<br>Л Л Б | Menú Setup – Communication                                   | 35         |
|     |       | 4.4.5          | Menú Setup – Frogram                                         | 30         |
|     |       | 4.4.0          |                                                              | 10         |
|     |       | 4.4.7          | Menú Setup – Stredin Fornidi                                 | 40         |
|     |       | 4.4.0          | Mané Catur – Setpoints.                                      | 41         |
|     |       | 4.4.9          |                                                              | 45         |
|     |       | 4.4.10         | Menu Setup – Analog Output.                                  | 45         |
|     | 4.5   | Menú Ac        |                                                              | 46         |
|     | 4.6   | Menú Ta        | are                                                          | 46         |
| 50  | Calib | nación         |                                                              | <b>1</b> 7 |
| 0.0 |       |                |                                                              | 47         |
|     | 5.1   | Calibraci      |                                                              | 47         |
|     |       | 5.1.1          |                                                              | 47         |
|     |       | 5.1.2          |                                                              | 48         |
|     | 5.2   | Calibraci      | iones de ceros alternativos                                  | 48         |
|     |       | 5.2.1          | Ultimo cero                                                  | 48         |
|     |       | 5.2.2          | Cero temporal                                                | 49         |
|     |       | 5.2.3          | Recalibración de cero                                        | 49         |
|     | 5.3   | Calibrac       | ión de comando EDP                                           | 49         |
| 60  | Deve  |                |                                                              | E0         |
| 0.0 | Revo  | nution         | •••••••••••••••••••••••••••••••••••••••                      | <b>J</b> U |
|     | 6.1   | Conexió        | n con el visor                                               | 50         |
|     | 6.2   | Almacen        | namiento y transferencia de datos                            | 50         |
|     |       | 6.2.1          | Almacenamiento de datos del visor en un ordenador personal   | 50         |
|     |       |                |                                                              |            |

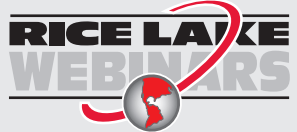

Rice Lake ofrece siempre vídeos gratuitos de formación en web sobre un conjunto creciente de temas relacionados con los productos. Visite **www.ricelake.com/webinars** 

|      | 6.3                                                                                        | 6.2.2 Descarga de datos de configuración del PC al visor                                                                                                    | 50<br>50                                                                    |
|------|--------------------------------------------------------------------------------------------|----------------------------------------------------------------------------------------------------|-----------------------------------------------------------------------------|
| 7.0  | Com                                                                                        | andos EDP                                                                                                    | 51                                                                          |
| 7.0  | Com<br>7.1<br>7.2<br>7.3<br>7.4<br>7.5<br>7.6<br>7.7<br>7.8<br>7.9<br>7.10<br>7.11<br>7.12 | andos EDP         Comandos de pulsación de teclas         Comandos de generación de informes         Comando de restablecimiento de configuración         Comandos de ajuste de parámetros         Comandos EDP de configuración         7.5.1       Puertos de la CPU         Comandos de configuración de Internet         Comandos de configuración de Internet         Comandos de configuración de transmisión         Comandos de regulación         Comandos de regulación         Comandos de regulación         Comandos de punto de ajuste         Comandos de formato de impresión         Comandos de F/S digital. | <b>51</b><br>52<br>52<br>53<br>54<br>55<br>55<br>56<br>57<br>58<br>59<br>59 |
|      | 7.13                                                                                       | Comandos de salida analógica                                                                                                    | 59<br>50                                                                    |
|      | 7.14                                                                                       | Comandos de modo de pesaje                                                                                                    | 60                                                                          |
| ٥ n  | Acia                                                                                       | nación de formates de impresión                                                                                                    | 61                                                                          |
| 0.0  | ASIY                                                                                       | Takans de formato de impresión                                                                                                    | 61                                                                          |
|      | 0.1<br>8.2                                                                                 | Personalización de formatos de impresión                                                                                                    | 63                                                                          |
|      | 0.2                                                                                        | 8.2.1 Con el panel frontal                                                                                                    | 63                                                                          |
|      | 8.3                                                                                        | Caracteres no legibles por el ser humano                                                                                                    | 63                                                                          |
| 9.0  | Punt                                                                                       | os de ajuste                                                                                                    | 64                                                                          |
|      | 9.1<br>9.2<br>9.3                                                                          | Puntos de ajuste de dosificación y continuos         Operaciones de dosificación         9.2.1       Interruptor de dosificación         Ejemplos de dosificación         9.3.1       Ejemplo 1         9.3.2       Ejemplo 2                                                                                                    | 64<br>66<br>68<br>68<br>69                                                  |
| 10.0 | Mant                                                                                       | enimiento                                                                                                    | 70                                                                          |
|      | 10.1<br>10.2<br>10.3<br>10.4<br>10.5                                                       | Puntos de control de mantenimiento.<br>Cableado.<br>Consejos para la solución de problemas<br>Sustitución de la batería<br>Cambio de la placa                                                                                                    | 70<br>70<br>70<br>71<br>72                                                  |
| 11.0 | Apér                                                                                       | ndice                                                                                                    | 73                                                                          |
|      | 11.1<br>11.2<br>11.3                                                                       | Mensajes de error .         11.1.1 Mensajes de error mostrados .         Comando EDP ZZ.         Formatos de salida continua de datos (transmisión).         11.3.1 Formato de transmisión Rice Lake Weighing Systems (RLWS) .         11.3.2 Formato de transmisión Cardinal (cardnal)                                                                                                    | 73<br>73<br>73<br>74<br>74<br>74                                            |

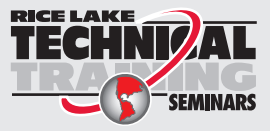

Rice Lake Weighing Systems ofrece seminarios de formación técnica. Puede informarse sobre el contenido y las fechas de los cursos en **www.ricelake.com/training** o a través del departamento de formación en el teléfono 715-234-9171.

|           | 11.3.3 Formato de transmisión Avery Weigh-Tronix (wtronix) | 75 |
|-----------|------------------------------------------------------------|----|
|           | 11.3.4 Formato de transmisión Mettler Toledo (toledo)      | 75 |
| 11.4      | Tokens de formato de transmisión                           | 76 |
| 11.5      | Uso de pistas de auditoría                                 | 78 |
| 11.6      | Factores de conversión para unidades secundarias.          | 78 |
| 11.7      | Filtrado digital                                           | 78 |
|           | 11.7.1 Filtro de promedio móvil digital (AVGONLY)          | 78 |
|           | 11.7.2 Filtro adaptativo (ADPONLY)                         | 79 |
|           | 11.7.3 Filtro de atenuación (DMPONLY)                      | 80 |
| 11.8      | Funciones del modo de regulación                           | 80 |
| 11.9      | Tabla de caracteres ASCII                                  | 81 |
| 11.10     | Caracteres de la pantalla del panel frontal                | 82 |
| 12.0 Cum  | plimiento                                                  | 83 |
| 13.0 Espe | ecificaciones                                              | 84 |

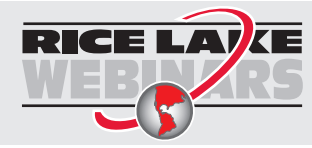

Rice Lake ofrece siempre vídeos gratuitos de formación en web sobre un conjunto creciente de temas relacionados con los productos. Visite **www.ricelake.com/webinars** 

# 1.0 Introducción

Este manual está destinado a los técnicos de servicio que realizan la instalación y las operaciones de asistencia de los visores digitales de pesaje 680.

La configuración y la calibración del visor pueden realizarse con la utilidad de configuración Revolution<sup>®</sup> o con las teclas del panel frontal del visor. Para obtener más información sobre la configuración y la calibración, consulte la Sección 4.0 en la página 26 y la Sección 5.0 en la página 47.

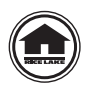

Puede encontrar manuales y otros recursos en el sitio web de Rice Lake Weighing Systems, <u>www.ricelake.com</u>

Puede encontrar información sobre la garantía en el sitio web, en <u>www.ricelake.com/warranties</u>

## 1.1 Seguridad

Definición de las señales de seguridad:

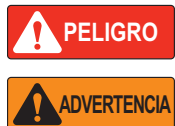

Indica una situación de peligro inminente que, en caso de no evitarse, causará lesiones graves o la muerte. Incluye los peligros que se producen al retirar los protectores.

Indica una situación de peligro potencial que, en caso de no evitarse, podría causar lesiones graves o la muerte. Incluye los peligros que se producen al retirar los protectores.

PRECAUCIÓN Indica una situación de peligro potencial que, en caso de no evitarse, podría causar lesiones leves o moderadas.

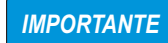

Indica información sobre procedimientos que, en caso de no respetarse, podrían producir daños en el equipo o corrupción y pérdida de datos.

## Seguridad general

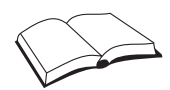

Este equipo no debe utilizarse sin haber leído y comprendido todas las instrucciones. Si no se siguen las instrucciones o no se respetan las advertencias, pueden producirse lesiones o la muerte. Para obtener más ejemplares de los manuales, póngase en contacto con un distribuidor de Rice Lake Weighing Systems.

## ADVERTENCIA

Si no se respetan las directrices siguientes, pueden producirse lesiones graves o la muerte.

Algunos procedimientos descritos en este manual requieren trabajar en el interior de la carcasa del visor. Estos procedimientos deben ser realizados exclusivamente por personal de servicio cualificado.

Antes de abrir la unidad, asegúrese de que el cable de alimentación está desconectado de la toma de corriente.

No permita que menores de edad (niños) o personas no cualificadas utilicen esta unidad.

No utilice la unidad sin haber montado por completo la carcasa.

No utilice el equipo para fines distintos del pesaje.

No introduzca los dedos en las ranuras ni donde haya riesgo de que queden aprisionados.

No utilice este producto si alguno de sus componentes está agrietado.

No exceda los valores nominales de las especificaciones de la unidad.

Conecte la unidad únicamente a equipos con certificación IEC 60950, IEC 62368, IEC 61010 o similar.

No altere ni modifique la unidad de ningún modo.

No retire ni oculte las etiquetas de advertencia.

No limpie el visor con disolventes ni sustancias agresivas.

No lo sumerja.

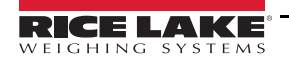

## 1.2 Cumplimiento de las normas de la FCC

## **United States**

Se ha comprobado que este equipo cumple los límites para dispositivos digitales de Clase A de conformidad con el apartado 15 de las normas de la FCC. Estos límites se han previsto para ofrecer una protección razonable contra interferencias perjudiciales cuando el equipo se utiliza en entornos comerciales. Este equipo genera, utiliza y puede emitir energía de radiofrecuencia y, si no se instala y se utiliza de acuerdo con el manual de instrucciones, podría ocasionar interferencias perjudiciales para la comunicaciones por radio. El uso de este equipo en entornos residenciales puede causar interferencias perjudiciales, en cuyo caso será responsabilidad del usuario corregirlas a su propio cargo.

### Canada

Este aparato digital no supera los límites de Clase A para las emisiones de ruido radioeléctrico de aparatos digitales establecidos en los reglamentos sobre interferencias radioeléctricas del Ministerio de Comunicaciones de Canadá.

Le présent appareil numérique n'émet pas de bruits radioélectriques dépassant les limites applicables aux appareils numériques de la Class A prescites dans le Règlement sur le brouillage radioélectrique edicté par le ministère des Communications du Canada.

## 1.3 Modos de funcionamiento

## Modo Weigh (pesaje)

El modo de pesaje es el modo predeterminado del visor. El visor informa del peso bruto o neto, según se especifique, con los anunciadores para indicar el estado de la báscula y el tipo de valor de pesaje mostrado.

## Modo User (Usuario)

Al modo de usuario se accede pulsando en el panel frontal. En modo de usuario, el visor muestra los menús de auditoría, acumulador, tara y versión.

#### Modo Setup (Configuración)

La mayoría de los procedimientos descritos en este manual, incluida la calibración, requieren que el visor esté en el modo de configuración.

Consulte el procedimiento para entrar en modo de configuración e introducir los parámetros disponibles en la Sección 4.0 en la página 26.

## 1.4 Tarjeta opcional

El 680 dispone de una ranura para tarjeta opcional compatible con la tarjeta opcional de una salida analógica de la serie Synergy (n.º ref. 195084). El juego de tarjeta opcional de una salida analógica de la serie Synergy incluye instrucciones de instalación y configuración.

## 1.5 RJ45 opcional

El 680 está disponible con un conector RJ45 externo opcional. Este conector RJ45 externo se encuentra en la placa posterior del 680 y brinda acceso rápido a la comunicación Ethernet TCP/IP 10Base-T/100Base-TX (Sección 2.4.10 en la página 10). Los visores 680 sin opción RJ45 acceden a Ethernet con el conector J8 de la placa de la CPU del interior de la carcasa.

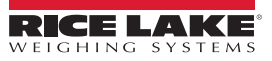

# 2.0 Instalación

En esta sección se describen los procedimientos para conectar la alimentación, las células de carga, la E/S digital y los cables de comunicaciones de datos a un visor 680. Se incluyen un diagrama y una lista de componentes para el técnico de servicio.

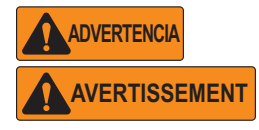

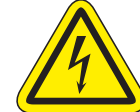

Riesgo de descargas eléctricas. ) Risque de choc.

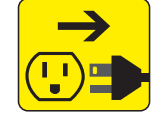

Desconecte la electricidad antes de las operaciones de mantenimiento y asistencia. Débranchez l'alimentation avant l'entretien.

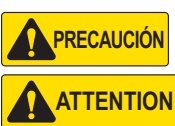

Riesgo de explosión si la batería se cambia por una de tipo incorrecto. Elimine las baterías usadas de conformidad con la normativa nacional y local.

Risque d'explosion si la batterie est remplacée par un type incorrect. Mattre au rebus les batteries usagées selon les règlements d'état et locaux.

Cuando trabaje en el interior de la carcasa del 680, utilice protección antiestática para conectar a tierra los componentes y protegerlos frente a descargas electrostáticas (ESD).

De los procedimientos que requieran trabajar en el interior del 680 debe encargarse únicamente personal de servicio cualificado. El receptáculo eléctrico del 680 debe ser fácilmente accesible.

## 2.1 Desembalaje

Inmediatamente después de desembalar el 680, inspecciónelo visualmente para cerciorarse de que todos los componentes están incluidos y no presentan daños. La caja de embalaje contiene el visor, este manual y un juego de piezas (Sección 2.8 en la página 13). Si alguna pieza se ha dañado durante el envío, notifíquelo inmediatamente a Rice Lake Weighing Systems y al transportista.

## 2.1.1 Dimensiones del producto

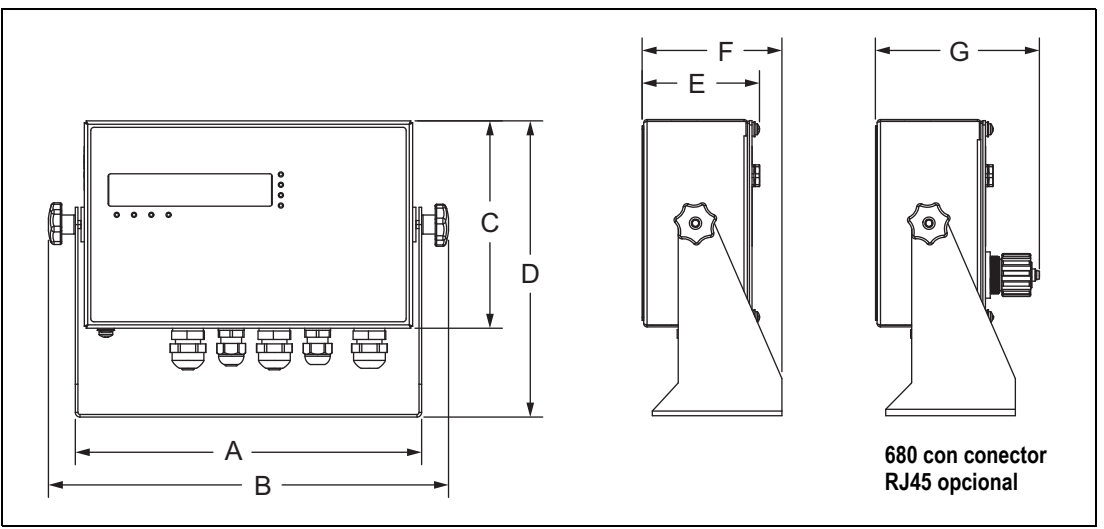

Figura 2-1. Diagrama del producto

| Α                   | В                   | С                  | D                  | E                 | F                  | G                  |
|---------------------|---------------------|--------------------|--------------------|-------------------|--------------------|--------------------|
| 254,5 mm (10,02 in) | 294,1 mm (11,58 in) | 152,4 mm (6,00 in) | 217,7 mm (8,57 in) | 86,4 mm (3,40 in) | 102,9 mm (4,05 in) | 120,4 mm (4,74 in) |

Tabla 2-1. Dimensiones del producto

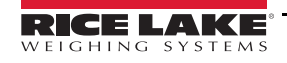

## 2.2 Instrucciones de montaje

El 680 incluye un soporte de montaje universal. El soporte se puede montar en la pared, sobre una mesa o en una superficie plana.

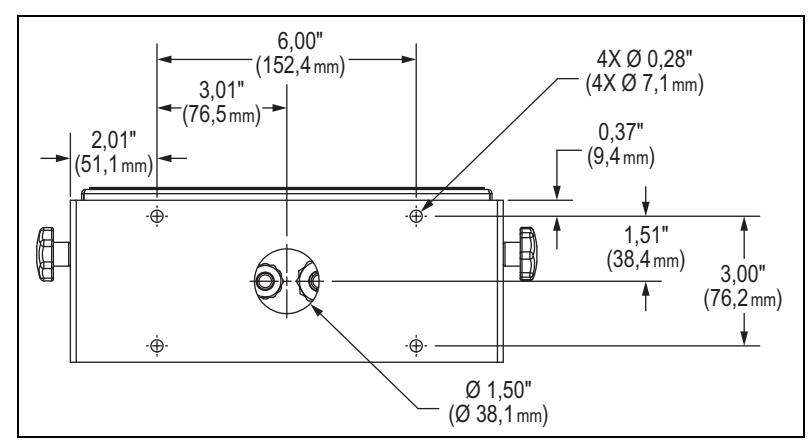

Figura 2-2. Dimensiones una vez montado

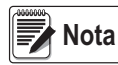

El soporte de montaje universal se suministra acoplado en el visor 680. Rice Lake Weighing Systems recomienda desacoplar el visor 680 del soporte antes del montaje.

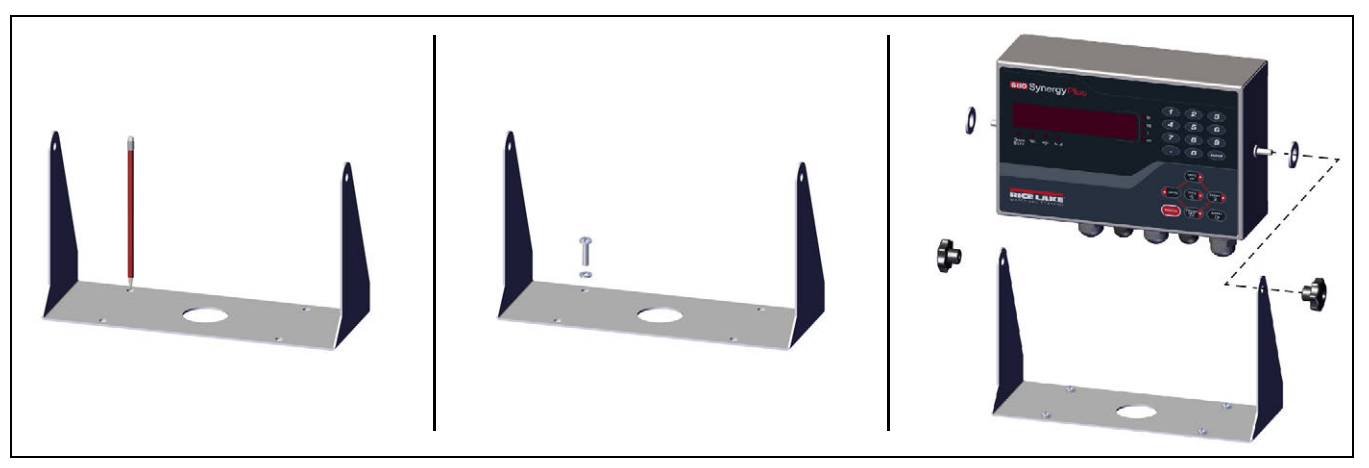

Figura 2-3. Montaje del visor

- 1. Con el soporte como plantilla, marque la posición de los tornillos.
- 2. Taladre los orificios para los tornillos.
- 3. Afiance el soporte de montaje universal con tornillos de la longitud adecuada, M6 o 1/4 in (no incluidos).
- 4. Vuelva a instalar el visor 680 en el soporte de montaje universal.

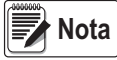

El juego de piezas incluye arandelas de goma que deben introducirse en los cuatro orificios para los tornillos del soporte de montaje universal cuando se utiliza sin montar.

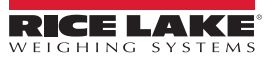

## 2.3 Desmontaje de la placa posterior

Retire la placa posterior del 680 para conectar los cables y acceder a la fuente de alimentación y la placa del 680.

Advertencial Antes de abrir la unidad, asegúrese de que el cable de alimentación esté desconectado de la toma de corriente.

- 1. Coloque el 680 boca abajo sobre una alfombrilla antiestática.
- 2. Retire los tornillos que sujetan la placa posterior a la carcasa.
- 3. Levante la placa posterior de la carcasa y desconecte el cable de tierra de la placa posterior.

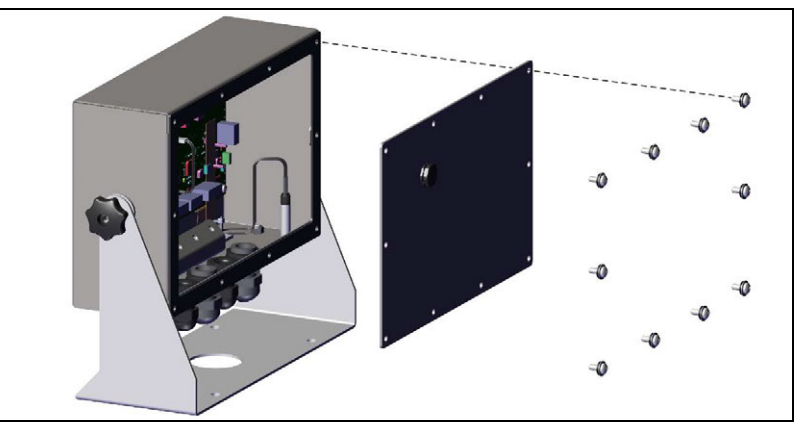

Figura 2-4. Desmontaje de la placa posterior

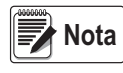

El 680 se suministra solo con cuatro tornillos para afianzar la placa posterior. Los tornillos restantes de la placa posterior están incluidos en el juego de piezas. Para volver a montar la placa posterior, apriete los tornillos con un par de 1,7 Nm (15 in-lb).

## 2.4 Conexiones de los cables

El 680 lleva cinco prensacables en la base de la carcasa para la entrada de cables. Uno de los prensacables se utiliza para la fuente de alimentación y los otros cuatro sirven para el cable de la célula de carga y las entradas y salidas digitales serie, Ethernet, micro-USB o los cables de comunicaciones de salida analógica opcionales. Hay disponible una versión del 680 con conector RJ45 externo y tapón. El juego de piezas incluye conectores para cable que deben instalarse en los prensacables abiertos para evitar que entre humedad en la carcasa. Utilice el tapón incorporado para sellar el conector RJ45 opcional cuando no esté en uso. Consulte las secciones siguientes para instalar los cables que necesite según la aplicación de que se trate. La longitud de pelado del cable recomendada es de 7 mm (0,25 in) para todos los conectores del 680. Consulte la asignación recomendada para los prensacables del 680 en la Figura 2-5.

IMPORTANTE No debe haber cables abiertos/pelados fuera de la carcasa. Asegúrese de que no queda ninguna parte pelada de cable fuera de los prensacables.

Selle correctamente los prensacables para evitar que entre humedad y dañe el interior de la carcasa. En los prensacables que no se utilicen deben instalarse conectores para cable. Las tuercas ciegas de prensacables que se colocan alrededor de un cable o un conector deben apretarse con un par de 2,5 Nm (22 in-lb). La tuerca del prensacables que se fija a la carcasa debe apretarse a 3,73 Nm (33 in-lb).

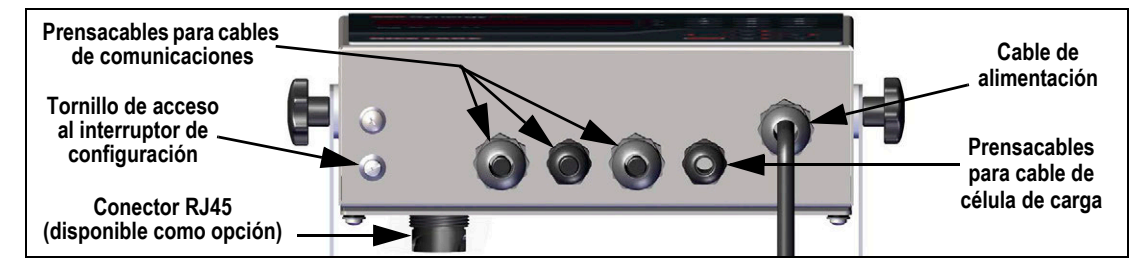

Figura 2-5. Asignación recomendada para los prensacables

ADVERTENCIA Conecte la unidad únicamente a equipos con certificación IEC 60950, IEC 62368, IEC 61010 o similar.

## 2.4.1 Conexión a tierra del blindaje del cable

A excepción del cable de alimentación, todos los cables tendidos por los prensacables deben conectarse a tierra mediante la carcasa.

- Utilice la tornillería suministrada en el juego de piezas para instalar las abrazaderas de blindaje en el soporte de conexión a tierra de la base de la carcasa
- · Instale solo el número de abrazaderas de blindaje que necesite para los prensacables que vaya a utilizar
- · Siga estas instrucciones para retirar las fundas aislantes y el blindaje

#### Procedimiento de blindaje

- 1. Instale las abrazaderas de blindaje en la regleta de tierra con los tornillos de fijación. De momento, apriete los tornillos a mano.
- 2. Pase los cables por los prensacables y las abrazaderas de blindaje para averiguar qué longitud necesitan los cables para alcanzar los respectivos conectores de cable.
- 3. Marque los cables para retirar la funda aislante como se indica a continuación según sean Cables con blindaje de lámina o Cables con blindaje trenzado.

#### Cables con blindaje de lámina

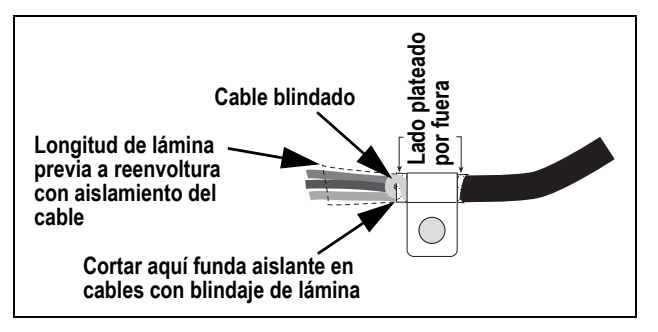

Figura 2-6. Cable con blindaje de lámina

- 1. Pele la funda aislante y la lámina 15 mm (1/2 in) detrás de la abrazadera de blindaje.
- 2. Pele otros 15 mm (1/2 in) de funda aislante dejando descubierto el blindaje de lámina.
- 3. Vuelva a envolver el cable con el blindaje de lámina donde el cable pasa por la abrazadera.
- 4. Asegúrese de que el lado plateado (conductor) de la lámina queda hacia fuera.
- 5. Enrolle el cable blindado alrededor del cable comprobando que entra en contacto con la lámina donde el cable pasa por la abrazadera.
- 6. Apriete el tornillo de la abrazadera de blindaje con un par de 1,1 Nm (10 in-lb) asegurándose de que la abrazadera rodea el cable y de que está en contacto con el cable blindado.

#### Cables con blindaje trenzado

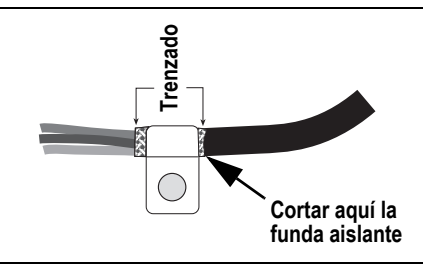

Figura 2-7. Cable con blindaje trenzado

- 1. Pele la funda aislante y el blindaje trenzado inmediatamente detrás de la abrazadera de blindaje.
- 2. Pele otros 15 mm (1/2 in) de funda aislante para dejar el trenzado al descubierto donde el cable pasa por la abrazadera.
- 3. Apriete el tornillo de la abrazadera de blindaje con un par de 1,1 Nm (10 in-lb) asegurándose de que la abrazadera está en contacto con el blindaje trenzado del cable.

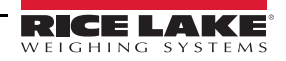

## 2.4.2 Par nominal de apriete

Consulte la Tabla 2-2 durante la instalación y el uso del producto para mantener el par nominal de apriete correcto en los componentes del 680.

| Componente                                         | Par nominal de apriete |
|----------------------------------------------------|------------------------|
| Tornillo de placa posterior                        | 1,7 Nm (15 in-lb)      |
| Tornillo de fijación                               | 1,1 Nm (10 in-lb)      |
| Tuerca de prensacables (a carcasa)                 | 3,7 Nm (33 in-lb)      |
| Tuerca ciega de prensacables (alrededor del cable) | 2,5 Nm (22 in-lb)      |
| Tuerca de panel para RJ45 opcional                 | 2,3 Nm (20 in-lb)      |

Tabla 2-2. Par nominal de apriete de los componentes

## 2.4.3 Cable de alimentación de CA

Los modelos de CA del 680 se suministran con el cable de alimentación de CA ya instalado y conectado a tierra en la carcasa.

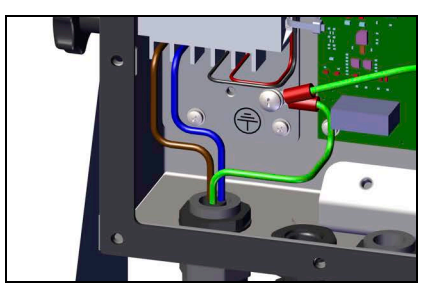

Figura 2-8. Cableado de alimentación de CA preinstalado

| Clavija | Función           |
|---------|-------------------|
| 1       | 120 VCA (entrada) |
| 2       | CA neutro         |
| 3       | No utilizado      |
| 4       | CC salida (V–)    |
| 5       | CC salida (V+)    |

Tabla 2-3. Asignación de clavijas de alimentación de CA

## 2.4.4 Cable de alimentación de CC

Los modelos de CC del 680 no incluyen cable de alimentación. Siga estos pasos para conectar un cable de alimentación de CC a tierra y al aparato.

1. Extienda un cable de alimentación de CC (no incluido) por el prensacables hacia arriba.

No 🖌

Nota La longitud de pelado del cable recomendada es de 7 mm (0,25 in) para todos los conectores del 680.

- 2. Uno de los hilos debe fijarse (conectarse a tierra) al soporte de fuente de alimentación próximo al prensacables mediante el tornillo de conexión a tierra de la placa posterior. La conexión a tierra de la placa posterior ya viene instalada. Retírela para que la toma de tierra del cable de alimentación quede al final de la pila. Apriete el tornillo con un par de 1,13 Nm (10 in-lb).
- Conecte los otros dos hilos a la regleta de 3 posiciones (n.º ref. 15888) incluido en el juego de piezas del 680 de CC. Conecte esta regleta al conector CN1 de la placa de alimentación. Consulte la asignación de clavijas de CN1 en la Tabla 2-4.

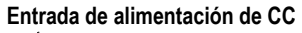

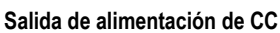

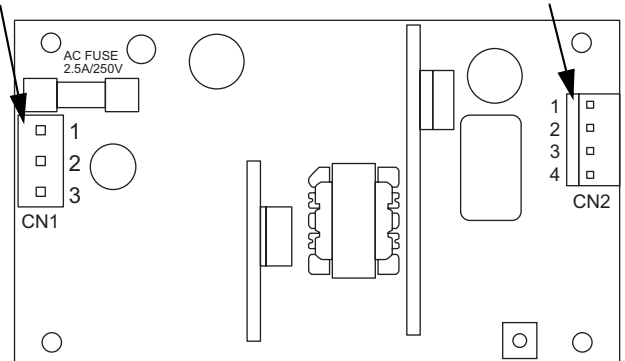

Figura 2-9. Placa de alimentación de CC

| Conector        | Clavija               | Función                                     |
|-----------------|-----------------------|---------------------------------------------|
| CN1             | 1                     | CC entrada (+V)                             |
|                 | 2                     | No utilizado                                |
|                 | 3 CC entrada (-V)     |                                             |
|                 |                       |                                             |
| Conector        | Clavija               | Función                                     |
| Conector<br>CN2 | <b>Clavija</b><br>1,2 | Función<br>CC salida (+V)                   |
| Conector<br>CN2 | Clavija<br>1,2<br>3,4 | Función<br>CC salida (+V)<br>CC salida (-V) |

Tabla 2-4. Asignación de clavijas de alimentación de CC

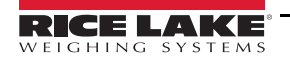

## 2.4.5 Cables de células de carga

Para conectar el cable desde una célula de carga o una caja de empalmes, tienda el cable al conector J1 (Sección 2.5 en la página 11). El conector del cable está incluido en el juego de piezas. Consulte la Tabla 2-5 para tender el cable de la célula de carga desde la célula de carga o la caja de empalmes al conector.

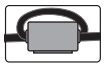

En el cable de la célula de carga, a menos de 25 mm (1 in) de la célula de carga, debe instalarse un núcleo de ferrita (incluido en el juego de piezas). El cable debe pasar dos veces por el núcleo.

| Conector | Clavija | Función |
|----------|---------|---------|
| J1       | 1       | +SIG    |
|          | 2       | –SIG    |
|          | 3       | +SENSE  |
|          | 4       | -SENSE  |
|          | 5       | +EXC    |
|          | 6       | -EXC    |

Tabla 2-5. Asignación de clavijas de J1 (célula de carga)

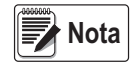

En instalaciones de 4 hilos, deje las clavijas 3 y 4 del conector sin uso. En instalaciones de 6 hilos, ajuste el parámetro SENSE en 6-WIRE en el menú CONFIG (Sección 4.4.1 en la página 28).

#### 2.4.6 Comunicaciones serie RS-232

El conector J3 (Sección 2.5 en la página 11) está pensado como punto de conexión para las comunicaciones serie RS-232. Hay dos puertos RS-232 disponibles. Consulte la asignación de las clavijas del conector J3 en la Tabla 2-6.

| Conector | Clavija | RS232-1 | RS232-2 |
|----------|---------|---------|---------|
| J3       | 1       | GND     | -       |
|          | 2       | RX1     | -       |
|          | 3       | TX1     | -       |
|          | 4       | -       | GND     |
|          | 5       | -       | RX2     |
|          | 6       | -       | TX2     |

Tabla 2-6. Asignación de clavijas de J3 (RS-232)

## 2.4.7 Comunicaciones serie RS-485/422

El conector J4 (Sección 2.5 en la página 11) está pensado como punto de conexión para las comunicaciones serie RS-485/422. El conector J4 admite tanto dúplex completo (4 hilos) como semidúplex (2 hilos). Consulte la asignación de las clavijas del conector J4 en la Tabla 2-7.

| Conector | Clavija | 4 hilos (dúplex<br>completo) | 2 hilos (semidúplex) |
|----------|---------|------------------------------|----------------------|
| J4       | 1       | GND                          | GND                  |
|          | 2       | RX- (B)                      | -                    |
|          | 3       | RX+ (A)                      | -                    |
|          | 4       | TX- (Z)                      | TX/RX-               |
|          | 5       | TX+ (Y)                      | TX/RX+               |

Tabla 2-7. Asignación de clavijas de J4 (RS-485/422)

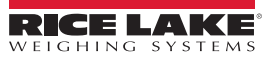

## 2.4.8 E/S digital

El puerto E/S digital, conector J5 (Sección 2.5 en la página 11), está pensado para conectarse a entradas y salidas digitales.

Las entradas digitales se pueden configurar para proporcionar numerosas funciones, incluida la mayoría de las funciones del teclado excepto MENU. Las entradas digitales son bajas activas (0 VCC) y altas inactivas (5 VCC). Utilice el menú Digital I/O (E/S digital) para configurar las entradas digitales.

Las salidas digitales se utilizan para controlar relés que accionan otros equipos. Las salidas están diseñadas para recibir corriente, no suministrarla. Cada salida es un circuito de colector abierto capaz de disipar 20 mA cuando está activa. Las salidas digitales están activas con VCC baja o de 0 en relación con la alimentación de 5 VCC.

Utilice el menú Digital I/O (E/S digital) para ajustar la función de las clavijas de E/S digital en OUTPUT (Salida) y después utilice el menú Setpoints (Puntos de ajuste) para configurar las salidas digitales. Consulte la asignación de las clavijas del conector J5 en la Tabla 2-8.

| Conector | Clavija | Señal              |
|----------|---------|--------------------|
| J5       | 1       | 5 VCC, 250 mA máx. |
|          | 2       | GND                |
|          | 3       | DIO1               |
|          | 4       | DIO2               |
|          | 5       | DIO3               |
|          | 6       | DIO4               |

Tabla 2-8. Asignación de clavijas de J5 (E/S digital)

#### 2.4.9 Comunicaciones de dispositivos micro-USB

El puerto micro-USB, conector J7 (Sección 2.5 en la página 11), está pensado para conectarse exclusivamente a un PC. Se indica como puerto COM virtual y se le asigna la designación «COMx». Las aplicaciones se comunican a través del puerto como un puerto de comunicaciones RS-232 estándar.

Para poder utilizar el puerto de dispositivos micro-USB, debe instalarse el controlador en el PC. Con el PC y el 680 encendidos, conecte un cable USB desde el PC al conector micro-USB (J7) del 680. El PC reconoce si se ha conectado un dispositivo e intenta instalar el controlador necesario para que funcione. El controlador también se puede descargar del sitio web de Rice Lake.

# Nota Si se utiliza Windows 7 o posterior y si el PC está conectado a Internet, quizá el sistema operativo pueda instalar los controladores automáticamente.

Una vez instalados los controladores, se asigna una designación de puerto COM nueva a cada puerto USB físico del PC al que esté conectado el visor 680.

Por ejemplo, si el PC tiene dos puertos COM RS-232 físicos, probablemente se denominan COM1 y COM2. Al conectar el 680 a un puerto USB del PC, se le asigna la siguiente designación de puerto disponible, en este caso COM3. Cuando se conecta al mismo puerto USB físico del PC, la designación del puerto vuelve a ser COM3. Si se conecta a otro puerto físico USB del PC, se le asigna la siguiente designación del puerto vuelve.

Una vez instalados los controladores, utilice el Administrador de dispositivos de Windows<sup>®</sup> para determinar la designación de puerto COM asignada al puerto USB o abra la aplicación que vaya a utilizar con el 680, como Revolution, para consultar los puertos disponibles.

La configuración del puerto micro-USB se realiza en modo de configuración con el menú secundario USBCOM, en PORTS (Puertos).

El puerto se puede configurar como puerto a demanda de comandos EDP e impresión, o como puerto de transmisión de datos. También se pueden configurar caracteres de terminación, ecos, respuestas, demora de final de línea y si el visor 680 muestra o no un mensaje de impresión («print») cuando un formato de impresión envía datos por el puerto.

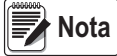

Si una aplicación informática tiene una conexión de comunicaciones abierta a través del puerto de dispositivos micro-USB y la conexión por cable físico se interrumpe, el 680 debe reiniciarse o bien apagarse y volver a encenderse. Para seguir comunicándose con el 680, la aplicación debe desconectarse y después volver a conectarse.

Los ajustes del software del ordenador para baudios, bits de datos, paridad y bits de parada no afectan al puerto de dispositivos micro-USB. El puerto se comunica del mismo modo sean cuales sean estos ajustes.

Este puerto no es un puerto host y no está pensado para conectarse a dispositivos tales como teclados, unidades de memoria o impresoras.

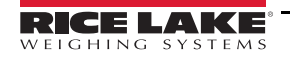

## 2.4.10 Ethernet

El 680 permite la comunicación por Ethernet TCP/IP 10Base-T/100Base-TX a través del conector J8 (Sección 2.5 en la página 11) y admite dos conexiones simultáneas, una como servidor y otra como cliente.

En una red Ethernet, las aplicaciones de software pueden comunicarse con el 680 mediante el conjunto de comandos EDP (Sección 7.0 en la página 51), o bien los datos pueden transmitirse de forma continua desde el visor 680 o imprimirse a demanda.

El puerto Ethernet admite tanto DHCP como la configuración manual de ajustes tales como IP y máscara de red. Además, es posible configurar el número de puerto TCP y la puerta de enlace predeterminada en el menú secundario Ethernet del menú de configuración Ports (Puertos). Para obtener más información sobre la configuración del puerto Ethernet, consulte la Sección 4.4.4.3 en la página 34.

La conexión física al puerto Ethernet del 680 puede realizarse directamente desde un PC (red ad hoc), o a través de un conmutador o router de red. El puerto admite la detección automática de configuración de cable MDI/MDIX, lo que permite el uso de cables de conexión directa o cruzada. Consulte la asignación de las clavijas del conector J8 en la Tabla 2-9.

| Conector | Clavija | Señal |
|----------|---------|-------|
| J8       | 1       | TX+   |
|          | 2       | TX–   |
|          | 3       | RX+   |
|          | 4       | RX–   |

Tabla 2-9. Asignación de clavijas de J8 (Ethernet)

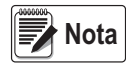

Mirando el interior de la carcasa desde el lado posterior del visor, la clavija 1 del conector J8 se encuentra en la parte inferior.

Consulte en la Tabla 2-10 y la Tabla 2-11 la asignación de clavijas cuando se conecta un cable Ethernet RJ45 al conector J8. Hay dos estándares de cableado Ethernet (T568A y T568B). Si no conoce el tipo de cable, utilice la opción de cableado de la Tabla 2-10. La función de autodetección del puerto Ethernet permite el uso de las dos opciones de cableado. Corte los cables que no utilice para quitarlos de en medio.

| Clavija del<br>cable RJ45 | Color del hilo<br>(T568A) | Diagrama de hilos<br>(T568A) | Señal 10Base-T<br>Señal 100Base-TX | Clavija de<br>conector J8 |
|---------------------------|---------------------------|------------------------------|------------------------------------|---------------------------|
| 1                         | Blanco/verde              |                              | Transmisión+                       | 1                         |
| 2                         | Verde                     |                              | Transmisión–                       | 2                         |
| 3                         | Blanco/naranja            |                              | Recepción+                         | 3                         |
| 4                         | Azul                      |                              | No utilizado                       | NA                        |
| 5                         | Blanco/azul               |                              | No utilizado                       | NA                        |
| 6                         | Naranja                   |                              | Recepción-                         | 4                         |
| 7                         | Blanco/marrón             |                              | No utilizado                       | NA                        |
| 8                         | Marrón                    |                              | No utilizado                       | NA                        |

Tabla 2-10. Asignación de clavijas del cable Ethernet para T568A

| N.º de clavija<br>de RJ45 | Color del hilo<br>(T568B) | Diagrama de hilos<br>(T568B) | Señal 10Base-T<br>Señal 100Base-TX | N.º de clavija<br>de J8 |
|---------------------------|---------------------------|------------------------------|------------------------------------|-------------------------|
| 1                         | Blanco/naranja            |                              | Transmisión+                       | 1                       |
| 2                         | Naranja                   |                              | Transmisión–                       | 2                       |
| 3                         | Blanco/verde              |                              | Recepción+                         | 3                       |
| 4                         | Azul                      |                              | No utilizado                       | NA                      |
| 5                         | Blanco/azul               |                              | No utilizado                       | NA                      |
| 6                         | Verde                     |                              | Recepción-                         | 4                       |
| 7                         | Blanco/marrón             |                              | No utilizado                       | NA                      |
| 8                         | Marrón                    |                              | No utilizado                       | NA                      |

Tabla 2-11. Asignación de clavijas del cable Ethernet para T568B

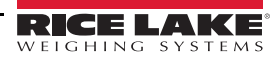

## 2.5 Placa de la CPU

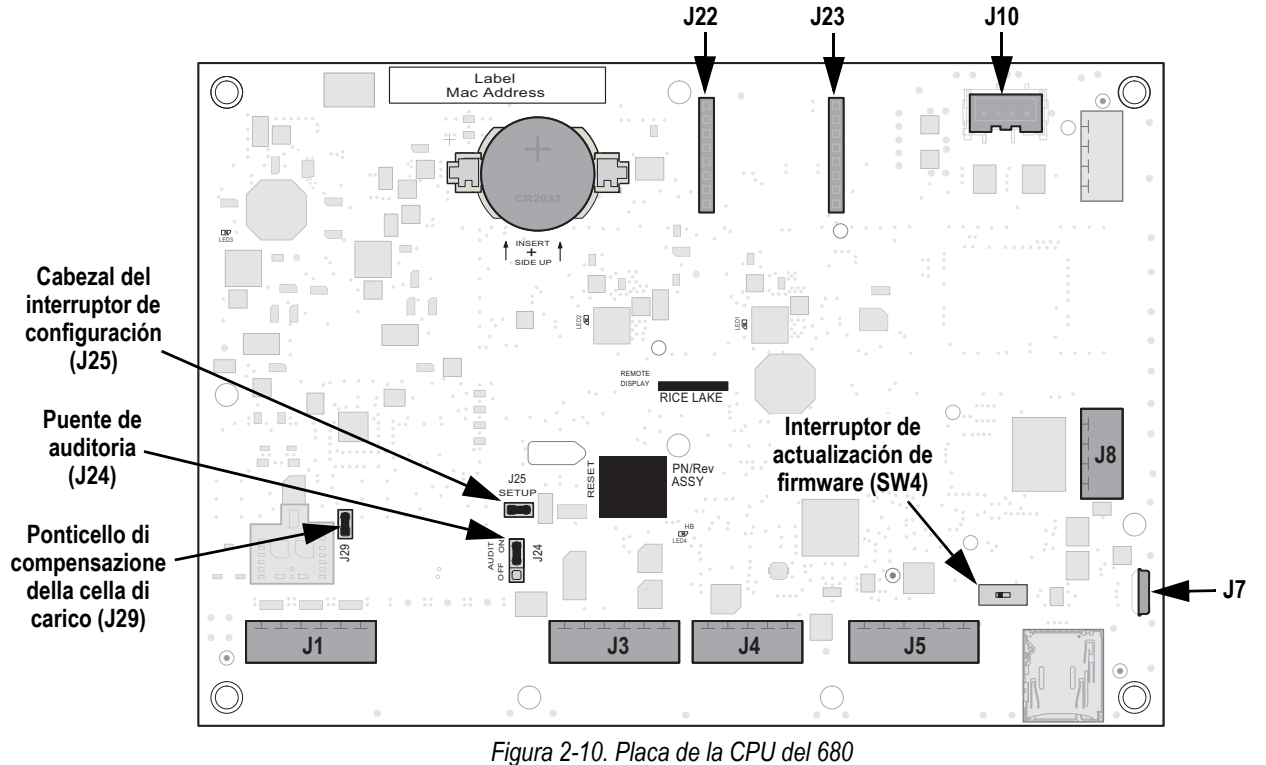

#### Conectores

| <ul> <li>Célula de carga (J1)</li> </ul> | <ul> <li>RS-485/422 (J4)</li> </ul>  | <ul> <li>Micro-USB (J7)</li> </ul> | <ul> <li>Alimentación (J10)</li> </ul>         |
|------------------------------------------|--------------------------------------|------------------------------------|------------------------------------------------|
| <ul> <li>RS-232 1-2 (J3)</li> </ul>      | <ul> <li>E/S digital (J5)</li> </ul> | <ul> <li>Ethernet (J8)</li> </ul>  | <ul> <li>Ranura de opción (J22/J23)</li> </ul> |

## 2.5.1 Puerto de tarjeta opcional

El 680 tiene una sola ranura de tarjeta opcional que utiliza los conectores J22 y J23 (Sección 2.5). La tarjeta opcional se suministra con instrucciones para su instalación, configuración o sustitución.

## 2.5.2 Puente de compensación de célula de carga

El puente de compensación de célula de carga, J29 (sección 2.5), debe estar en ON (encendido) para células de carga con puentes equilibrados, y en OFF (apagado) para células de carga con puentes desequilibrados. Cuando está en OFF (apagado), el puente de compensación produce un efecto de reducción de la tensión de excitación. Las células de carga no compensadas y desequilibradas pueden producir inestabilidad o errores de calibración. El puente J29 está presente en las placas Rev G y posteriores.

Realice el siguiente procedimiento para determinar la posición correcta del puente si el tipo de célula de carga es desconocido.

- 1. Desconecte la célula de carga del indicador y utilice un ohmímetro para medir lo siguiente:
  - +EXC a +SIG, +EXC a -SIG
  - –EXC a +SIG, –EXC a –SIG

Nota

Los valores medidos entre la línea de excitación y cada una de las líneas de señal deben estar en el rango 2–3  $\Omega$ .

2. En caso de que las mediciones de +EXC sean ≥ 5% superiores a las mediciones de –EXC, ponga el puente de compensación en la posición de OFF (apagado) para compensar la célula de carga desequilibrada.

En caso de que las mediciones de +EXC sean < 5% superiores (o inferiores) a las mediciones de -EXC, ponga el puente en la posición de ON (encendido) para la célula de carga equilibrada.

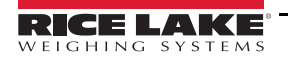

## 2.6 Montaje de la placa posterior

Una vez finalizadas las tareas del interior de la carcasa, vuelva a instalar el cable de conexión a tierra de la placa posterior en la placa posterior. Coloque la placa posterior sobre la carcasa y monte los diez tornillos correspondientes. Siga la secuencia de apriete de la Figura 2-11 para no deformar la junta de la placa posterior. Apriete los tornillos con un par de 1,7 Nm (15 in-lb).

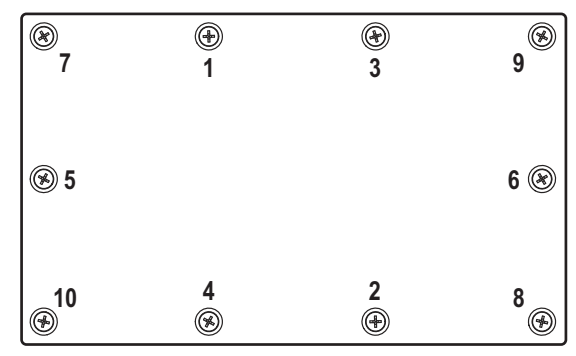

Figura 2-11. Secuencia de apriete de la placa posterior

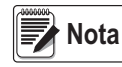

Como los tornillos apretados pueden aflojarse al comprimir la junta durante la secuencia de apriete, hay que efectuar un segundo apriete con igual secuencia y par.

## 2.7 Sellado del visor (opcional)

Inserte un precinto de seguridad de plomo en los tres tornillos de cabeza cilíndrica. De este modo se limita el acceso al interruptor de configuración, el sistema electrónico, los contactos eléctricos y los parámetros de configuración homologada para uso comercial.

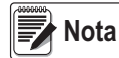

El puente de auditoría (J24) se debe ajustar en desactivado a fin de que haga falta pulsar el interruptor de configuración para acceder a los parámetros de configuración.

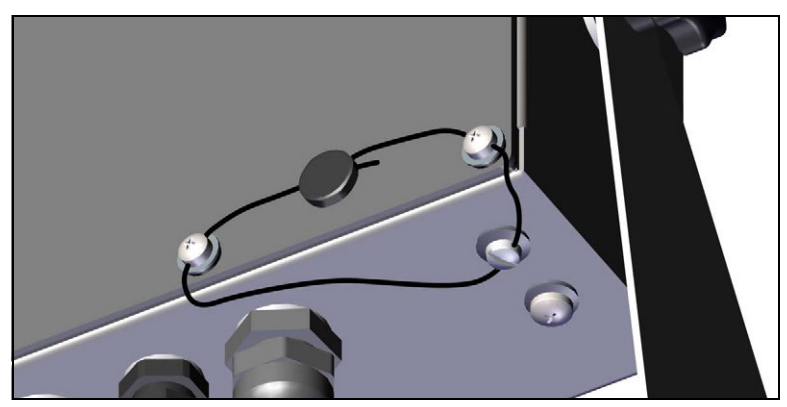

Figura 2-12. Precintado del visor - Sin acceso

- 1. Vuelva a colocar los tornillos de cabeza cilíndrica de la placa posterior en las posiciones inferior derecha e inferior central derecha.
- Apriete los dos tornillos de la placa posterior y el tornillo de fijación como se especifica en la Sección 2.4.2 en la página 7.
- Pase el precinto por los tornillos de cabeza cilíndrica de la placa posterior y de la parte inferior de la carcasa, como se muestra en la Figura 2-12.
- 4. Selle el precinto para afianzarlo.

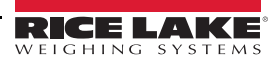

## 2.8 Componentes del juego de piezas

## 2.8.1 Modelos 680 de CA

| Ref.   | Descripción                                                                                   | Cant. |
|--------|-----------------------------------------------------------------------------------------------|-------|
| 15631  | Brida de cable, nailon, 7,62 cm (3 in)                                                        | 4     |
| 15650  | Soporte, brida de cable, 1,9 cm (3/4 in)                                                      | 2     |
| 193230 | Tornillo de máquina M4 x 0,7 x 10 cabeza plana Phillips acero inoxidable                      | 4     |
| 194219 | Tornillo de máquina M4 x 0,7 x 10 cabeza plana Phillips ranurada acero inoxidable             | 2     |
| 194446 | Núcleo de ferrita, Fair-Rite a presión                                                        | 1     |
| 202140 | Tornillo de máquina M4 x 0,7 x 10 cabeza plana Phillips con arandela de dientes externos SEMS | 4     |
| 19538  | Tapón posterior, espárrago plástico ranurado negro, 1/4 x 1, ajuste dentro del prensacables   | 3     |
| 195993 | Conector, terminal de tornillo de 6 posiciones conectable de 3,50 mm negro                    | 3     |
| 195995 | Conector, terminal de tornillo de 4 posiciones conectable de 3,50 mm negro                    | 1     |
| 195998 | Conector, terminal de tornillo de 5 posiciones conectable de 3,50 mm negro                    | 1     |
| 42149  | Tope, arandela de goma 0,50 (DE) x 0,281 (DI)                                                 | 4     |
| 53075  | Abrazadera, blindaje de cable a tierra, radio de 1,9 mm (0,078 in)                            | 4     |
| 67550  | Abrazadera, blindaje de cable a tierra, radio de 1,9 mm (0,125 in)                            | 2     |
| 75062  | Arandela metalbuna, n.º 8 DE 0,4375 (7/16) acero inoxidable                                   | 6     |
| 94422  | Etiqueta, capacidad, 0,40 x 5                                                                 | 1     |

Tabla 2-12. Piezas de modelos de CA (n.º ref. 194477)

Nota La longitud de pelado del cable recomendada es de 7 mm (0,25 in) para todos los conectores del 680.

## 2.8.2 Modelos 680 de CC

| Ref.   | Descripción                                                                                   | Cant. |
|--------|-----------------------------------------------------------------------------------------------|-------|
| 15631  | Brida de cable, nailon, 7,62 cm (3 in)                                                        | 4     |
| 15650  | Soporte, brida de cable, 1,9 cm (3/4 in)                                                      | 2     |
| 15888  | Regleta de 3 posiciones                                                                       | 1     |
| 193230 | Tornillo de máquina M4 x 0,7 x 10 cabeza plana Phillips acero inoxidable                      | 4     |
| 194219 | Tornillo de máquina M4 x 0,7 x 10 cabeza plana Phillips ranurada acero inoxidable             | 2     |
| 194446 | Núcleo de ferrita, Fair-Rite a presión                                                        | 1     |
| 202140 | Tornillo de máquina M4 x 0,7 x 10 cabeza plana Phillips con arandela de dientes externos SEMS | 4     |
| 19538  | Tapón posterior, espárrago plástico ranurado negro, 1/4 x 1, ajuste dentro del prensacables   | 3     |
| 195993 | Conector, terminal de tornillo de 6 posiciones conectable de 3,50 mm negro                    | 3     |
| 195995 | Conector, terminal de tornillo de 4 posiciones conectable de 3,50 mm negro                    | 1     |
| 195998 | Conector, terminal de tornillo de 5 posiciones conectable de 3,50 mm negro                    | 1     |
| 42149  | Tope, arandela de goma 0,50 (DE) x 0,281 (DI)                                                 | 4     |
| 53075  | Abrazadera, blindaje de cable a tierra, radio de 1,9 mm (0,078 in)                            | 4     |
| 67550  | Abrazadera, blindaje de cable a tierra, radio de 1,9 mm (0,125 in)                            | 2     |
| 75062  | Arandela metalbuna, n.º 8 DE 0,4375 (7/16) acero inoxidable                                   | 6     |
| 94422  | Etiqueta, capacidad, 0,40 x 5                                                                 | 1     |

Tabla 2-13. Piezas de modelos de CC (n.º ref. 202065)

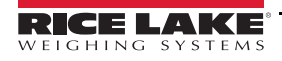

## 2.9 Piezas de repuesto

## 2.9.1 Modelos 680 de CA

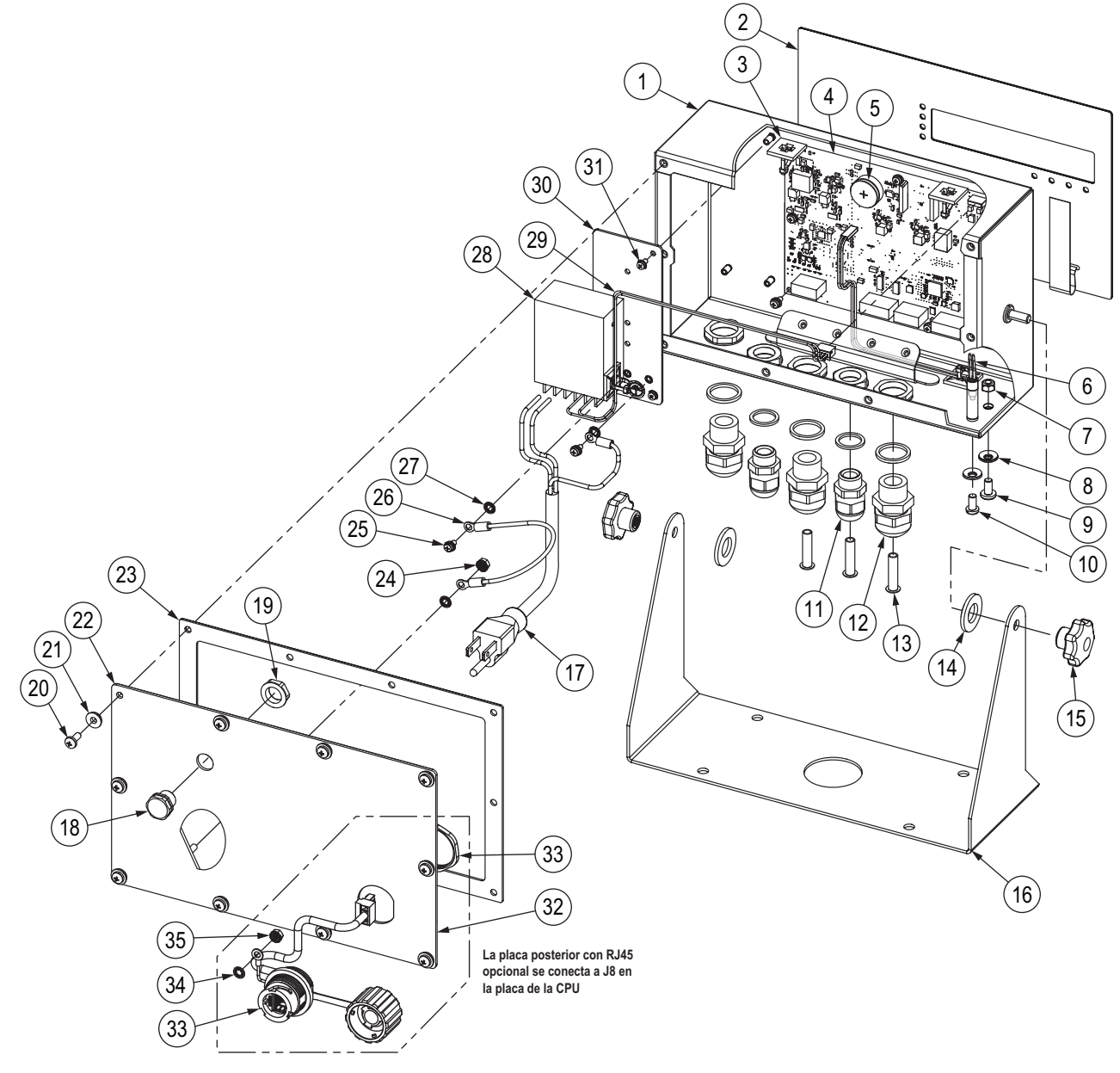

Figura 2-13. Diagrama de piezas de repuesto de modelos de CA

| N.º de elem. | Ref.   | Descripción                                                                                                   | Cant. |
|--------------|--------|----------------------------------------------------------------------------------------------------|-------|
| 1            | 190142 | Carcasa, visor 680 Plus con pantalla LED multisegmento                                                        | 1     |
| 2            | 190230 | Cubierta, interruptor de membrana con teclas numéricas para el visor 680 Plus                                 | 1     |
| 3            | 15650  | Soporte, brida de cable, 1,9 cm (3/4 in)                                                                      | 4     |
|              | 15631  | Brida de cable, nailon, 7,62 cm (3 in)                                                                        | 4     |
| 4            | 195684 | Placa de CPU de repuesto para el 680 con batería                                                              | 1     |
|              | 196109 | Protector lente ESD 680, 15,87 x 5,41 cm (6,25 x 2,13 in)                                                     | 1     |
|              | 199474 | Tornillo rosca métrica M3 x 0,5 x 5 SEMS cabeza plana Phillips zinc con arandela de dientes externos          | 4     |
| 5            | 71408  | Batería, CR2032 3 V dióxido de litio-manganeso                                                                | 1     |
| 6            | 193108 | Interruptor de configuración, remoto                                                                          | 1     |
| 7            | 187876 | Tuerca de seguridad M5 inserto nailon A2 acero inoxidable                                                     | 1     |
| 8            | 46381  | Arandela metalbuna n.º 10, 18-8 acero inoxidable                                                              | 2     |
| 9            | 150800 | Tornillo de máquina M5-0,8 x 10 cabeza plana Phillips acero inoxidable                                        | 1     |
| 10           | 180861 | Tornillo de máquina M5 x 0,8 x 10 mm cabeza plana ranurada acero inoxidable                                   | 1     |
| 11           | 15626  | Prensacables, PG9                                                                                             | 2     |
|              | 30375  | Junta de estanqueidad, nailon PG9                                                                             | 2     |
|              | 15627  | Tuerca de seguridad, PG9                                                                                      | 2     |
| 12           | 68600  | Prensacables, PG11                                                                                            | 3     |
|              | 68599  | Junta de estanqueidad, nailon PG11                                                                            | 3     |
|              | 68601  | Tuerca de seguridad, PG11                                                                                     | 3     |
| 13           | 19538  | Pasador, junta negra ranurada 1/4 x 1 para prensacables NOTA: suministrados en el juego de piezas             | 3     |
| 14           | 103988 | Arandela, nailon DI 0,515-0,52 x 1 x 0,093-0,094 nailon grueso blanco 6/6                                     | 2     |
| 15           | 180825 | Perilla, M6 x 1 roscada 32 mm diámetro nailon 7 lóbulos, acero chapado en zinc                                | 2     |
| 16           | 29635  | Base inclinable, acero inoxidable                                                                             | 1     |
| 17           | 180842 | Cable de alimentación, NEMA 5-15 (tipo B) NOTA: solo para 193152, 195176, 200183 (AC - US)                    | 1     |
|              | 180850 | Cable de alimentación, Europa CEE7/7 (tipo E) NOTA: solo para 193153, 195177, 200184 (AC - EURO)              | 1     |
|              | 196900 | Cable de alimentación, enchufe UK BS1363 (tipo G) NOTA: solo para 196326, 196539, 200185 (AC - UK)            | 1     |
|              | 196901 | Cable de alimentación, enchufe AS 3112 (tipo I) NOTA: solo para 196327, 196538, 200186 (AC - AUS)             | 1     |
| 18           | 88733  | Rejilla de ventilación, respiradero de membrana Gore-Tex estanco negro                                        | 1     |
| 19           | 88734  | Tuerca, rejilla de ventilación de respiradero M12 x 1 roscada                                                 | 1     |
| 20           | 193230 | Tornillo de máquina M4 x 0,7 x 10 cabeza plana Phillips acero inoxidable                                      | 4     |
| 21           | 75062  | Arandela metalbuna n.º 8, DE 7/16 acero inoxidable                                                            | 4     |
| 22           | 192562 | Placa posterior, 680 Universal con respiradero Gore, sin opciones                                             | 1     |
| 23           | 84388  | Junta, placa posterior                                                                                        | 1     |
| 24           | 180826 | Tuerca Kep M4 x 0,7 arandela de seguridad de dientes externos 18-8 acero inoxidable                           | 1     |
| 25           | 202140 | Tornillo de máquina M4 x 0,7 x 10 SEMS cabeza plana Phillips con arandela de seguridad de dientes<br>externos | 2     |
| 26           | 15601  | Cable a tierra de 15.24 cm (6 in) con conector de oio n.º 8                                                   | 1     |
| 27           | 180856 | Arandela M4 de dientes internos acero inoxidable                                                              | 3     |
| 28           | 193281 | Fuente de alimentación. 12 V 15 W MeanWell RS-15-12                                                           | 1     |
| 29           | 193337 | Cables, cableado de alimentación del 680, 2 posiciones, conductor flotante                                    | 1     |
| 30           | 192439 | Soporte, fuente de alimentación MeanWell 15 y 25 vatios                                                       | 1     |
| 31           | 199474 | Tornillo rosca métrica M3 x 0,5 x 5 SEMS cabeza plana Phillips zinc con arandela de dientes externos          | 5     |
| -            | 194477 | Juego de piezas visor 680 de CA (Sección 2.8.1 en la página 13)                                               | 1     |
|              | 1      | Piezas de repuesto específicas para visor 680 con opción RJ45                                                 |       |
| 32           | 198676 | Placa posterior, 680 Universal con respiradero Gore, RJ45 opcional NOTA: sustituye a 192562 en opción RJ45    | 1     |
| 33           | 200296 | Módulo cable RJ45, pasamuros RJ45 a conector cuatro posiciones con espaciado 3,50 mm                          | 1     |
| 34           | 180856 | Arandela M4 de dientes internos acero inoxidable                                                              | 1     |
| 35           | 180826 | Tuerca Kep M4 x 0,7 arandela de seguridad de dientes externos 18-8 acero inoxidable                           | 1     |

Tabla 2-14. Piezas de repuesto de modelos de CA

## 2.9.2 Modelos 680 de CC

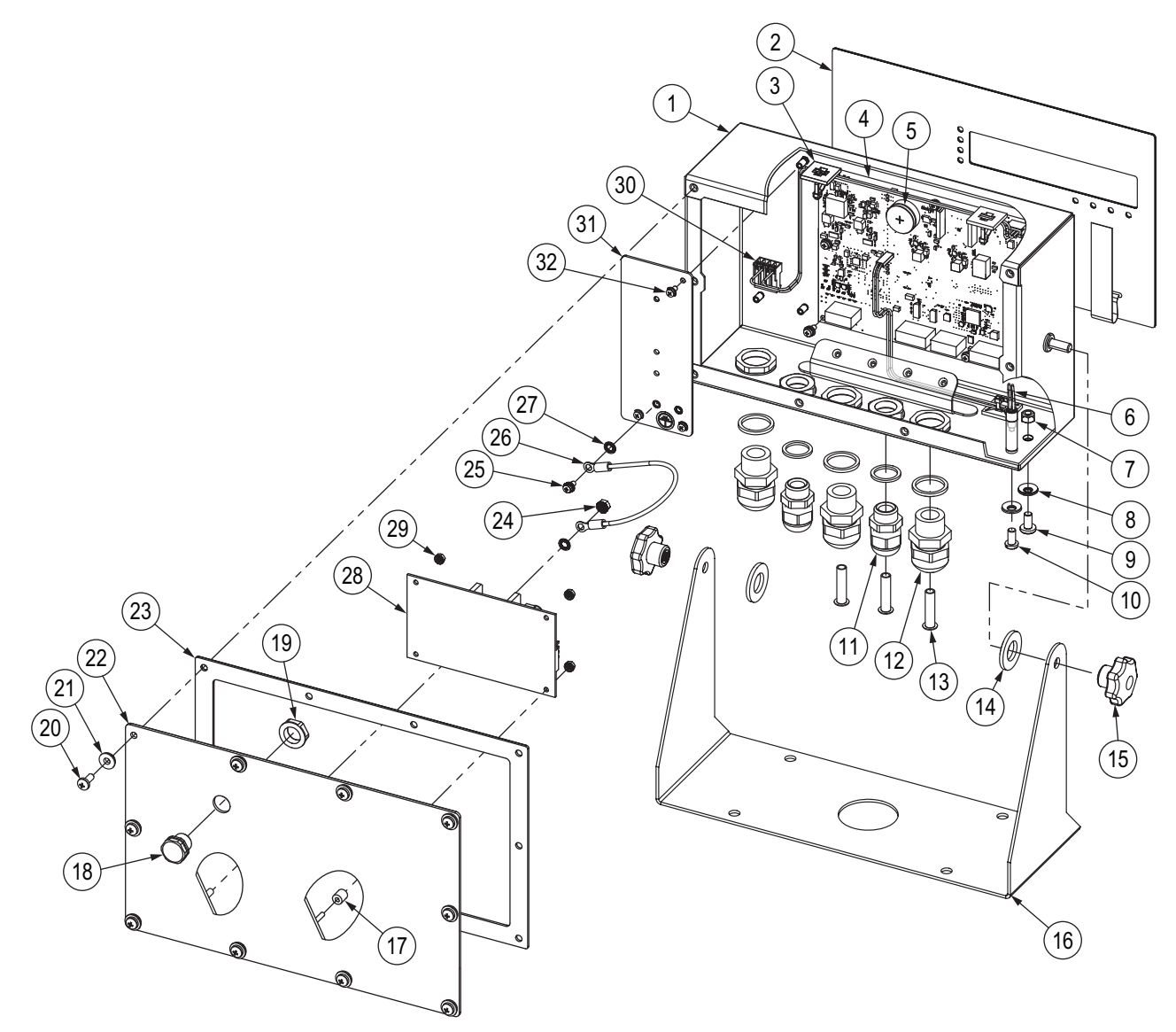

Figura 2-14. Diagrama de piezas de repuesto de modelos de CC

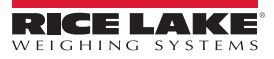

| N.º de elem. | Ref.   | Descripción                                                                                                   | Cant. |
|--------------|--------|----------------------------------------------------------------------------------------------------|-------|
| 1            | 190142 | Carcasa, visor 680 Plus con pantalla LED multisegmento                                                        | 1     |
| 2            | 190230 | Cubierta, interruptor de membrana con teclas numéricas para el visor 680 Plus                                 | 1     |
| 3            | 15650  | Soporte, brida de cable, 1,9 cm (3/4 in)                                                                      | 4     |
|              | 15631  | Brida de cable, nailon, 7,62 cm (3 in)                                                                        | 4     |
| 4            | 195684 | Placa de CPU de repuesto para el 680 con batería                                                              | 1     |
|              | 196109 | Protector lente ESD 680, 15,87 x 5,41 cm (6,25 x 2,13 in)                                                     | 1     |
|              | 199474 | Tornillo rosca métrica M3 x 0,5 x 5 SEMS cabeza plana Phillips zinc con arandela de dientes externos          | 4     |
| 5            | 71408  | Batería, CR2032 3 V dióxido de litio-manganeso                                                                | 1     |
| 6            | 193108 | Interruptor de configuración, remoto                                                                          | 1     |
| 7            | 187876 | Tuerca de seguridad M5 inserto nailon A2 acero inoxidable                                                     | 1     |
| 8            | 46381  | Arandela metalbuna n.º 10, 18-8 acero inoxidable                                                              | 2     |
| 9            | 150800 | Tornillo de máquina M5-0,8 x 10 cabeza plana Phillips acero inoxidable                                        | 1     |
| 10           | 180861 | Tornillo de máquina M5 x 0,8 x 10 mm cabeza plana ranurada acero inoxidable                                   | 1     |
| 11           | 15626  | Prensacables, PG9                                                                                             | 2     |
|              | 30375  | Junta de estanqueidad, nailon PG9                                                                             | 2     |
|              | 15627  | Tuerca de seguridad, PG9                                                                                      | 2     |
| 12           | 68600  | Prensacables, PG11                                                                                            | 3     |
|              | 68599  | Junta de estanqueidad, nailon PG11                                                                            | 3     |
|              | 68601  | Tuerca de seguridad, PG11                                                                                     | 3     |
| 13           | 19538  | Pasador, junta negra ranurada 1/4 x 1 para prensacables NOTA: suministrados en el juego de piezas             | 3     |
| 14           | 103988 | Arandela, nailon DI 0,515-0,52 x 1 x 0,093-0,094 nailon grueso blanco 6/6                                     | 2     |
| 15           | 180825 | Perilla, M6 x 1 roscada 32 mm diámetro nailon 7 lóbulos, acero chapado en zinc                                | 2     |
| 16           | 29635  | Base inclinable, acero inoxidable                                                                             | 1     |
| 17           | 202064 | Espaciador, nylon redondo M3 x Ø 0.250 x 0.260                                                                | 4     |
| 18           | 88733  | Rejilla de ventilación, respiradero de membrana Gore-Tex estanco negro                                        | 1     |
| 19           | 88734  | Tuerca, rejilla de ventilación de respiradero M12 x 1 roscada                                                 | 1     |
| 20           | 193230 | Tornillo de máquina M4 x 0,7 x 10 cabeza plana Phillips acero inoxidable                                      | 4     |
| 21           | 75062  | Arandela metalbuna n.º 8, DE 7/16 acero inoxidable                                                            | 4     |
| 22           | 200881 | Placa posterior, 680 Universal CC con respiradero Gore                                                        | 1     |
| 23           | 84388  | Junta, placa posterior                                                                                        | 1     |
| 24           | 180826 | Tuerca Kep M4 x 0,7 arandela de seguridad de dientes externos 18-8 acero inoxidable                           | 1     |
| 25           | 202140 | Tornillo de máquina M4 x 0,7 x 10 SEMS cabeza plana Phillips con arandela de seguridad de dientes<br>externos | 2     |
| 26           | 15601  | Cable a tierra de 15,24 cm (6 in) con conector de ojo n.º 8                                                   | 1     |
| 27           | 180856 | Arandela M4 de dientes internos acero inoxidable                                                              | 3     |
| 28           | 97475  | Fuente de alimentación, CC/CC +7.5 V 9-36 V CC entrada 25 vatios                                              | 1     |
| 29           | 202061 | Tuerca, M3 x 0,5 hexagonal KEP SST                                                                            | 4     |
| 30           | 202023 | Cables, cableado de alimentación del 680, 2 posiciones, MTA para suministro de CC                             | 1     |
| 31           | 192439 | Soporte, fuente de alimentación MeanWell 15 y 25 vatios                                                       | 1     |
| 32           | 199474 | Tornillo rosca métrica M3 x 0,5 x 5 SEMS cabeza plana Phillips zinc con arandela de dientes externos          | 3     |
| -            | 202065 | Juego de piezas visor 680 de CC (Sección 2.8.2 en la página 13)                                               | 1     |

Tabla 2-15. Piezas de repuesto de modelos de CC

# 3.0 Funcionamiento

El panel frontal se compone de una pantalla de siete segmentos con siete dígitos de 20 mm (0,8 in) de altura. Las cifras negativas se indican con seis dígitos acompañados del signo menos. El panel frontal también incluye un panel de membrana plana con 19 botones táctiles divididos en seis teclas de función principales de la báscula, un teclado numérico y un botón de alimentación. Hay ocho anunciadores LED para las unidades y las funciones de la báscula.

## 3.1 Panel frontal

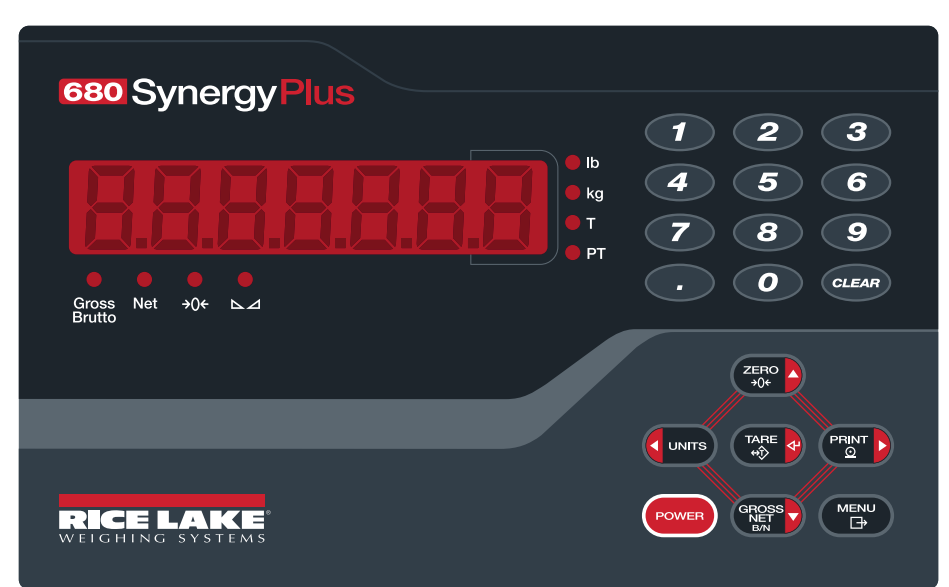

Figura 3-1. Panel frontal del 680

| Tecla       | Función                                                                                                    |
|-------------|----------------------------------------------------------------------------------------------------|
| POWER       | Enciende y apaga la unidad:<br>Si está activada, manténgala pulsada ocho segundos para apagar la unidad<br>Si está desactivada, manténgala pulsada dos segundos para encender la unidad                                                                                                    |
|             | La tecla Menu se utiliza para acceder al modo de usuario. Consulte la Sección 4.1.1 en la página 26 para obtener más información sobre la<br>configuración de la tecla Menu para acceder a los parámetros del modo de configuración                                                                                                    |
| ZERO<br>+0+ | Ajusta el peso bruto actual en cero siempre que la cantidad de peso que se vaya a quitar o añadir se encuentre en el rango de cero especificado y la báscula no esté en movimiento. La banda de cero se establece de forma predeterminada en el 1,9 % de la escala completa, pero se puede configurar hasta en el 100 %. También funciona como tecla arriba para desplazarse por los menús |
| UNITS       | Cambia la visualización del peso a otra unidad. La unidad alternativa se define en el menú Configuration y puede ser kg, g, lb, oz, tn o t; también funciona como tecla izquierda para recorrer menús o alternar con otro dígito cuando se modifica un valor                                                                                                    |
|             | Envía un formato de impresión a demanda a través del puerto configurado siempre que se satisfagan las condiciones de parada. El puerto de<br>impresión predeterminado es RS232-1;<br>también funciona como tecla derecha para recorrer menús o para alternar con otro dígito cuando se modifica un valor                                                                                   |
|             | Realiza una de las mucha funciones de tara predefinidas según el modo de funcionamiento seleccionado en el parámetro TARE FN; también funciona como tecla Intro para introducir parámetros o valores numéricos                                                                                                    |
|             | Cambia el modo de visualización de peso bruto a neto o viceversa. Si se ha introducido o adquirido un valor de tara, el valor neto es el peso<br>bruto menos la tara. El modo de peso bruto se representa con el anunciador Gross/Brutto, mientras que el modo de peso neto se representa<br>con el anunciador Net; también funciona como tecla abajo para desplazarse por los menús       |
| CLEAR       | Borra el valor actual de una entrada numérica o el dígito actualmente seleccionado de una entrada alfanumérica                                                                                                    |

Tabla 3-1. Teclas y descripción

## 3.2 Anunciadores LED

En la pantalla del 680 hay ocho anunciadores LED que proporcionan información adicional sobre el valor mostrado.

| LED                  | Descripción                                                                                                    |
|----------------------|----------------------------------------------------------------------------------------------------|
| Peso bruto<br>Brutto | LED Gross/Brutto: modo de visualización de peso bruto (o Brutto en modo OIML)                                                                                                    |
| Peso neto            | LED Net: modo de visualización de peso neto                                                                                                    |
| <b>→</b> 0←          | LED de centro de cero: indica que la lectura de peso bruto actual se encuentra a ±0,25 divisiones de visualización del cero adquirido,<br>o en el centro de la banda de cero. Una división de visualización es la resolución del valor de peso mostrado, o el menor aumento o<br>disminución incremental que se puede mostrar o imprimir                                                                                                    |
| ⊾⊿                   | LED de parada: la báscula está parada o dentro de la banda de movimiento especificada. Algunas operaciones, como puesta a cero, tara e impresión, solo se pueden realizar con el LED de parada encendido                                                                                                    |
| lb                   | LED de lb y kg:                                                                                                    |
| kg                   | muestran la unidad de medida que se está utilizando; los anunciadores lb y kg indican las unidades asociadas al valor mostrado.<br>Las unidades mostradas también se pueden definir en tonelada corta (tn), tonelada métrica (t), onza (oz), gramo (g) o ninguna (no se<br>muestra información de unidades). Los LED lb y kg funcionan como anunciadores de unidad principal y secundaria. Si ni la unidad<br>principal ni la secundaria son lb o kg, se enciende el anunciador lb como unidad principal y kg como unidad secundaria |
| Т                    | LED de tara: indica que se ha adquirido y almacenado en memoria una tara con un pulsador                                                                                                    |
| PT                   | LED de tara predefinida: indica que se ha introducido y almacenado en memoria una tara predefinida con el teclado                                                                                                    |

Tabla 3-2. Anunciadores LED

## 3.3 Desplazamiento general

Los botones de función de báscula del panel frontal también permiten desplazarse por la estructura de menús.

- y PRINT S se desplazan a izquierda y derecha (horizontal) en un mismo nivel de menú
- ZERO A y GROSS Se desplazan arriba y abajo a otros niveles de menú
- TARE a accede a un menú o parámetro y selecciona/guarda valores o ajustes de parámetros
- menu permite acceder al modo de usuario, salir de un parámetro sin realizar cambios o volver al modo de pesaje
- Introduzca un valor con el teclado numérico y pulse para aceptarlo (Sección 3.3.1)

## 3.3.1 Introducción de valores numéricos

Con varios parámetros de la estructura de menús es preciso introducir un valor numérico en vez de realizar una selección. Siga este procedimiento para introducir un valor numérico:

- 1. Pulse Rest o Tare o para acceder a un parámetro. Se muestra el valor actual del parámetro.
- 2. Pulse CLEAR para borrar el valor actual.
- 3. Introduzca un valor nuevo con el teclado numérico.
- 4. Si es necesario, pulse es para que el valor sea negativo.
- 5. Pulse Tare a para guardar el nuevo valor. El menú muestra el parámetro siguiente.

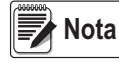

El valor nuevo también se guarda pulsando en pero el visor vuelve al parámetro actual en lugar de pasar al siguiente en el menú.

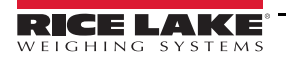

## 3.3.2 Introducción de valores alfanuméricos

Con varios parámetros de la estructura de menús es preciso introducir un valor alfanumérico en vez de realizar una selección.

#### 📝 Nota 🛛 El final de la cadena de caracteres alfanuméricos se indica con el carácter « \_ .».

Siga este procedimiento para introducir un valor alfanumérico:

- 1. Pulse Ress o Tare o para acceder al parámetro. Se muestra el valor actual del parámetro.
- 2. Pulse **CUNTS** o **PRINT** para desplazarse al carácter que vaya a modificar.
- 3. Pulse Res para acceder a las opciones de caracteres para la posición del extremo derecho de la pantalla.
- 4. Pulse **CUNTS** o **PRINT** para desplazarse por los caracteres disponibles o introduzca el valor ASCII del carácter que desee con el teclado numérico (Sección 11.9 en la página 81).
- 5. Pulse para seleccionar el carácter que aparece actualmente. El carácter seleccionado se muestra en el segundo campo de la pantalla.
- 6. Pulse exercises para volver a acceder a las opciones de caracteres para el siguiente carácter.
- 7. Vuelva a pulsar (ROSS) o CLEAR para borrar el carácter actual.
- 8. Repita los pasos anteriores hasta terminar de introducir caracteres alfanuméricos.
- 9. Pulse TARE o para guardar el nuevo parámetro.

Nota Pulse para salir del parámetro sin guardar los cambios.

## 3.4 Funcionamiento general del visor

Esta sección resume las operaciones básicas del 680.

#### 3.4.1 Puesta a cero de la báscula

- 1. En modo de peso bruto, retire todo el peso de la báscula y espere a que se encienda el LED ⊾⊿.
- 2. Pulse  $\mathbb{Z}_{00}^{\text{ERO}}$  A. El LED  $\rightarrow 0 \leftarrow$  se enciende para indicar que la báscula se ha puesto a cero.

Nota

La báscula debe estar estable y dentro del rango de cero configurado para poder ponerla a cero. Si no es posible poner la báscula a cero, consulte la Sección 11.1.1 en la página 73.

#### 3.4.2 Impresión de tíquets

- 1. Espere a que se encienda el LED ⊾⊿.
- Pulse para enviar datos al puerto configurado. El puerto de impresión predeterminado es RS232-1 (Sección 2.4.6 en la página 8).

Si el LED  $\square$  no se enciende y se pulsa  $\overset{\text{PRINT}}{\square}$ , la impresión solo se producirá si la báscula deja de moverse en un plazo de tres segundos. Si la báscula sigue en movimiento durante más de tres segundos, se ignora la pulsación de  $\overset{\text{PRINT}}{\square}$ .

#### 3.4.3 Alternancia de unidades

Pulse **C** UNITS para alternar entre unidad principal y secundaria. Se enciende el LED de la unidad actual.

## 3.4.4 Alternancia de modo de peso bruto/neto

El modo de peso neto está disponible cuando se ha introducido o adquirido un valor de tara (neto = bruto menos tara). Si no se ha introducido ni adquirido una tara, la pantalla permanece en modo de peso bruto. El LED Gross o Net indica el modo actual.

Pulse para alternar el modo de visualización entre peso neto y peso bruto.

#### 3.4.5 Adquisición de tara

- 1. Coloque un recipiente sobre la báscula y espere a que se encienda el LED ⊾⊿.
- 2. Pulse para adquirir la tara del recipiente. Se muestra el peso neto y se encienden los LED Net y **T** para confirmar que se ha introducido el valor de tara.

#### 3.4.6 Eliminación del valor de tara guardado

- 1. Retire todo el peso de la báscula y espere a que se encienda el LED ⊾⊿. La pantalla muestra el valor de tara negativo y se enciende el LED →0€.
- 2. Si es necesario, pulse  $\sum_{\alpha \in \Omega} \sum_{\alpha \in \Omega} \alpha$  para poner la báscula a cero.
- 3. Pulse TARE a (o CERO A en modo OIML). La pantalla pasa a peso bruto y se enciende el LED Gross.

#### 3.4.7 Tara predefinida (tara introducida con el teclado)

Para que funcione la característica de tara predefinida, el modo de tara debe ajustarse en introducción con el teclado o ambos.

- 1. Retire todo el peso de la báscula y espere a que se enciendan los LED  $\square a$  y  $\rightarrow 0 \leftarrow$ .
- 2. Cuando la pantalla de la báscula indique peso cero, introduzca el valor de tara con el teclado numérico y pulse
- 3. La pantalla cambia a peso neto y se encienden los LED **Net** y **PT** para confirmar que se ha introducido la tara predefinida.

# Nota Vuelva a pulsar mientras el LED 🗠 🛆 está encendido o introduzca con el teclado una tara de cero para borrar el valor de tara predefinida.

#### 3.4.8 Visualización de una tara guardada

- 1. Pulse MENU . Se muestra AUd, E.
- 2. Pulse **CUNTS** o **PRINT** hasta que se muestre ER-E.
- 3. Pulse Se muestra di 5PERr.
- 4. Pulse Reserved. Se muestra el valor de tara guardado.
  - Pulse MENU dos veces para volver al modo de pesaje.

Si no hay una tara en el sistema, el valor mostrado es cero.

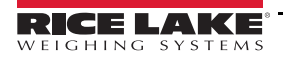

5.

## 3.4.9 Eliminación de una tara guardada

- 1. Pulse MENU. Se muestra R⊔d, E.
- 2. Pulse **C**UNTS O **PRINT** hasta que se muestre ER-E.
- 3. Pulse Ress. Se muestra d. SPERr.
- 4. Pulse PRINT . Se muestra EL-ER-E.
- 5. Pulse Reserved of the para eliminar el valor de tara guardado. Se muestra Δ.
- 6. Pulse CERC O O CHARE O para volver al menú de auditoría.
- 7. Pulse () para volver al modo de pesaje.

## 3.4.10 Visualización de contadores de pista de auditoría

Los contadores de calibración y configuración de pista de auditoría se pueden ver en modo de usuario.

- 1. Pulse MENU. Se muestra RUd, E.
- 2. Pulse CROSS . Se muestra Lru.
- 3. Pulse PRINT . Se muestra ERL, Бг.
- 4. Pulse Rest. Se muestra el contador de calibración de la pista de auditoría.
- 5. Pulse ZERO . Se muestra ERL, br.
- 6. Pulse PRINT . Se muestra ΕσηΓι Ε.
- 7. Pulse Reserve Se muestra el contador de configuración de la pista de auditoría.
- 8. Pulse dos veces para volver al modo de pesaje.

#### 3.4.11 Visualización de la versión legalmente relevante

- 1. Pulse MENU. Se muestra R∐d, Ł.
- 2. Pulse Ross . Se muestra Lru.
- 3. Pulse Se muestra la versión legalmente relevante.
- 4. Pulse ZERO O CARE o para volver a los parámetros del menú de auditoría.
- 5. Pulse dos veces para volver al modo de pesaje.

#### 3.4.12 Visualización del acumulador

- 1. Pulse MENU. Se muestra RUd, Ł.
- 2. Pulse **CUNITS** o **PRINT** hasta que se muestre RECUA.
- 3. Pulse Ress . Se muestra d. SPREA.
- 4. Pulse Reserved. Se muestra el valor del acumulador.
- 5. Pulse ZERO O O CARE o para volver a los parámetros del menú del acumulador.
- 6. Pulse  $\square$  para volver al modo de pesaje.

#### 3.4.13 Impresión del acumulador

- 1. Pulse MENU. Se muestra RUd, Ł.
- 2. Pulse **CUNITS** o **PRINT** hasta que se muestre RECUA.
- 3. Pulse Ress. Se muestra d. SPREA.
- 4. Pulse PRINT . Se muestra PrEREUA.
  - Pulse GROSS o TARE o para imprimir el valor del acumulador. Se muestra DA.
- 6. Pulse ZERO O O TARE o para volver a los parámetros del menú del acumulador.
- 7. Pulse para volver al modo de pesaje.

#### 3.4.14 Eliminación del acumulador

5.

- 1. Pulse MENU. Se muestra AUd, Ł.
- 2. Pulse CUNTS O PRINT hasta que se muestre REEUA.
- 3. Pulse GROSS . Se muestra di SPREA.
- 4. Pulse CUNTS. Se muestra EL-REUA.
- 5. Pulse  $\operatorname{expects}_{A \to A}$  o  $\operatorname{expects}_{A \to A}$  para eliminar el valor del acumulador. Se muestra  $\Box A$ .
- 6. Pulse ZERO A o TARE o para volver a los parámetros del menú del acumulador.
- 7. Pulse Para volver al modo de pesaje.

#### 3.4.15 Introducción de un ID de unidad nuevo

Para introducir un ID de unidad nuevo es necesario acceder al modo de configuración (Sección 4.1 en la página 26).

- 1. Pulse MENU. Se muestra RUd, E.
- 2. Pulse PRINT Se muestra SELUP.
- 3. Pulse Server Se muestra EonF, E.
- 4. Pulse Profin para desplazarse hasta que aparezca Profin.
- 5. Pulse Gress Se muestra Pur UPA.
- 6. Pulse Print para desplazarse hasta que aparezca Li d.
- 7. Pulse Reserve Se muestra el valor de ID de unidad actual.
- 8. Modifique el valor con el teclado (Sección 3.3.1 en la página 19).
- 9. Pulse valor sea el correcto.
- 10. Pulse  $\square$  para volver al modo de pesaje.

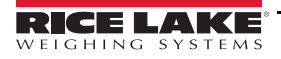

## 3.4.16 Visualización y modificación del valor de hora

Para ver y modificar la hora actual:

- 1. Pulse <sup>MENU</sup>. Se muestra R∐d, Ł.
- 2. Pulse Print varias veces hasta que aparezca LuñE.
- 3. Pulse para ver la hora definida actualmente.
- 4. Siga este método para modificar el valor de hora:
  - Pulse CLEAR para borrar la hora actual
  - Introduzca el valor de hora nuevo con el teclado numérico
  - Pulse para aceptar el nuevo valor de hora correcto
- 5. Pulse para volver al modo de pesaje

 La hora recibe electricidad de la batería interna y no se pierde en caso de interrupción del suministro.

 Nota
 Consulte las opciones de formato de hora en la Sección 4.4.5 en la página 35.

## 3.4.17 Visualización y modificación del valor de fecha

Para ver y modificar la fecha actual:

- 1. Pulse MENU. Se muestra RUd, Ł.
- 2. Pulse PRINT > varias veces hasta que aparezca dRLE.
- 3. Pulse para ver la fecha definida actualmente.
- 4. Siga este método para modificar el valor de fecha:
  - Pulse CLEAR para borrar la fecha actual
  - Introduzca un valor de fecha nuevo con el teclado numérico y pulse meter aceptarlo
- 5. Pulse para volver al modo de pesaje

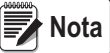

La fecha recibe electricidad de la batería interna y no se pierde en caso de interrupción del suministro. Consulte las opciones de formato de fecha en la <u>Sección 4.4.5 en la página 35</u>.

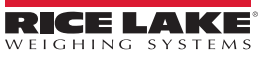

## 3.4.18 Visualización de los valores de punto de ajuste configurados

Para obtener más información, consulte la Sección 9.0 en la página 64.

- 1. Pulse (MENU). Se muestra RUd, E.
- 2. Pulse PRINT dos veces. Se muestra 5EEPnE.
- 3. Pulse Research Se muestra el número más bajo de punto de ajuste configurado.
- 4. Pulse para desplazarse al número de punto de ajuste que desee (1-8).

Solo se muestran los números de puntos de ajuste configurados. Los puntos de ajuste mostrados son de solo lectura a menos que se haya activado el acceso. Consulte el menú completo de puntos de ajuste en la <u>Sección 4.4.8 en la página 41</u>.

- 5. Pulse Ress. Se muestra RLUE.
- 6. Vuelva a pulsar expression para ver el valor del punto de ajuste configurado actualmente.
- 7. Siga este método para modificar el valor del punto de ajuste:
  - Pulse CLEAR para borrar el valor actual
  - Introduzca el valor nuevo con el teclado numérico y pulse Para aceptarlo
  - Pulse TARE operation para aceptar el valor nuevo correcto
- 8. Pulse para volver al modo de pesaje

#### 3.4.19 Restablecimiento de la configuración

- 1. Pulse el interruptor de configuración para acceder al modo de configuración (Figura 4-1 en la página 26). Se muestra Ego F. G.
- 2. Pulse (UNITS). Se muestra dFLEEFG.
- 3. Pulse GROSS . Se muestra no.
- 4. Pulse PRINT . Se muestra YE5.
- 5. Pulse Rest o Tare o para restablecer la configuración. Se muestra DA.
- 6. Pulse  $\mathbb{Z}_{\to 0}^{\mathsf{ERO}} \Delta$  o  $\mathbb{Z}_{\to 0}^{\mathsf{ERO}} \Phi$ . Se vuelve a mostrar  $\mathbb{Z}_{\to 0}$ .
- 7. Pulse para volver al modo de pesaje.

Nota

# 4.0 Configuración

En el visor 680 hay dos tipos de parámetros de configuración: los parámetros del modo de configuración (o configuración para uso comercial) y los parámetros del modo de usuario (o configuración no homologada). Pulse el interruptor de configuración para acceder a los parámetros del modo de configuración (Sección 4.1). Pulse el botón de menú para acceder a los parámetros del modo de usuario rota configuración.

Las secciones siguientes incluyen representaciones gráficas de las estructuras de menús del visor 680. La mayoría de los árboles de menús vienen acompañados de una tabla que describe todos los parámetros y valores de parámetro asociados al menú. El valor predeterminado de fábrica aparece en negrita en la parte superior de cada columna.

Para acceder a los menús de auditoría, puntos de ajuste, acumulador, tara, hora, fecha, ID Mac y versión, pulse

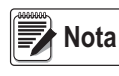

El menú de puntos de ajuste de nivel superior muestra el valor de los puntos de ajuste configurados y es accesible con el botón Menu. La configuración completa de puntos de ajuste se encuentra en el menú de configuración, al que se accede con el interruptor de configuración.

Pulse el interruptor de configuración para acceder al menú de configuración (Sección 4.1).

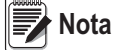

ta Antes de calibrar la unidad, deben haberse configurado todos los parámetros relacionados con peso.

## 4.1 Interruptor de configuración

Para poder configurar el 680, debe entrar en modo de configuración con el interruptor de configuración. Al interruptor de configuración se accede a través de un pequeño orificio en la base de la carcasa. Extraiga el tornillo del interruptor de configuración e introduzca una herramienta no conductora por el orificio de acceso para pulsar el interruptor de configuración.

IMPORTANTE Tenga cuidado al introducir la herramienta no conductora en la carcasa. Introduzca la herramienta unos 19 mm (3/4 in) hasta accionar el interruptor. No ejerza demasiada fuerza, ya que podría dañar el interruptor.

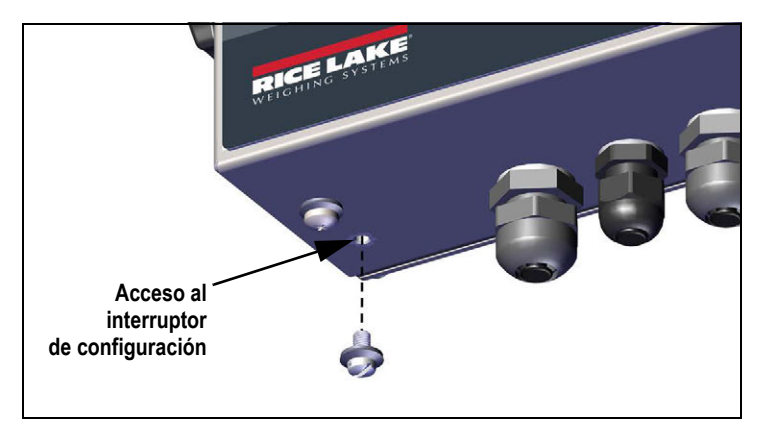

Figura 4-1. Acceso al interruptor de configuración

Cuando el 680 está en modo de configuración, abre el menú de configuración y muestra EanFi E. Consulte la descripción detallada de este menú en la Sección 4.4 en la página 28. Cuando vuelva a introducir el tornillo del interruptor de configuración, apriételo con un par de 1,1 Nm (10 in-lb).

## 4.1.1 Puente de auditoría

El puente de auditoría (J24) activa y desactiva el acceso al modo de configuración. Cuando el puente de auditoría está en posición de activado, es posible acceder al modo de configuración sin pulsar el interruptor de configuración. Cuando el puente de auditoría está en posición de desactivado, es preciso pulsar el interruptor de configuración para acceder al modo de configuración. Consulte la ubicación del puente de auditoría en la placa de la CPU en la Sección 2.5 en la página 11.

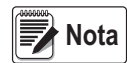

En algunas aplicaciones para uso comercial, es necesario precintar la unidad para limitar el acceso al interruptor de configuración (Sección 2.7 en la página 12). Si se rompe el precinto, la homologación para uso comercial se invalida.

## 4.2 Menú principal

| RUdi E                     | – SEŁUP – SEŁPoł – RECUA – צערב – ארב – א |
|----------------------------|----------------------------------------------------------------------------------------------------|
| Menú                       | Descripción                                                                                                    |
| RN9' F                     | Audit (Auditoría): muestra la versión de firmware legalmente relevante y permite ver/imprimir información de la pista de auditoría.<br>Consulte la Sección 4.3                                                                                                    |
| SELUP<br>ConFiGUr<br>RCi2n | Setup (Configuración): permite ajustar los parámetros de configuración del visor (solo accesible en modo de configuración). Consulte la Sección 4.4 en la página 28                                                                                                    |
| SELPAL                     | Setpoints (Puntos de ajuste): muestra el valor de los puntos de ajuste configurados, que son de solo lectura a menos que el parámetro de acceso del punto de ajuste esté activado. Los puntos de ajuste son totalmente configurables en el menú de configuración cuando el visor está en modo de configuración                                                                                                    |
| ACCAY                      | Accumulator (Acumulador): muestra, imprime y elimina valores de peso acumulado. Consulte la Sección 4.5 en la página 46                                                                                                    |
| <u> </u>                   | Tare (Tara): muestra y elimina el valor de tara guardado. Consulte la Sección 4.6 en la página 46                                                                                                    |
| E, ñE                      | Time (Hora): muestra la hora y permite modificarla (24 horas)                                                                                                    |
| 938P                       | Date (Fecha): muestra la fecha y permite modificarla                                                                                                    |
| 585 JR                     | Mac ID (ID Mac): muestra el ID Mac (solo lectura)                                                                                                    |
| uEr5                       | Version (Versión): muestra el número de versión del firmware instalado                                                                                                    |

Tabla 4-1. Descripción del menú principal

## 4.3 Menú Audit

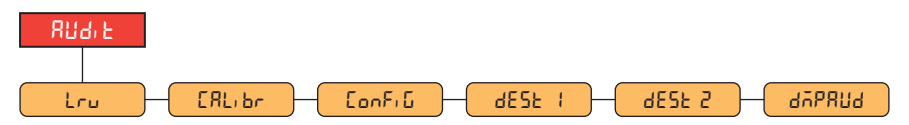

Figura 4-3. Menú Audit

| Parámetro | Descripción                                                                                                    |
|-----------|----------------------------------------------------------------------------------------------------|
| Լոս       | Legally Relevant Version: versión legalmente relevante del firmware                                                                                                    |
| СЯЦ, Бл   | Calibration (Calibración): muestra el número total de eventos de calibración (solo lectura)                                                                                        |
| EonFi G   | Configuration (Configuración): muestra el número total de eventos de<br>configuración (solo lectura)                                                                               |
| dE5E      | Destination port 1 (Puerto de destino 1): puerto de la pista de auditoría.<br>Ajustes: <b>R\$232-1</b> (predeterminado), R\$232-2, R\$485, TCPC, TCPS, USB,<br>SRLCARD, NONE       |
| 4E2F 5    | Destination port 2 (Puerto de destino 2): puerto de la pista de auditoría.<br>Ajustes: <b>NONE</b> (Ninguno, predeterminado), RS232-1, RS232-2, RS485,<br>TCPC, TCPS, USB, SRLCARD |
| 4UYbbn9   | Dump Audit Trail (Volcado de la pista de auditoría): envía los parámetros de<br>auditoría al puerto de impresión configurado                                                       |

Tabla 4-2. Descripción del menú Audit

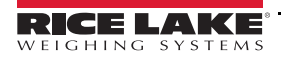

## 4.4 Menú Setup

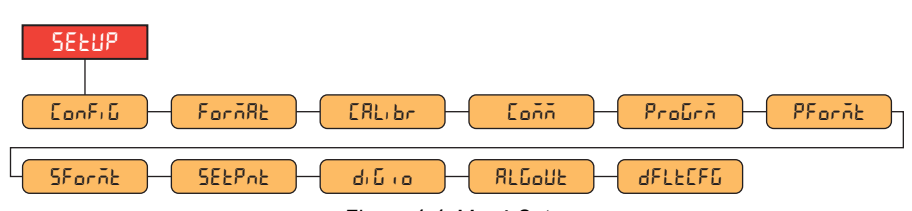

Figura 4-4. Menú Setup

| Menú    | Descripción                                                                                                    |
|---------|----------------------------------------------------------------------------------------------------|
| Eonfi G | Configuration (Configuración): consulte la estructura y la descripción de los parámetros del menú Configuration en la<br>Sección 4.4.1                                 |
| ForñAto | Format (Formato): consulte la estructura y la descripción de los parámetros del menú Format en la Sección 4.4.2 en la página 30                                        |
| [ԶԼ, Եր | Calibration (Calibración): consulte la estructura y la descripción de los parámetros del menú Calibration en la Sección 4.4.3 en la página 30                          |
| Eoññ    | Communication (Comunicación): consulte la estructura y la descripción de los parámetros del menú Communication en la<br>Sección 4.4.4 en la página 31                  |
| ProGrā  | Program (Programación): consulte la estructura y la descripción de los parámetros del menú Program en la Sección 4.4.5 en la página 35                                 |
| PForñt  | Print Format (formato de impresión): consulte la estructura y la descripción de los parámetros del menú Print Format en la Sección 4.4.6 en la página 39               |
| SForñt  | Stream Format (Formato de transmisión): consulte la estructura y la descripción de los parámetros del menú Stream Format en la Sección 4.4.7 en la página 40           |
| SELPAL  | Setpoints (Puntos de ajuste): consulte la estructura y la descripción de los parámetros del menú Setpoints en la Sección 4.4.8 en la página 41                         |
| ماروره  | Digital I/O (E/S digital): consulte la estructura y la descripción de los parámetros del menú Digital I/O en la Sección 4.4.9 en la página 45                          |
| RLGoUŁ  | Analog Output (Salida analógica): consulte la estructura y la descripción de los parámetros del menú Analog Output en la Sección 4.4.10 en la página 45                |
| dFLECFG | Default Configuration (Configuración predeterminada): consulte las instrucciones para restablecer los ajustes de configuración<br>en la Sección 3.4.19 en la página 25 |

Tabla 4-3. Descripción del menú Setup

## 4.4.1 Menú Setup – Configuration

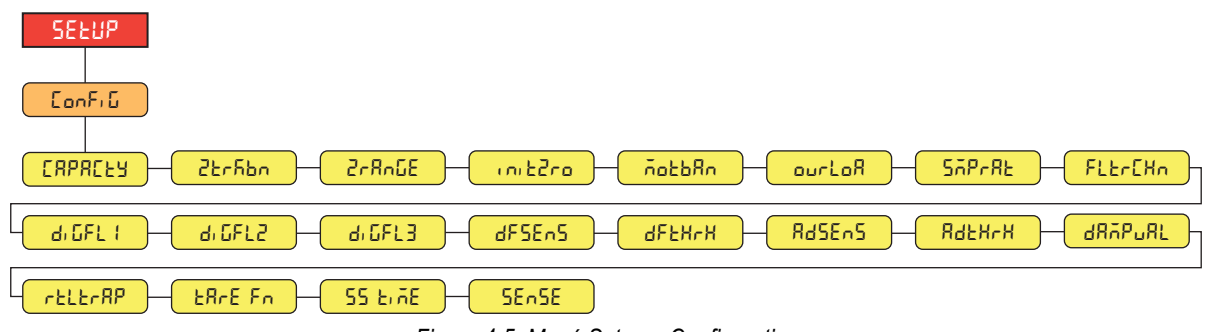

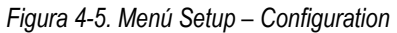

| Menú    | Descripción                                                                                                    |
|---------|----------------------------------------------------------------------------------------------------|
| CAPACFA | Capacity (Capacidad): capacidad nominal máxima de la báscula. Introduzca un valor: 0.0000001-9999999.0, 10000.0 (predeterminado)                                                                                                    |
| 2৮ინსი  | Zero Track Band (Banda de seguimiento de cero): pone la báscula a cero automáticamente cuando está dentro del rango especificado, siempre que la entrada esté dentro del rango 2rRn£E y la báscula esté parada. Cuando el peso está dentro de la banda de cero, se enciende el anunciador de centro de cero. El valor legal máximo depende de la normativa local. Especifique la banda de seguimiento de cero en ± divisiones de visualización. <i>Introduzca un valor: 0.0–100.0, 0.0 (predeterminado)</i> |

#### Tabla 4-4. Descripción del menú Setup – Configuration

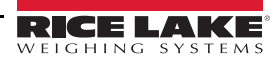

| Menú       | Descripción                                                                                                    |
|------------|----------------------------------------------------------------------------------------------------|
| 2-8005     | Zero Range (Rango de cero): valor total con el que la báscula se puede poner a cero. El rango de cero representa un porcentaje de la capacidad. El valor predeterminado de 1,9 representa ±1,9 % alrededor del punto cero calibrado, lo que supone un rango total de 3,8 %. El valor 0,0 impide la puesta a cero. El valor máximo legal depende de la normativa local. <i>Introduzca un valor: 0.0–100.0, 1.9</i> (predeterminado)                                                                                                    |
| init2ro    | Initial Zero Range (Rango de cero inicial): cuando se enciende el visor y el valor de peso está dentro del rango porcentual ± especificado<br>en cero calibrado, el visor pone automáticamente el peso a cero. <i>Introduzca un valor: 0.0–100.0, 0.0</i> (predeterminado)                                                                                                    |
| ñotbRn     | Motion Band (Banda de movimiento): ajusta el nivel, en divisiones de visualización, con el que se detecta el movimiento de la báscula.<br>Si no se detecta movimiento durante el periodo definido en 55 Ł RE, se enciende el símbolo de parada. Con algunas operaciones, como<br>impresión, tara y cero, es preciso que la báscula esté parada. El valor máximo legal varía en función de la normativa local. Si este<br>parámetro se define en 0, el anunciador de parada está siempre encendido y las operaciones que requieren que la báscula esté parada<br>se realizan sin importar el movimiento de la báscula. Si se selecciona 0, 2±c Fbord también se debe definir en 0. <i>Introduzca un valor:</i><br>0–100, <b>1</b> (predeterminado) |
| ourloA     | Overload (Sobrecarga): determina el punto en que la pantalla se queda en blanco y aparece el mensaje de error por sobrecarga (^^^^^^).                                                                                                    |
| SAPERE     | Sample Rate (Velocidad de muestreo): selecciona la velocidad de medición, en muestras por segundo, del convertidor analógico-digital. Los valores bajos de velocidad de muestreo proporcionan una mayor inmunidad de la señal frente al ruido. <i>Ajustes: 6.25HZ, 7.5HZ, 12.5HZ, 15HZ, 25HZ, 30HZ (predeterminado), 50HZ, 60HZ, 100HZ, 120HZ</i>                                                                                                    |
| FLErEMa    | Filter Chain Type (Tipo de cadena de filtro): permite ajustar el tipo de filtro que utilizar. <i>Ajustes:</i> <b>AVGONLY</b> (predeterminado): filtro de promedio móvil digital (Sección 11.7.1 en la página 78); utiliza DIGFL1-3, DFSENS y DFTHRH ADPONLY: filtro adaptativo (Sección 11.7.2 en la página 79); utiliza ADSENS y ADTHRH DMPONLY: filtro de atenuación (Sección 11.7.3 en la página 80); utiliza DAMPVAL RAW: sin filtrado                                                                                                    |
| d: GFL 1-3 | Digital Filters (Filtros digitales): permite ajustar la tasa de filtrado digital utilizada para reducir los efectos de las influencias ambientales<br>en el entorno inmediato de la báscula. Los ajustes indican el número de conversiones A/D por actualización que se promedian para<br>obtener la lectura mostrada. Un número alto ofrece una visualización más precisa al reducir el efecto de algunas lecturas ruidosas, pero<br>ralentiza el tiempo de respuesta del visor. <i>Ajustes: 1, 2, 4 (predeterminado), 8, 16, 32, 64, 128, 256</i>                                                                                                    |
| dFSEnS     | Digital Filter Sensitivity (Sensibilidad del filtro digital): especifica el número de lecturas A/D consecutivas que sobrepasan el umbral del filtro antes de suspender el filtrado. Ajustes: <b>20UT</b> (predeterminado), 40UT, 80UT, 160UT, 320UT, 640UT, 1280UT                                                                                                    |
| dFFH+H     | Digital Filter Threshold (Umbral del filtro digital): permite ajustar un valor de umbral en divisiones de visualización. Cuando un número de lecturas A/D consecutivas (sensibilidad del filtro digital) sobrepasa este valor de umbral (en comparación con la salida del filtro), el filtrado se suspende y el valor A/D se envía directamente a través del filtro. El filtrado no se suspende si el umbral se define en NONE. <i>Ajustes:</i> <b>NONE</b> ( <i>Ninguno, predeterminado</i> ), 2D, 5D, 10D, 20D, 50D, 100D, 200D, 250D                                                                                                    |
| RdSEnS     | Adaptive Filter Sensitivity (Sensibilidad del filtro adaptativo): controla la estabilidad y el tiempo de respuesta de la báscula. <i>Ajustes:</i><br><i>LIGHT</i> ( <i>Baja, predeterminado</i> ): respuesta más rápida a pequeñas variaciones de peso, pero menos estable<br><i>MEDIUM</i> ( <i>Media</i> ): ofrece un tiempo de respuesta más rápido que Heavy, pero más estable que Light<br><i>HEAVY</i> ( <i>Alta</i> ): ofrece una salida más estable pero más lenta. Las pequeñas variaciones de los datos de peso en la báscula (unas<br>pocas graduaciones) no se ven con rapidez                                                                                                    |
| 845828     | Adaptive Filter Threshold (Umbral del filtro adaptativo): permite ajustar el valor de umbral de peso del filtro adaptativo (en divisiones de visualización). Una variación de peso que supera el umbral restablece los valores filtrados. Se debe definir en un valor superior a las perturbaciones de ruido en el sistema (si se define en cero, el filtro se desactiva). <i>Introduzca un valor: 0–2000, 10 (predeterminado)</i>                                                                                                    |
| ⅆ℞⊼₽ℴ℞⊾    | Damping Value (Valor de atenuación): ajusta la constante de tiempo de atenuación (en intervalos de 0,1 s). Introduzca un valor: 0–2560, <b>10</b> (predeterminado)                                                                                                    |
| rtltrAP    | RattleTrap (Traqueteo): habilita el filtrado de traqueteo. Permite eliminar los efectos de la vibración, las influencias ambientales y las interferencias mecánicas producidas por máquinas cercanas; puede aumentar el tiempo de respuesta frente al filtrado digital estándar.<br><i>Ajustes:</i> <b>OFF</b> (Desactivado, predeterminado), ON                                                                                                    |
| ERFE Fr    | Tare Function (Función de tara): habilita o deshabilita la tara introducida con el teclado y el pulsador. <i>Ajustes:</i><br><b>BOTH</b> ( <i>Ambos, predeterminado</i> ): habilita la tara introducida con el teclado y con el pulsador<br><i>NOTARE</i> : no se admite tara (solo en modo de peso bruto)<br><i>PBTARE</i> : se habilita la tara con pulsador<br><i>KEYED</i> : se habilita la tara introducida con el teclado                                                                                                    |
| 55 8178    | Standstill Time (Tiempo de paralización): define el periodo durante el cual la báscula no debe estar en movimiento antes de poder considerar que está parada (en intervalos de 0,1 s). <i>Introduzca un valor: 0–600, 10 (predeterminado)</i>                                                                                                    |
| SEnSE      | Sense (Detección): especifica el tipo de cable de célula de carga conectado al conector J1.(Sección 2.4.5 en la página 8).<br>Ajustes: <b>4-WIRE</b> (4 hilos, predeterminado), 6-WIRE                                                                                                    |

Tabla 4-4. Descripción del menú Setup – Configuration (Continuación)

## 4.4.2 Menú Setup – Format

4.4.2.1 Menú principal y menús secundarios

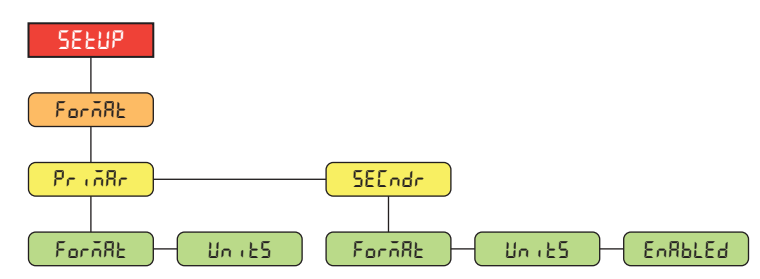

Figura 4-6. Format – Menú principal y menús secundarios

| Parámetro | Descripción                                                                                                    |
|-----------|----------------------------------------------------------------------------------------------------|
| ForñAt    | Format (Formato): ajusta el punto decimal y las divisiones de visualización para el formato de visualización de peso<br>en unidades principales (PrinRr) y secundarias (5EEndr). Por ejemplo, seleccione 8888.885 si necesita contar en<br>incrementos de 0,005 o seleccione 8888820 si necesita incrementos de 20 (los 8 actúan como marcador de<br>posición e indican cómo se mostrarán los dígitos).<br><i>Ajustes:</i> <b>8888881</b> (principal predeterminado), 8888882, 8888885, 8888810, 8888820, 8888850, 8888100,<br>8888200, 8888500, 88.88881, 88.88882, 88.88885, 888.8881, 888.8882, 888.8885, 8888.885, 8888.885, 8888.881, 8888.882,<br>8888.885, 8888.81, 88888.82, 88888.85, 888888.1, 888888.2, 888888.2, 888888.5 (secundario predeterminado) |
| UnidRdES  | Units (Unidades): define el tipo de unidad. Ajustes: <b>LB</b> (principal predeterminado), KG (secundario predeterminado), OZ, TN, T, G, NONE                                                                                                    |
| EnRPFEq   | Enabled (Habilitado): permite alternar el botón UNITS del panel frontal entre los formatos principal y secundario (solo se muestra con el secundario). <i>Ajustes: ON (Activado, predeterminado), OFF</i>                                                                                                    |

Tabla 4-5. Format – Parámetros del menú principal y los menús secundarios

## 4.4.3 Menú Setup – Calibration

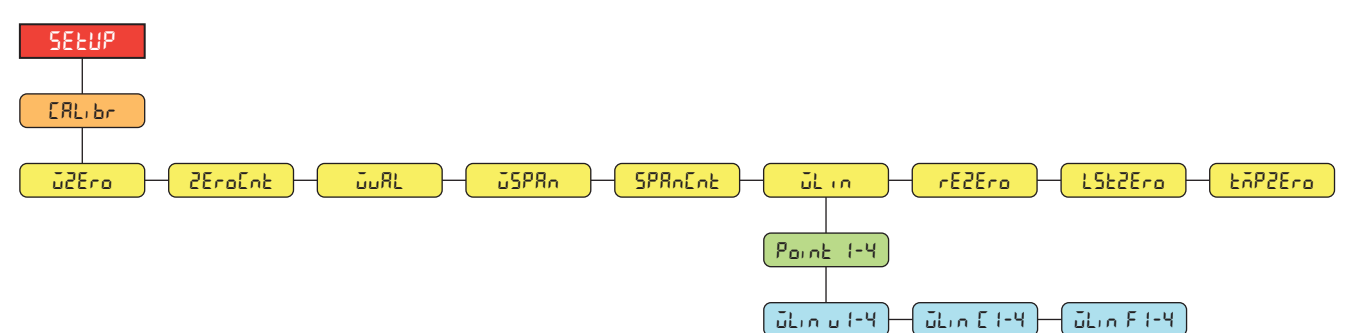

Figura 4-7. Menú Setup – Calibration

| Parámetro     | Descripción                                                                                                    |
|---------------|----------------------------------------------------------------------------------------------------|
| <u>j</u> 2Ero | Zero Calibration (Calibración de cero): ejecuta el proceso de calibración de cero. Consulte la Sección 5.1 en<br>la página 47                                                                                                    |
| ZEro[nb       | Zero Calibration Count (Recuento de calibración de cero): muestra el valor de recuento sin procesar con<br>peso cero. La calibración de cero (WZERO) genera este valor de recuento sin procesar. Si este valor se<br>modifica manualmente, se modifica el peso cero y se invalida la calibración de cero |
| ŭυAL          | Test Weight Value (Valor de peso de prueba): define el valor de peso para la calibración de amplitud.<br>Consulte la Sección 5.1 en la página 47.<br>Introduzca un valor: 0.000001–99999999.999999, <b>10000.0</b> (predeterminado)                                                                      |
| ŭS₽8∩         | Span Calibration (Calibración de amplitud): ejecuta el proceso de calibración de amplitud. Consulte la<br>Sección 5.1.1 en la página 47                                                                                                    |

Tabla 4-6. Parámetros del menú Setup – Calibration

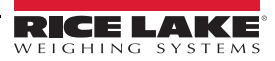
| Parámetro | Descripción                                                                                                    |
|-----------|----------------------------------------------------------------------------------------------------|
| SPAnEnt   | Span Calibration Count (Recuento de calibración de amplitud): muestra el valor de recuento sin procesar con<br>el peso de amplitud. Una calibración de amplitud (WSPAN) genera este valor de recuento sin procesar. Si<br>este recuento se modifica manualmente, se modifica el peso de amplitud y se invalida la calibración de<br>amplitud                                                                                               |
| ūLin      | Linear Calibration (Calibración lineal): se realiza una calibración lineal o multipunto introduciendo hasta cuatro puntos de calibración adicionales. Consulte la Sección 5.1.2 en la página 48<br>WLIN V#: ajusta el valor de peso de prueba para el punto de calibración lineal<br>WLIN C#: ejecuta el proceso de calibración lineal para el punto y genera el valor de recuento sin<br>procesar (F) para el valor de peso de prueba (V) |
|           | WLIN F#: muestra el valor de recuento sin procesar con el peso de punto lineal. Una calibracion lineal<br>(WLIN C#) genera este valor de recuento sin procesar. Si este valor de recuento se modifica<br>manualmente, se modifica el peso de punto lineal y se invalida la calibración lineal del punto                                                                                                    |
| rEZEro    | Rezero (Recalibración de cero): elimina un valor de desplazamiento de las calibraciones de cero y amplitud.<br>Consulte la Sección 5.2.3 en la página 49                                                                                                    |
| LSE2Ero   | Last Zero (Último cero): toma el último cero por pulsador del sistema (en modo de pesaje) y lo utiliza como nuevo punto de referencia de cero, tras lo cual debe realizarse una nueva calibración de amplitud. Esta calibración no se puede realizar cuando se calibra una báscula por primera vez. Consulte la Sección 5.2.1 en la página 48                                                                                              |
| £ñP2Ero   | Temporary Zero (Cero temporal): pone temporalmente a cero el peso mostrado de una báscula no vacía tras realizar una calibración de amplitud. La diferencia entre el cero temporal y el valor de cero calibrado anteriormente se utiliza como valor de desplazamiento. Consulte la Sección 5.2.2 en la página 49                                                                                                    |

Tabla 4-6. Parámetros del menú Setup – Calibration (Continuación)

### 4.4.4 Menú Setup – Communication

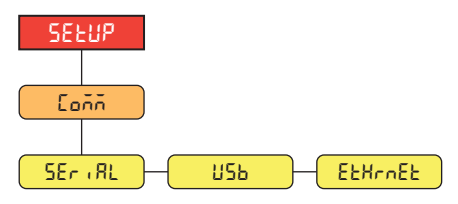

Figura 4-8. Menú Setup – Communication

| Menú    | Descripción                                                                                                    |
|---------|----------------------------------------------------------------------------------------------------|
| SEr, AL | Serial Port (Puerto serie): admite comunicaciones serie RS-232 y RS-485/422. Consulte la Sección 4.4.4.1 en la página 32                                                                                                    |
| ИЅЪ     | USB: diseñado para conectarse exclusivamente a un PC. Se muestra como puerto COM virtual y se le asigna<br>la designación «COMx». Las aplicaciones se comunican a través del puerto como un puerto de<br>comunicaciones RS-232 estándar.<br>Consulte la Sección 4.4.4.2 en la página 33 |
| EtHrnEt | Ethernet: permite la comunicación Ethernet TCP/IP 10Base-T/100Base-TX y admite dos conexiones simultáneas, una como servidor y otra como cliente. Consulte la Sección 4.4.4.3 en la página 34                                                                                           |

Tabla 4-7. Descripción del menú Setup – Communication

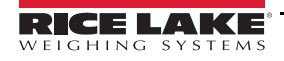

#### 4.4.4.1 Menú Serial Port

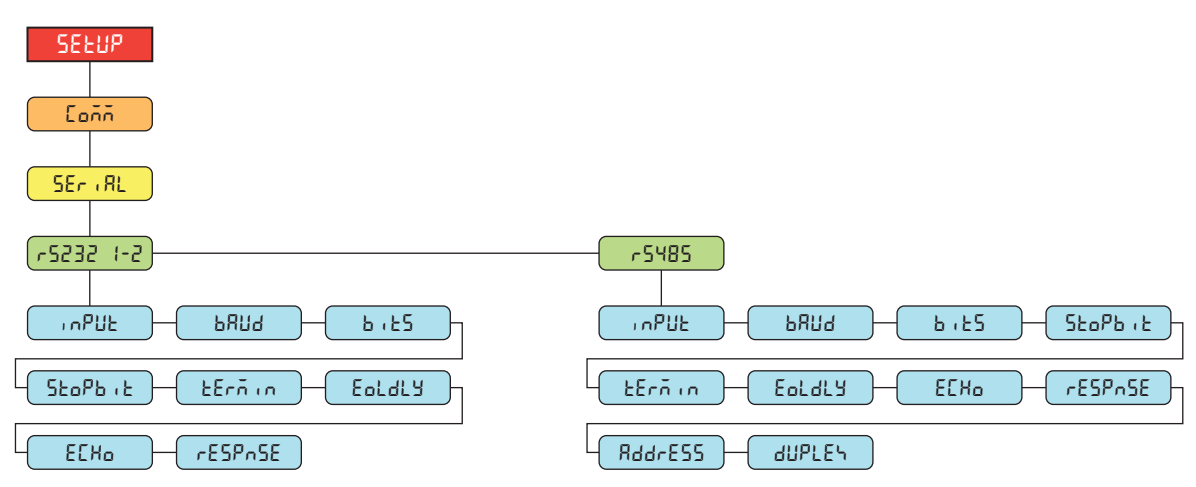

Figura 4-9. Menú Communication – Serial Port

| Parámetro | Descripción                                                                                                    |
|-----------|----------------------------------------------------------------------------------------------------|
| , nPUE    | Input (Entrada): define el tipo de activación de entrada. Ajustes:                                                                                                    |
|           | CMD (Comando, predeterminado): permite el uso de impresión y comandos EDP                                                                                                    |
|           | STRIND: transmisión de datos industriales de la báscula: los datos se actualizan a la velocidad de muestreo configurada. Permite el uso de impresión y comandos EDP                                                                                       |
|           | STRLFT: transmisión de datos para uso comercial: los datos se actualizan a la velocidad de actualización de<br>pantalla configurada. Permite el uso de impresión y comandos EDP                                                                           |
|           | REMOTE: configura el puerto para que funcione como una entrada de báscula serie                                                                                                    |
|           | NOTA: cuando se activa STRIND, STRLFT y REMOTE, si el puerto COMM se ajusta en RS485, el puerto no transmite datos                                                                                                    |
| ьяиа      | Baud Rate (Velocidad en baudios): ajusta la velocidad de transmisión del puerto. <i>Ajustes: 1200, 2400, 4800,</i><br><b>9600</b> (predeterminado), 19200, 28800, 38400, 57600, 115200                                                                    |
| 6,25      | Data Bits (Bits de datos): ajusta el número de bits de datos transmitidos o recibidos por el puerto y especifica el bit de paridad en par, impar o ninguno. <i>Ajustes</i> : <b>8NONE</b> (predeterminado), 8EVEN, 8ODD, 7EVEN, 7ODD                      |
| StoPb, t  | Stop Bits (Bits de parada): ajusta el número de bits de parada transmitidos o recibidos por el puerto.<br>Ajustes: 1 (predeterminado), 2                                                                                                    |
| £Erñin    | Outgoing Line Termination (Terminación de línea saliente): ajusta el carácter de terminación de los datos enviados desde el puerto. <i>Ajustes: <b>CR/LF</b> (predeterminado), CR</i>                                                                     |
| Eoldly    | End of Line Delay (Demora de final de línea): define la demora desde el final de una línea con formato hasta el principio de la siguiente salida serie con formato (medida en milisegundos). <i>Introduzca un valor:</i> 0–255, <b>0</b> (predeterminado) |
| E[Xo      | Echo (Eco): define si los caracteres recibidos por el puerto se devuelven a la unidad emisora.<br><i>Ajustes</i> : <b>ON</b> (Activado, predeterminado), OFF                                                                                              |
| rESPASE   | Response (Respuesta): define si el puerto transmite respuestas a comandos serie.<br><i>Ajustes: ON</i> (Activado, predeterminado), OFF                                                                                                    |
| RddrESS   | Address (Dirección): especifica la dirección utilizada para conectarse al puerto (solo RS-485/422). Introduzca un valor: 0–255, <b>0</b> (predeterminado)                                                                                                 |
| ժՍԲԼԸԿ    | Duplex (Dúplex): especifica el dúplex completo (FULL, 4 hilos) o semidúplex (HALF, 2 hilos) utilizado para conectarse al puerto (solo RS-485/422); Ajustes: <b>FULL</b> (predeterminado), HALF                                                            |

Tabla 4-8. Parámetros del menú Communication – Serial Port

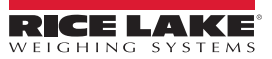

### 4.4.4.2 Menú USB

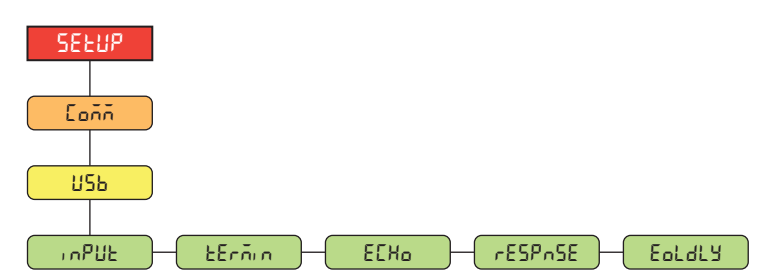

Figura 4-10. Menú Communication – USB

| Parámetro | Descripción                                                                                                    |
|-----------|----------------------------------------------------------------------------------------------------|
| ւոԲՍԷ     | Input (Entrada): define el tipo de activación de entrada. Ajustes:                                                                                                    |
|           | CMD (Comando, predeterminado): cuando la activación de entrada se define en comando, se permite el uso de<br>impresión y comandos EDP                                                                                                    |
|           | STRIND: transmisión de datos industriales de la báscula: los datos se actualizan a la velocidad de muestreo<br>configurada. Permite el uso de impresión y comandos EDP                                                                                    |
|           | STRLFT: transmisión de datos para uso comercial: los datos se actualizan a la velocidad de actualización de<br>pantalla configurada. Permite el uso de impresión y comandos EDP                                                                           |
|           | REMOTE: configura el puerto para que funcione como una entrada de báscula serie                                                                                                    |
| Ecnin     | Outgoing Line Termination (Terminación de línea saliente): ajusta el carácter de terminación de los datos enviados desde el puerto. <i>Ajustes: CR/LF (predeterminado), CR</i>                                                                            |
| ECH0      | Echo (Eco): define si los caracteres recibidos por el puerto se devuelven a la unidad emisora.<br>Aiustes: <b>ON</b> (Activado, predeterminado), OFF                                                                                                    |
| respase   | Response (Respuesta): define si el puerto transmite respuestas a comandos serie.<br>Ajustes: <b>ON</b> (Activado, predeterminado), OFF                                                                                                    |
| Eoldly    | End of Line Delay (Demora de final de línea): define la demora desde el final de una línea con formato hasta el principio de la siguiente salida serie con formato (medida en milisegundos). <i>Introduzca un valor: 0–255,</i> <b>0</b> (predeterminado) |

Tabla 4-9. Parámetros del menú Communication – USB

#### 4.4.4.3 Menú Ethernet

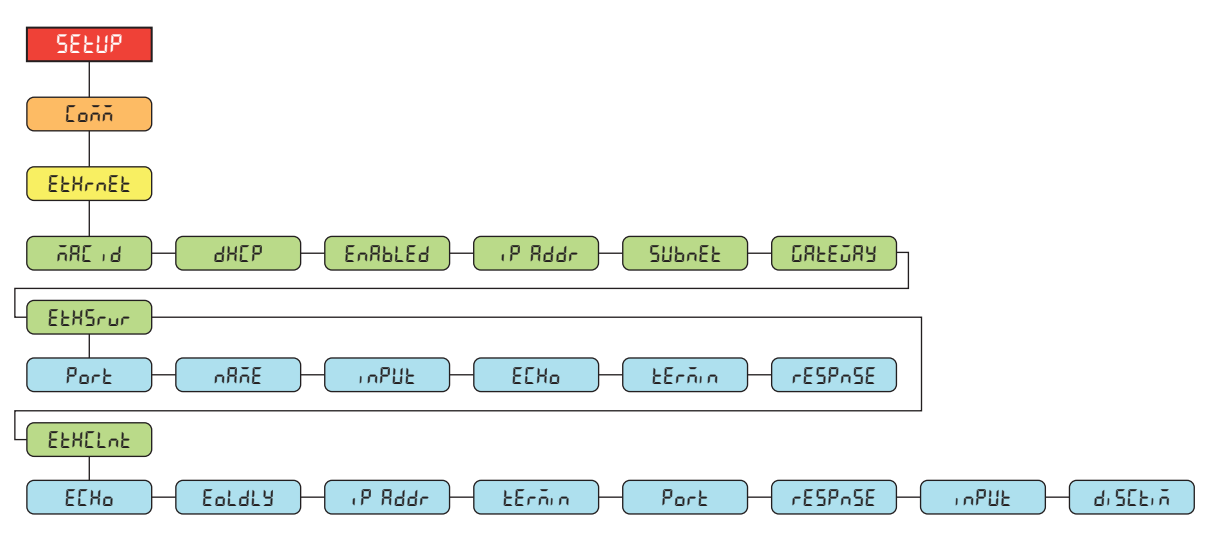

Figura 4-11. Menú Communication – Ethernet

| Parámetro | Descripción                                                                                                    |
|-----------|----------------------------------------------------------------------------------------------------|
| 5, 3R     | ID MAC: solo lectura. Ajustes: 00:00:00:00:00:00                                                                                                    |
| 9HEb      | DHCP: protocolo de configuración dinámica de host (asignación fija de dirección IP cuando se ajusta en OFF).                                                                                                    |
|           | Ajustes: <b>ON</b> (Activado, predeterminado), OFF                                                                                                    |
| EnAPFEq   | Enabled (Habilitado): permite las comunicaciones por Ethernet. Ajustes: OFF (Desactivado, predeterminado), ON                                                                                                    |
| , P. Rddr | IP Address (Dirección IP). Introduzca un valor: 0.0.0.0                                                                                                    |
| ՏՄԵռԸԷ    | Subnet Mask (Máscara de subred). Introduzca un valor: 255.255.255.0                                                                                                    |
| CAFEOAA   | Default Gateway (Puerta de enlace predeterminada. Introduzca un valor: 0.0.0.0                                                                                                    |
| EEHSrur   | Ethernet Server (Servidor Ethernet): permite que el 680 reciba comandos EDP externos. Parámetros secundarios:                                                                                                    |
|           | PORT (Puerto): define la apertura del puerto de dirección IP para establecer las comunicaciones. Introduzca un valor: 1025–<br>65535, <b>10001</b> (predeterminado)                                                                                                    |
|           | NAME (Nombre): nombre de host para el servidor Ethernet. Introduzca caracteres: pueden introducirse hasta 30 caracteres alfanuméricos. 0 (predeterminado)                                                                                                    |
|           | INPUT (Entrada): define el tipo de activación de entrada. Ajustes: CMD (Comando, predeterminado), STRIND, STRLFT, REMOTE                                                                                                    |
|           | ECHO (Eco): define si los caracteres recibidos por el puerto se devuelven a la unidad emisora.<br>Ajustes: <b>OFF</b> (Desactivado, predeterminado), ON                                                                                                    |
|           | TERMIN: terminación de línea: ajusta el carácter de terminación de los datos enviados desde el puerto.<br>Ajustes: <b>CR/LF</b> (predeterminado), CR                                                                                                    |
|           | RESPNSE (Respuesta): define si el puerto transmite respuestas a comandos serie.<br>Ajustes: <b>ON</b> (Activado, predeterminado), OFF                                                                                                    |
| EFHEruf   | Ethernet Client (Cliente Ethernet): permite que el 680 envíe comandos EDP a dispositivos externos. Parámetros secundarios:                                                                                                    |
|           | ECHO (Eco): define si los caracteres recibidos por el puerto se devuelven a la unidad emisora.<br>Ajustes: <b>ON</b> (Activado, predeterminado), OFF                                                                                                    |
|           | EOLDLY – End of Line Delay (Demora de final de línea): define la demora desde la terminación de una línea con formato hasta el<br>principio de la siguiente salida serie con formato (medida en milisegundos). Introduzca un valor:<br>0–255, <b>0</b> (predeterminado) |
|           | IP ADDR: dirección IP. Introduzca un valor: 0.0.0.0                                                                                                    |
|           | TERMIN: terminación de línea: ajusta el carácter de terminación de los datos enviados desde el puerto.<br>Ajustes: <b>CR/LF</b> (predeterminado), CR                                                                                                    |
|           | PORT (Puerto): define el puerto de dirección IP que buscar para establecer las comunicaciones. Introduzca un valor: 1025–65535, <b>10001</b> (predeterminado)                                                                                                    |
|           | RESPNSE (Respuesta): define si el puerto transmite respuestas a comandos serie.<br>Ajustes: <b>ON</b> (Activado, predeterminado), OFF                                                                                                    |
|           | INPUT (Entrada): define el tipo de activación de entrada. Ajustes: CMD (Comando, predeterminado), STRIND, STRLFT, REMOTE                                                                                                    |
|           | DISCTIM – Disconnect Timeout (Tiempo límite de desconexión): en segundos. Introduzca un valor: 0–60, 0 (predeterminado)                                                                                                    |

Tabla 4-10. Parámetros del menú Communication – Ethernet

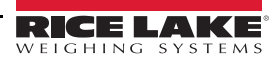

### 4.4.5 Menú Setup – Program

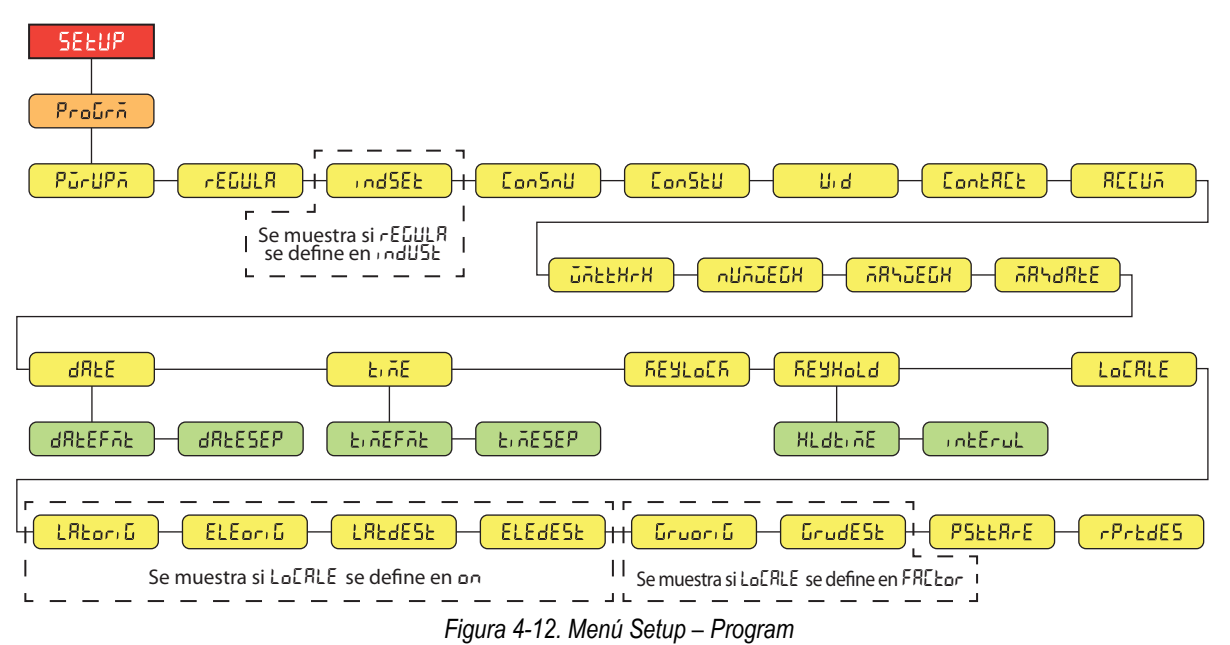

| Parámetro | Descripción                                                                                                    |
|-----------|----------------------------------------------------------------------------------------------------|
| PürUPñ    | Power Up Mode (Modo de encendido): cuando el visor se enciende, realiza una prueba de la pantalla y después entra en periodo de calentamiento. Ajustes:                                                                                                    |
|           | GO (Ir, predeterminado): realiza una prueba de la pantalla y después entra en modo de pesaje tras un breve periodo de<br>calentamiento                                                                                                    |
|           | DELAY (Demora): realiza una prueba de la pantalla y después entra en un periodo de calentamiento de 30 segundos                                                                                                    |
|           | <ul> <li>Si no se detecta movimiento durante el periodo de calentamiento, al finalizar este periodo el visor entra en modo de pesaje</li> <li>Si se detecta movimiento, se reinicia el temporizador de 30 segundos y se repite el periodo de calentamiento</li> </ul>                                                                    |
| rEGULA    | Regulatory Mode (Modo de regulación): define el organismo regulador competente sobre el emplazamiento de la báscula. El valor definido en este parámetro afecta al funcionamiento de las teclas de cero y tara del panel frontal.<br>Aiustes: <b>NTEP</b> (predeterminado). OIML, CANADA, INDUST, NONE                                   |
|           | <ul> <li>Los modos OIML, NTEP y CANADA permiten adquirir una tara con un peso mayor que cero. NONE permite adquirir taras<br/>con cualquier valor de peso</li> </ul>                                                                                                    |
|           | <ul> <li>En los modos OIML, NTEP y CANADA solo se puede eliminar una tara si el peso bruto es sin carga. NONE permite eliminar<br/>taras con cualquier valor de peso</li> </ul>                                                                                                    |
|           | <ul> <li>Los modos NTEP y OIML permiten adquirir una tara nueva aunque ya haya una. En el modo CANADA hay que borrar la tara<br/>anterior para poder adquirir una tara nueva</li> </ul>                                                                                                    |
|           | <ul> <li>Los modos NONE, NTEP y CANADA permiten poner la báscula a cero en los modos de peso bruto y neto siempre que el peso actual esté dentro del rango ZRANGE especificado. En el modo OIML, la báscula debe estar en modo de peso bruto para poder ponerla a cero; al pulsar la tecla ZERO en modo neto se borra la tara</li> </ul> |
|           | <ul> <li>INDUST proporciona un conjunto de parámetros secundarios que permite personalizar las funciones de tara, borrado e<br/>impresión en las instalaciones de la báscula para uso no comercial</li> </ul>                                                                                                    |
| IndSEE    | Industrial Settings (Ajustes industriales): aparece cuando el parámetro REGULA se define en INDUST. Consulte la Sección 4.4.5.2 en la página 38                                                                                                    |
| Eon5กป    | Consecutive Numbering (Numeración consecutiva): permite la numeración secuencial para operaciones de impresión. El valor se incrementa tras cada operación de impresión que incluya <cn> en el formato de tíquet. <i>Introduzca un valor:</i> 0–9999999, <b>0</b> (<i>predeterminado</i>)</cn>                                           |
| ConStU    | Consecutive Number Startup Value (Valor inicial de numeración consecutiva): especifica el valor inicial de la numeración                                                                                                    |
|           | consecutiva (CONSNU) utilizado cuando se reinicia la numeración consecutiva al enviar la entrada digital CLRCN. Introduzca un valor: 0–99999999, 0 (predeterminado)                                                                                                    |
| U, d      | Unit ID (ID de unidad): define el número de identificación de la unidad con un valor alfanumérico.                                                                                                    |
|           | Introduzca caracteres: hasta 6 caracteres alfanuméricos, <b>1</b> (predeterminado)                                                                                                    |
| ContACt   | Contact Information (Información de contacto). Consulte la Sección 4.4.5.1 en la página 37                                                                                                    |

Tabla 4-11. Parámetros del menú Setup – Program

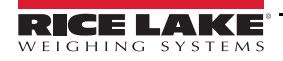

| Parámetro       | Descripción                                                                                                    |
|-----------------|----------------------------------------------------------------------------------------------------|
| RECUA           | Accumulator (Acumulador): el acumulador puede alternar entre activado/desactivado. En caso de estar activado, se produce<br>acumulación con la operación de impresión. En caso de estar desactivado,<br>no se produce acumulación. <i>Ajustes: <b>OFF</b> (Desactivado, predeterminado), ON</i>                                                                                                    |
| <u>ű</u> ñEEHrH | Weighment Threshold (Umbral de pesaje): cuando el peso es inferior al valor definido, el acumulador se reactiva.<br>Introduzca un valor: 0.0-9999999.0, <b>1000.0</b> (predeterminado)                                                                                                    |
| กปกับธีบีห      | Number of Weighments (Número de pesajes): muestra el número total de pesajes. Solo lectura                                                                                                    |
| 7853668         | Maximum Weighment (Pesaje máximo): muestra el pesaje máximo permitido. Solo lectura                                                                                                    |
| ቭጸኁፈጸዸይ         | Date/Time of Max Weight (Fecha/hora de pesaje máx.): indica la fecha y la hora del pesaje máximo. Solo lectura                                                                                                    |
| 98FE            | Date (Fecha): permite definir el formato de fecha y un carácter de separación de fecha<br>DATEFMT – Date Format (Formato de fecha). Ajustes: <b>MMDDYY</b> (MMDDAA, predeterminado), DDMMYY, YYMMDD,<br>YYDDMM<br>DATESED, Data Generater (Generado de fecha). Ajustes <b>21 AQU</b> (Benerateriado a mandaterminado). DAQU, SEM, DOT                                                                                                    |
|                 | DATESEP – Date Separator (Separador de techa). Ajustes: SLASH (Barra Inclinada, predeterminado), DASH, SEMI, DOT                                                                                                    |
| 5,05            | Time (Hora): permite definir el formato de hora y el caracter separador                                                                                                    |
|                 | TIMEFMI – Time Format (Formato de nora). Ajustes: <b>12HOUR</b> (12 noras, predeterminado), 24HOUR                                                                                                    |
| 5510 55         | TimeSEP – Time Separator (Separator de Indra). Ajustes. COLON (Dos puntos, predeterminado), COMMA, DOT                                                                                                    |
|                 | Keyboard Lock (bioqueo dei teclado) – Desnabilità el teclado excepto el poder. Ajustes: OFF (predeterminado), ON                                                                                                    |
| REAHOLG         | HLDTIME – Key hold time (Tiempo de mantenimiento de tecla pulsada): permite ajustar el tiempo y el intervalo de mantenimiento de una tecla pulsada<br>HLDTIME – Key hold time (Tiempo de mantenimiento de tecla pulsada): Cantidad de tiempo que hay que pulsar una tecla<br>para iniciar una acción con mantenimiento de tecla pulsada. En décimas de segundo; 20 equivale a 2 segundos. <i>Introduzca</i><br><i>un valor: 10–50, 20 (predeterminado)</i> |
|                 | INTERVL – Key hold time interval (Intervalo de tiempo de mantenimiento de tecla pulsada) en veinteavos de segundo:<br>cantidad de tiempo entre incrementos mientras se mantiene pulsada una tecla. 2 equivale a una décima de segundo (10<br>incrementos por segundo mientras se mantiene pulsada una tecla). Introduzca un valor: 1–100, <b>2</b> (predeterminado)                                                                                        |
| LoCALE          | Location Gravity Compensation (Compensación de gravedad de ubicación): habilita la compensación de gravedad. Ajustes:                                                                                                    |
|                 | OFF (Desactivado, predeterminado): compensación de gravedad desactivada                                                                                                    |
|                 | ON (Activado): calcula la compensación de gravedad utilizando la latitud y la altitud de origen y destino                                                                                                    |
|                 | FACTOR: utiliza los factores de gravedad de origen y destino para determinar la compensación de gravedad                                                                                                    |
| LAForiQ         | Latitude of Origin (Latitud de origen): latitud de origen (redondeada al grado más cercano) para la compensación de gravedad.<br>Se muestra si el parámetro LOCALE está definido en ON. Introduzca un valor: 0–90, <b>45</b> (predeterminado)                                                                                                    |
| ELEor, G        | Elevation of Origin (Altitud de origen): altitud de origen (en metros) para la compensación de gravedad. Se muestra si el parámetro LOCALE está definido en ON.<br>Introduzca un valor: -9999–9999, <b>345</b> (predeterminado)                                                                                                    |
| LAF9E2F         | Latitude of Destination (Latitud de destino): latitud de destino (redondeada al grado más cercano) para la compensación de gravedad. Se muestra si el parámetro LOCALE está definido en ON. Introduzca un valor: 0–90, 45 (predeterminado)                                                                                                    |
| ELEGESF         | Elevation of Destination (Altitud de destino): altitud de destino (en metros) para la compensación de gravedad. Se muestra si el parámetro LOCALE está definido en ON. Introduzca un valor: -9999–9999, <b>345</b> (predeterminado)                                                                                                    |
| նոսօրյն         | Gravity of Origin (Gravedad de origen): factor de gravedad de origen (en m/s <sup>2</sup> ) para la compensación de gravedad. Se muestra si el parámetro LOCALE está definido en FACTOR. Introduzca un valor: 9.00000–9.99999, <b>9.80665</b> (predeterminado)                                                                                                    |
| นีrudE5E        | Gravity of Destination (Gravedad de destino): factor de gravedad de destino (en m/s <sup>2</sup> ) para la compensación de gravedad. Se muestra si el parámetro LOCALE está definido en FACTOR. <i>Introduzca un valor</i> : 9.00000–9.99999, <b>9.80665</b> (predeterminado)                                                                                                    |
| PSEERFE         | Persistent Tare (Tara persistente) – Guarda el valor de tara de la báscula en el ciclo de encendido.<br>Ajustes: <b>OFF</b> (predeterminado), ON                                                                                                    |
| rPredes         | Remote Print Destination (Destino de impresión remota) – Determina qué indicador en la configuración local/remota realiza la acción de impresión. Ajustes: REMOTE, LOCAL (predeterminado)                                                                                                    |

Tabla 4-11. Parámetros del menú Setup – Program (Continuación)

#### 4.4.5.1 Menú Contact Information

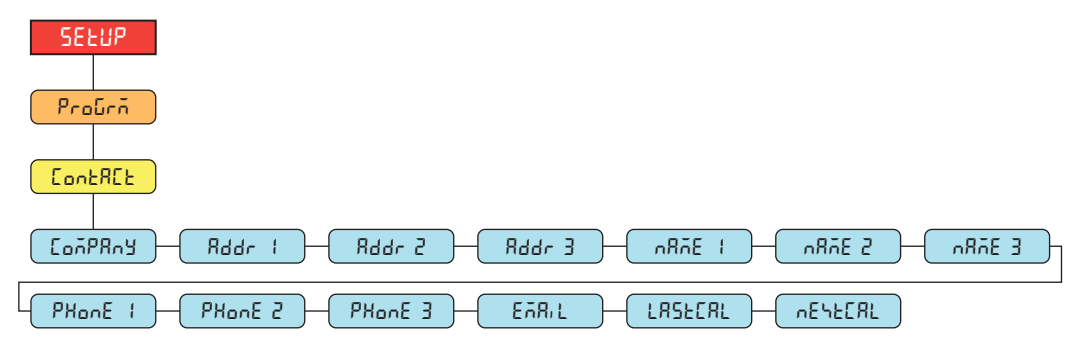

Figura 4-13. Menú Contact Information

| Parámetro | Descripción                                                                                                    |
|-----------|----------------------------------------------------------------------------------------------------|
| ConPAny   | Company (Empresa): nombre de la empresa de contacto. Introduzca caracteres: pueden introducirse hasta 30 caracteres alfanuméricos                                |
| Addr 1-3  | Address (Dirección): líneas de dirección de la empresa de contacto. Introduzca caracteres: pueden introducirse hasta 20 caracteres alfanuméricos (en cada línea) |
| nRñE (-3  | Name (Nombre): nombres de contacto. Introduzca caracteres: pueden introducirse hasta 30 caracteres alfanuméricos (en cada línea)                                 |
| PHonE 1-3 | Phone (Teléfono): números de teléfono de contacto. Introduzca caracteres: pueden introducirse hasta 20 caracteres<br>alfanuméricos (en cada línea)               |
| EARIL     | Email (Correo electrónico): dirección de correo electrónico de contacto. Introduzca caracteres: pueden introducirse hasta 40 caracteres alfanuméricos            |
| LAZFCAT   | Last Calibration (Última calibración): fecha de la última calibración. Introduzca un valor: número de 8 dígitos<br>(MMDDYYYY)                                    |
| <u> </u>  | Next Calibration (Próxima calibración): fecha de la próxima calibración. Introduzca un valor: número de 8 dígitos (MMDDYYYY)                                     |

Tabla 4-12. Parámetros del menú Contact Information

### 4.4.5.2 Menú Industrial Settings

El menú Industrial Settings (, nd 5EL) solo se muestra si el parámetro de regulación (rEGULR) se define en Industrial (, nd USL).

| INDEE                                                             |
|-------------------------------------------------------------------|
| RUdRGEY - SnRPSHE - HERRE - ZERRE - RERRE - RERRE - RERRE - EERRE |
| nEűtetl Prntňet PrintPt PrntHld Heldűűk őeteűűk eurbRSE rtArE     |
| rñtAre R2t nEt ñEtAre tAreñot ULdúGH                              |

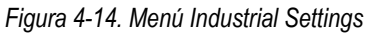

| Parámetro | Descripción                                                                                                    |
|-----------|----------------------------------------------------------------------------------------------------|
| 8098002   | Audit Agency (Organismo de auditoría): formato del organismo de visualización de la pista de auditoría.<br>Ajustes: <b>NTEP</b> (predeterminado), CANADA, NONE, OIML                           |
| SARPSHE   | Snap Shot (Captura): fuente del peso, ya sea pantalla o báscula. Ajustes: DISPLAY (Pantalla, predeterminado), SCALE                                                                            |
| HFBLE     | Hold Tare (Mantener tara): permite mantener la tara en la pantalla. Ajustes: NO (predeterminado), YES                                                                                          |
| 25845     | Zero Tare (Tara con cero): elimina la tara con cero. Ajustes: NO (predeterminado), YES                                                                                                    |
| 528rE     | Keyed Tare (Tara introducida con el teclado): permite siempre introducir taras con el teclado.<br>Ajustes: <b>YES</b> (Sí, predeterminado), NO                                                 |
| ñERrE     | Multiple Tare (Tara múltiple): sustituye la tara existente cuando se pulsa la tecla Tare.<br>Ajustes: <b>REPLACE</b> (Sustituir, predeterminado), REMOVE, NOTHING                              |
| იხჩინ     | Negative/Zero Tare (Tara negativa/cero): permite una tara cero o negativa. Ajustes: NO (predeterminado), YES                                                                                   |
| C£8~E     | Clear Tare/Accumulator (Borrar tara/acumulador): permite utilizar la tecla Clear para borrar la tara/acumulador.<br>Ajustes: <b>YES</b> (Sí, predeterminado), NO                               |
| πεδεοεί   | Negative Total (Total negativo): permite que el total de básculas muestre un valor negativo.<br>Ajustes: NO (predeterminado), YES                                                              |
| Protãot   | Print In Motion (Imprimir en movimiento): permite imprimir en movimiento. Ajustes: NO (predeterminado), YES                                                                                    |
| PrintPt   | Print Preset Tare (Imprimir tara predefinida): suma la tara predefinida (PT) a la impresión de tara introducida con el teclado. Ajustes: <b>YES</b> (Sí, predeterminado), NO                   |
| ProtHLd   | Print Hold (Imprimir en retención): imprime durante la retención de la pantalla. Ajustes: NO (predeterminado), YES                                                                             |
| XoldüGX   | Hold Weighment (Pesar en retención): permite pesar durante la retención de la pantalla.<br>Ajustes: NO (predeterminado), YES                                                                   |
| ΛοεούδΗ   | Motion Weighment (Pesaje en movimiento): permite pesar en movimiento. Ajustes: NO (predeterminado), YES                                                                                        |
| ourbRSE   | Overload Base (Base de sobrecarga): base cero para el cálculo de sobrecarga.<br>Ajustes: <b>CALIB</b> (Calibración, predeterminado), SCALE                                                     |
| гЕЯгЕ     | Round Button Tare (Redondear botón de tara): redondea la tara por pulsador a la división de visualización más próxima.<br>Ajustes: NO (predeterminado), YES                                    |
| гБЪЯгЕ    | Round Keyed Tare (Redondear tara introducida con el teclado): redondea la tara introducida con el teclado a la división de visualización más próxima. Ajustes: <b>NO</b> (predeterminado), YES |
| 82£ ~££   | AZT On Net Value (AZT con valor neto): realiza el seguimiento de cero automático (AZT) con un valor neto.<br>Ajustes: NO (predeterminado), YES                                                 |
| ñ[£RrE    | Manual Clear Tare (Borrado manual de tara): permite borrar el valor de tara de forma manual.<br>Ajustes: YES (Sí, predeterminado), NO                                                          |
| ŁŔrEñoł   | Tare In Motion (Tara en movimiento): permite tarar en movimiento. Ajustes: NO (predeterminado), YES                                                                                            |
| ZEroñot   | Zero In Motion (Cero en movimiento): permite poner la báscula a cero en movimiento. Ajustes: NO (predeterminado), YES                                                                          |
| NFATCH    | Underload Weight (Peso de carga insuficiente): valor de peso de carga insuficiente en divisiones de visualización.                                                                             |

Tabla 4-13. Parámetros del menú Industrial Settings

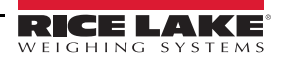

### 4.4.6 Menú Setup – Print Format

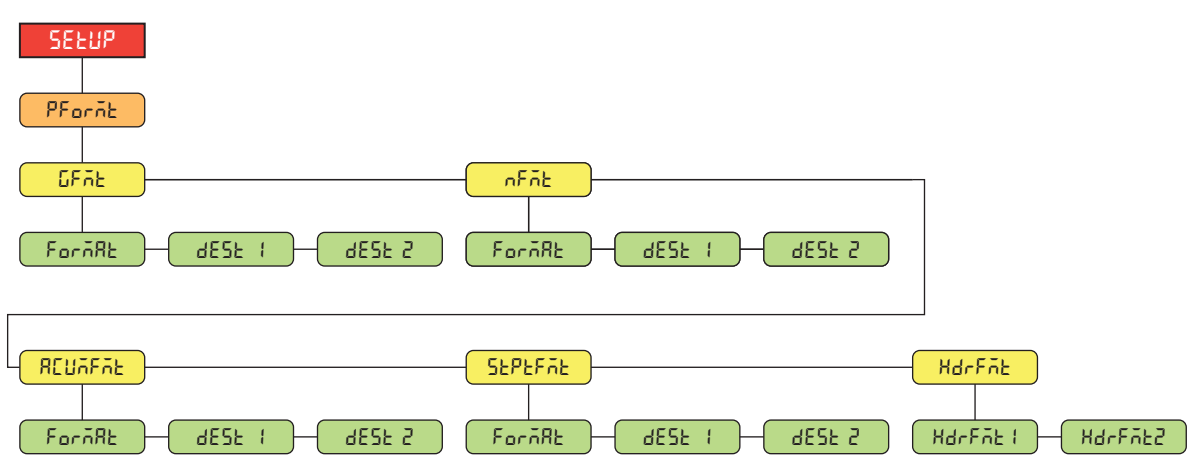

Figura 4-15. Menú Setup – Print Format

| Parámetro   | Descripción                                                                                                    |
|-------------|----------------------------------------------------------------------------------------------------|
| <u>GFAE</u> | Gross Format (Formato peso bruto): cadena de formato de impresión a demanda de peso bruto<br>FORMAT – Introduzca caracteres: pueden introducirse hasta 1000 caracteres alfanuméricos.<br>Gross <g><nl2>(predeterminado)</nl2></g>                                                                             |
|             | DEST 1-2 – Destination ports (Puertos de destino). <i>Ajustes: <b>RS232-1</b> (predeterminado),</i><br>RS232-2, RS485, TCPC, TCPS, USB, SRLCARD, NONE (DEST 2 predeterminado)                                                                                                    |
| nFnt        | Net Format (Formato de peso neto): cadena de formato de impresión a demanda de peso neto<br>FORMAT – Introduzca caracteres: pueden introducirse hasta 1000 caracteres alfanuméricos.<br>Gross <g><nl>Tare<sp><t><nl>Net<sp2><n><nl2><nl> (predeterminado)</nl></nl2></n></sp2></nl></t></sp></nl></g>         |
|             | DEST 1-2 – Destination ports (Puertos de destino). <i>Ajustes:</i> <b>RS232-1</b> (predeterminado),<br>RS232-2, RS485, TCPC, TCPS, USB, SRLCARD, NONE (DEST 2 predeterminado)                                                                                                    |
| REUAFAE     | Accumulator Format (Formato de acumulador): cadena de formato de impresión del acumulador<br>FORMAT – Introduzca caracteres: pueden introducirse hasta 1000 caracteres alfanuméricos,<br>Accum <a><nl><da> <ti><nl> (predeterminado)</nl></ti></da></nl></a>                                                  |
|             | DEST 1-2 – Destination ports (Puertos de destino). <i>Ajustes: <b>RS232-1</b> (predeterminado),</i><br>RS232-2, RS485, TCPC, TCPS, USB, SRLCARD, NONE (DEST 2 predeterminado)                                                                                                    |
| SEPEFAE     | Setpoint Format (Formato de punto de ajuste): cadena de formato de impresión de punto de ajuste<br>FORMAT – Introduzca caracteres: pueden introducirse hasta 1000 caracteres alfanuméricos,<br><scv><sp><spm><nl> (predeterminado)</nl></spm></sp></scv>                                                      |
|             | DEST 1-2 – Destination ports (Puertos de destino). <i>Ajustes: <b>RS232-1</b> (predeterminado),</i><br>RS232-2, RS485, TCPC, TCPS, USB, SRLCARD, NONE (DEST 2 predeterminado)                                                                                                    |
| HdrFit      | Header Format (Formato de encabezado): cadenas de formato de encabezado de tíquet<br>HDRFMT1 – Cadena de formato de encabezado 1. Introduzca caracteres: pueden introducirse<br>hasta 1000 caracteres alfanuméricos, Company Name <nl>Street Address<nl>City St<br/>Zip<nl2> (predeterminado)</nl2></nl></nl> |
|             | HDRFMT2 – Cadena de formato de encabezado 2. Introduzca caracteres: pueden introducirse hasta 1000 caracteres alfanuméricos, Company Name <nl>Street Address<nl>City St Zip<nl2> (predeterminado)</nl2></nl></nl>                                                                                             |

Tabla 4-14. Parámetros del menú Setup – Print Format

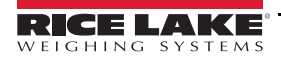

### 4.4.7 Menú Setup – Stream Format

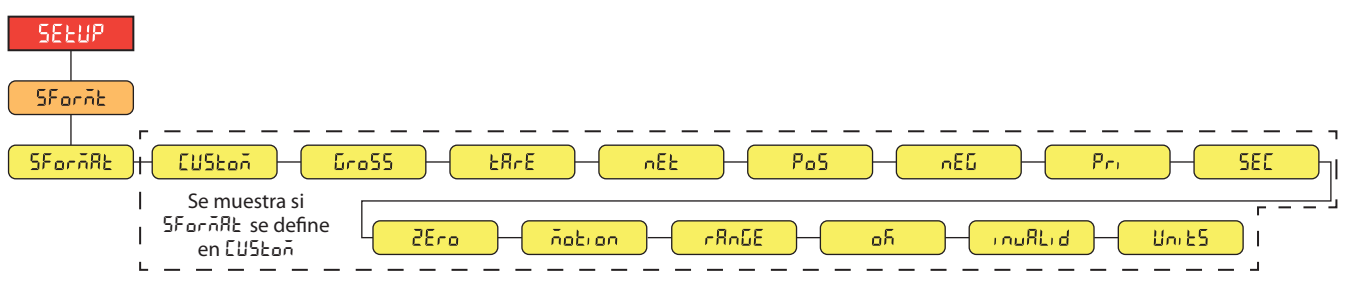

Figura 4-16. Menú Setup – Stream Format

| Parámetro | Descripción                                                                                                    |
|-----------|----------------------------------------------------------------------------------------------------|
| SForñAL   | Stream Format (Formato de transmisión): define el formato de transmisión utilizado para la salida de transmisión de datos de la báscula o especifica la entrada prevista para una báscula serie. Ajustes:<br><b>RLWS</b> (predeterminado) – Formato de transmisión Rice Lake Weighing Systems (Sección 11.3.1 en la página 74)<br>CARDNAL – Formato de transmisión Cardinal (Sección 11.3.2 en la página 74)<br>WTRONIX – Formato de transmisión Avery Weigh-Tronix (Sección 11.3.3 en la página 75)<br>TOLEDO – Formato de transmisión Mettler Toledo (Sección 11.3.4 en la página 75)<br>CUSTOM – Formato de transmisión personalizado |
| CUSton    | Custom Stream Format: define el formato de transmisión personalizado; solo se muestra si SFORMAT está definido en CUSTOM; consulte en la Sección 11.4 en la página 76 los tokens de formato de transmisión disponibles. <i>Introduzca caracteres: pueden introducirse hasta 1000 caracteres alfanuméricos</i>                                                                                                    |
| Gro55     | Gross (Peso bruto): token de modo al transmitir el peso bruto. Introduzca caracteres: pueden introducirse hasta 8 caracteres alfanuméricos <b>G</b> (predeterminado)                                                                                                    |
| ERFE      | Tare (Tara): token de modo al transmitir la tara. Introduzca caracteres: pueden introducirse hasta 8 caracteres alfanuméricos, <b>T</b> (predeterminado)                                                                                                    |
| nEt       | Net (Peso neto): token de modo al transmitir el peso neto. Introduzca caracteres: pueden introducirse hasta 8 caracteres alfanuméricos, <b>N</b> (predeterminado)                                                                                                    |
| PoS       | Positive (Positivo): token de polaridad cuando el peso es positivo. Ajustes: SPACE (Espacio, predeterminado), NONE, +                                                                                                    |
| nEG       | Negative (Negativo): token de polaridad cuando el peso es negativo. Ajustes: SPACE, NONE, - (predeterminado)                                                                                                    |
| Pr,       | Primary (Principal): token de unidades al transmitir unidades principales. Introduzca caracteres: pueden introducirse hasta 8 caracteres alfanuméricos, L (predeterminado)                                                                                                    |
| SEC       | Secondary (Secundario): token de unidades al transmitir unidades secundarias. Introduzca caracteres: pueden introducirse hasta 8 caracteres alfanuméricos, <b>K</b> (predeterminado)                                                                                                    |
| 2Ero      | Zero (Cero): token de estado cuando el peso está en el centro de cero. Introduzca caracteres: pueden introducirse hasta 2 caracteres alfanuméricos, Z (predeterminado)                                                                                                    |
| ñotion    | Motion (Movimiento): token de estado cuando el peso está en movimiento. Introduzca caracteres: pueden introducirse hasta 2 caracteres alfanuméricos, <b>M</b> (predeterminado)                                                                                                    |
| rAnGE     | Range (Rango): token de estado cuando el peso está fuera de rango. Introduzca caracteres: pueden introducirse hasta 2 caracteres alfanuméricos, <b>O</b> (predeterminado)                                                                                                    |
| οĥ        | OK (Correcto): token de estado cuando el peso es correcto (no es no válido ni cero, no está fuera de rango ni en movimiento).<br>Introduzca caracteres: pueden introducirse hasta 2 caracteres alfanuméricos (el valor predeterminado es un espacio)                                                                                                    |
| inußLid   | Invalid (No válido): token de modo al transmitir un peso no válido. Introduzca caracteres: pueden introducirse hasta 2 caracteres alfanuméricos, I (predeterminado)                                                                                                    |
| Uni 25    | Units (Unidades): Los valores predeterminados dinámicos para las unidades configuradas de la báscula y los usos estáticos establecen tokens de unidad primaria/secundaria. <i>Ajustes: DYNAMIC (predeterminado), STATIC</i>                                                                                                    |

Tabla 4-15. Parámetros del menú Setup – Stream Format

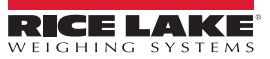

### 4.4.8 Menú Setup – Setpoints

| SELPAL<br>SELPAL<br>SEPECFG BRECHAG<br>SELPL 1 SELPL 2-8                                                                                                    |                                                                                                    |
|----------------------------------------------------------------------------------------------------|----------------------------------------------------------------------------------------------------|
| oFF                                                                                                    | REEUn     I     Po5rEL     nEurEL     PEtrEL       Sección 4.4.8.3     I     Sección 4.4.8.1       en la página 42     I |
| Image: PRUSE       Image: Comparison of the state of the state of the | Eo2 Inñoton InrRnGE BRECKPr ;<br>Sección 4.4.8.3 en la página 42                                                         |
| LiñEr     LonEUr     H     RLūRY5     nEuEr       Sección 4.4.8.3 en la página 42     en la página 42     en la página 42     en la página 42                                                                                                    |                                                                                                    |

Figura 4-17. Menú Setup – Setpoints

| Parámetro               | Descripción                                                                                                    |
|-------------------------|----------------------------------------------------------------------------------------------------|
| SEPECFG                 | Setpoint Configuration (Configuración de puntos de ajuste): permite acceder a los parámetros de configuración y los ajustes de hasta ocho puntos de ajuste. <i>Ajustes: SETPT 1-8</i>                                                                                                    |
|                         | Find – Setpoint Kind (Tipo de punto de ajuste). Ajustes: OFF (Desactivado, predeterminado), GROSS, NET, -GROSS, -NET, ACCUM,<br>POSREL, NEGREL, PCTREL, PAUSE, DELAY, WAITSS, COUNTER, AUTOJOG, COZ, INMOTON, INRANGE, BATCHPR,<br>TIMER, CONCUR, TOD, ALWAYS, NEVER                                                                            |
| <b>₽₩₽</b> [₩₽ <u>0</u> | Batching (Dosificación): la secuencia de dosificación se ejecuta cuando se define en AUTO o MANUAL. Ajustes:<br><b>OFF</b> (Desactivado, predeterminado)<br>AUTO: permite que la secuencia de dosificación se repita automáticamente una vez iniciada<br>MANUAL: precisa una entrada/comando BATSTRT para ejecutar la secuencia de dosificación |

Tabla 4-16. Parámetros del menú Setup – Setpoints

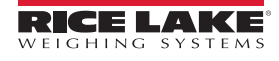

#### 4.4.8.1 If KIND = GROSS, NET, - GROSS, - NET, POSREL, NEGREL, PCTREL

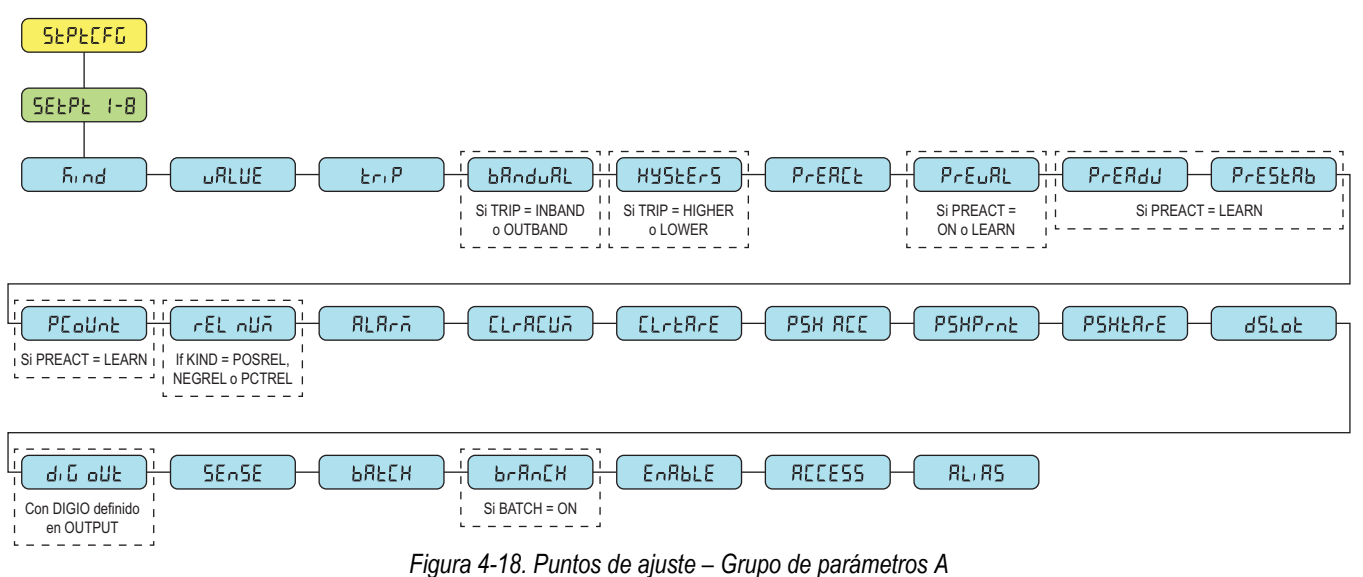

#### 4.4.8.2 If KIND = ACCUM, DELAY, WAITSS, AUTOJOG, TOD

Si KIND = ACCUM

| SEPECFG<br>SEEPE 1-8                                                                                                    |         |
|----------------------------------------------------------------------------------------------------|---------|
| Find     I     Lr.P       I     J       I     I       I     I <td></td> |         |
| CLERCUA CLEERE PSH RCC PSHPEAL PSHERE dSLot do G out SEASE                                                                                                    | I BREEM |
|                                                                                                    |         |

Figura 4-19. Puntos de ajuste – Grupo de parámetros B

#### 4.4.8.3 If KIND = PAUSE, COUNTER, COZ, INMOTON, INRANGE, BATCHPR, TIMER, CONCUR

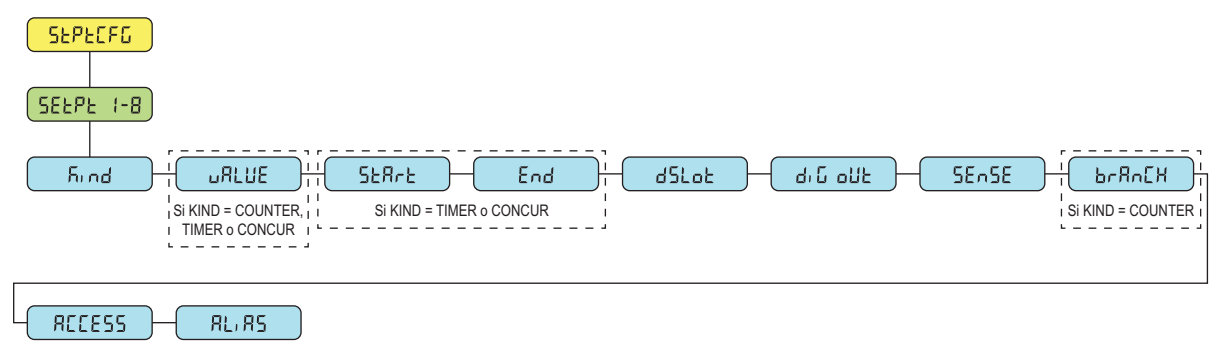

Figura 4-20. Puntos de ajuste – Grupo de parámetros C

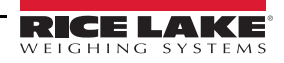

Si BATCH = ON y

KIND = ACCUM

| Parámetro | Descripción                                                                                                    |
|-----------|----------------------------------------------------------------------------------------------------|
| JALUE     | Setpoint Value (Valor de punto de ajuste): Para puntos de ajuste basados en peso: Introduzca un valor: 0.0-9999999.0, 0.0                                                                                                    |
|           | (predeterminado)<br>Para puntos de ajuste basados en tiempo: Introduzca un valor: 0.0–65535.0, <b>0.0</b> (predeterminado)<br>Para puntos de ajuste COUNTER: Introduzca un valor: 0.0–65535.0, <b>0.0</b> (predeterminado)                                                                                                    |
| £r,P      | Trip (Activación): define si el punto de ajuste se alcanza cuando el peso es superior o inferior a su valor en una banda definida alrededor<br>del valor o fuera de la banda. En una secuencia de dosificación con TRIP = HIGHER, la salida digital asociada está activa hasta alcanzar<br>o superar el valor del punto de ajuste; con TRIP = LOWER, la salida está activa hasta que el peso desciende por debajo del valor del                                                                                                    |
|           | punto de ajuste. Ajustes: HIGHER (Superior, predeterminado), LOWER, INBAND, OUTBAND                                                                                                    |
| bRnduRL   | Band Value (Valor de banda): en puntos de ajuste con TRIP = INBAND o OUTBAND, especifica un valor equivalente a la mitad del ancho de banda. La banda establecida alrededor del valor del punto de ajuste es VALUE ±BNDVAL. <i>Introduzca un valor: 0.0–9999999.0,</i><br><b>0.0</b> (predeterminado)                                                                                                    |
| НУБЕЕ-5   | Hysteresis (Histéresis): especifica una banda alrededor del valor del punto de ajuste que se debe superar antes de que el punto de ajuste, una vez desactivado, se pueda activar otra vez. <i>Introduzca un valor: 0.0–9999999.0, 0.0 (predeterminado)</i>                                                                                                    |
| PrERCE    | Preact Type (Tipo de preactivación): permite que la salida digital asociada a un punto de ajuste se cierre antes de alcanzar el punto de                                                                                                    |
|           | ajuste para tener en cuenta                                                                                                    |
|           | ON (Activado): ajusta el valor de activación del punto de ajuste hacia arriba o hacia abajo (dependiendo del ajuste del parámetro<br>TRIP) con respecto al valor del punto de ajuste utilizando un valor fijo definido en el parámetro PREVAL                                                                                                    |
|           | LEARN (Aprender): puede utilizarse para ajustar automáticamente el valor PREACT tras cada dosificación. Compara el peso actual<br>en parada con el valor objetivo del punto de ajuste y ajusta PREVAL con el valor PREADJ multiplicado por la diferencia tras<br>cada dosificación                                                                                                    |
| SERrE     | Starting Setpoint (Punto de ajuste inicial): especifica el número del punto de ajuste inicial, pero no el número del punto de ajuste TIMER o CONCUR propiamente dicho. El punto de ajuste TIMER o CONCUR se inicia cuando comienza el punto de ajuste inicial. <i>Introduzca un valor: 1–8, 1</i> (predeterminado)                                                                                                    |
| End       | Ending Setpoint (Punto de ajuste final): especifica el número del punto de ajuste final, pero no el número del punto de ajuste TIMER o CONCUR propiamente dicho. El punto de ajuste TIMER o CONCUR se detiene cuando comienza el punto de ajuste final. <i>Introduzca un valor: 1–8, 1</i> (predeterminado)                                                                                                    |
| εninE     | Time (Hora): con puntos de ajuste TOD, especifica la hora a la que se activa el punto de ajuste; el formato utilizado para introducir la hora (12 o 24 horas) depende del valor especificado en el parámetro TIMEFMT del menú Program (HHMM). <i>Introduzca un valor:</i> <b>0000</b> (predeterminado)                                                                                                    |
| dUrßton   | Duration (Duración): con puntos de ajuste TOD, especifica el periodo en que cambia de estado la salida digital asociada a este punto de<br>ajuste; el valor se introduce en horas, minutos y segundos (HHMMSS). Introduzca un valor: <b>000000</b> (predeterminado)                                                                                                    |
| PrEJRL    | Preact Value (Valor de preactivación): especifica el valor de preactivación para puntos de ajuste con PREACT definido en ON o LEARN.<br>Dependiendo del ajuste de TRIP especificado para el punto de ajuste, el valor de activación del punto de ajuste se establece hacia arriba<br>o abajo según el valor PREVAL. Introduzca un valor: 0.0–9999999.0, <b>0.0</b> (predeterminado)                                                                                                    |
| РгЕЯду    | Preact Adjustment (Ajuste de preactivación): con puntos de ajuste con PREACT definido en LEARN, especifica una representación decimal del porcentaje de corrección de error aplicado (50.0 = 50 %, 100.0 = 100 %) cada vez que se realiza un ajuste PREACT.<br>Introduzca un valor: 0.0–100.0, <b>50.0</b> (predeterminado)                                                                                                    |
| PrESERb   | Preact Stabilization Time-Out (Tiempo de espera de estabilización para la preactivación): con puntos de ajuste con PREACT definido en LEARN, especifica, en intervalos de 0,1 segundos, el tiempo que debe esperarse a la parada para ajustar el valor PREACT. Cuando este parámetro se define en un valor superior a cero, el proceso de aprendizaje se desactiva si no se alcanza la parada en el intervalo especificado (en décimas de segundo). <i>Introduzca un valor: 0–65535, 0 (predeterminado)</i>                                                                                                    |
| PCoUnt    | Preact Learn Interval Count (Recuento de intervalo de aprendizaje de preactivación): con puntos de ajuste con PREACT definido en<br>LEARN, especifica el número de dosificaciones tras el cual se recalcula el valor de preactivación. El valor predeterminado, 1, recalcula el<br>valor de preactivación tras cada ciclo de dosificación. <i>Introduzca un valor:</i> 1–65535, <b>1</b> (predeterminado)                                                                                                    |
| rEL nUñ   | Relative Number (Número relativo): con puntos de ajuste relativos, especifica el número del punto de ajuste relativo. <i>Introduzca un valor:</i><br>1–8, <b>1</b> (predeterminado)<br>El peso objetivo para este punto de ajuste se determina de este modo:<br>Puntos de ajuste POSREL: valor del punto de ajuste relativo más el valor (parámetro VALUE) del punto de ajuste POSREL<br>Puntos de ajuste NEGREL: valor del punto de ajuste relativo menos el valor del punto de ajuste NEGREL<br>Puntos de ajuste PCTREL: porcentaje (especificado en el parámetro VALUE del punto de ajuste PCTREL) del valor objetivo del<br>punto de ajuste relativo |
| ALArō     | Alarm (Alarma): especifique ON para que la pantalla principal muestre la palabra ALARM mientras el punto de ajuste esté activo (puntos de ajuste de dosificación) o mientras el punto de ajuste no se active (puntos de ajuste continuos).<br>Ajustes: <b>OFF</b> (Desactivado, predeterminado), ON                                                                                                    |

Tabla 4-17. Descripción de los parámetros de tipo

| Parámetro  | Descripción                                                                                                    |
|------------|----------------------------------------------------------------------------------------------------|
| El-REUñ    | Clear Accumulator (Borrar acumulador): especifique ON para borrar el acumulador cuando se alcance el punto de ajuste.<br>Ajustes: <b>OFF</b> (Desactivado, predeterminado), ON                                                                                                    |
| [LrEArE    | Clear Tare (Borrar tara): especifique ON para borrar la tara cuando se alcance el punto de ajuste.<br>Ajustes: <b>OFF</b> (Desactivado, predeterminado), ON                                                                                                    |
| PSH RCC    | Push Accumulator (Lanzar acumulador): especifique ON para actualizar el acumulador y realizar una operación de impresión cuando se alcance el punto de ajuste; especifique ONQUIET para actualizar el acumulador sin imprimir.<br>Ajustes: <b>OFF</b> (Desactivado, predeterminado), ON, ONQUIET                                                                  |
| PSHProt    | Push Print (Lanzar impresión): especifique ON para realizar una operación de impresión cuando se alcance el punto de ajuste;<br>especifique WAITSS para esperar a que la báscula esté parada una vez alcanzado el punto de ajuste antes de imprimir.<br><i>Ajustes</i> : <b>OFF</b> (Desactivado, predeterminado), ON, WAITSS                                     |
| PSHERFE    | Push Tare (Lanzar tara): especifique ON para adquirir la tara cuando se alcance el punto de ajuste.<br>Ajustes: OFF (Desactivado, predeterminado), ON<br>NOTA: PSHTARE adquiere la tara independientemente del valor especificado en el parámetro REGULA del menú Program                                                                                         |
| dSLot      | Digital Output Slot (Ranura de salida digital): enumera todas las ranuras de E/S digital disponibles. Este parámetro especifica el número de ranura de la tarjeta E/S digital a la que hace referencia el parámetro DIG OUT. <i>Ajustes: <b>NONE</b> (Ninguno, predeterminado), 0</i>                                                                             |
| գ՝ը օրբ    | Digital Output (Salida digital): indica todos los números de bit de salida digital disponibles para la ranura de salida digital especificada.<br>Este parámetro permite especificar el bit de salida digital asociado a este punto de ajuste. Utilice el menú DIGIO para asignar la función del bit a OUTPUT. <i>Introduzca un valor: 1–4, 1</i> (predeterminado) |
|            | NOTA: con puntos de ajuste continuos, la salida digital se activa (baja) cuando se cumple la condición; con puntos de ajuste de dosificación, la salida digital está activa hasta que se cumple la condición del punto de ajuste                                                                                                    |
| 55~55      | Sense (Sentido): especifica si el valor de la salida digital asociada a este punto de ajuste se invierte cuando se alcanza el punto de ajuste. <i>Ajustes: NORMAL (predeterminado), INVERT</i>                                                                                                    |
| ЪЯЕСН<br>С | Batch (Dosificación): especifica si el punto de ajuste se utiliza como punto de ajuste de dosificación (ON) o continuo (OFF).<br>Ajustes: <b>OFF</b> (Desactivado, predeterminado), ON                                                                                                    |
| brAn[X     | Branch Destination (Destino de bifurcación): especifica el número de punto de ajuste con el que se debe bifurcar la secuencia de dosificación si no se alcanza el punto de ajuste actual tras una evaluación inicial (0 = no bifurcar). <i>Introduzca un valor: 0–8, 0</i> (predeterminado)                                                                       |
| EnAPPE     | Enable (Habilitar): especifica si se muestran los parámetros de punto de ajuste en modo de usuario.<br>Ajustes: <b>ON</b> (Activado, predeterminado), OFF                                                                                                    |
| ACCESS     | Access (Acceso): especifica el acceso permitido a los parámetros de punto de ajuste en modo de usuario. Ajustes:<br><b>ON</b> (Activado, predeterminado): los valores se pueden ver y modificar<br>HIDE (Ocultar): los valores no se pueden ver ni modificar<br>OFF (Desactivado): los valores se pueden ver pero no modificar                                    |
| RL, RS     | Alias: nombre del punto de ajuste. Introduzca caracteres: pueden introducirse hasta 8 caracteres. SETPT (predeterminado)                                                                                                    |

Tabla 4-17. Descripción de los parámetros de tipo (Continuación)

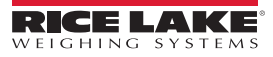

### 4.4.9 Menú Setup – Digital I/O

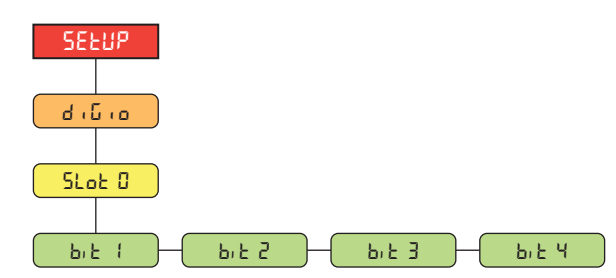

Figura 4-21. Menú Setup – Digital I/O

| Parámetro | Descripción                                                                                                    |
|-----------|----------------------------------------------------------------------------------------------------|
| b,Ł /-ሣ   | Bit 1-4 de E/S digital: especifica el modo y la función de las clavijas de E/S digital. Ajustes: <b>OFF</b> (Desactivado, predeterminado), PRINT, ZERO, TARE, UNITS, PRIM, SEC, CLEAR, DSPACC, DSPTAR, CLRACC, CLRTAR, NT/GRS, GROSS, NET, CLRCN, KBDLOC, BATRUN, BATSTRT, BATPAUS, BATRESE, BATSTOP, OUTPUT |

Tabla 4-18. Parámetros del menú Setup – Digital I/O

### 4.4.10 Menú Setup – Analog Output

El juego de la tarjeta opcional de salida analógica (195084) se suministra con instrucciones para su instalación y configuración.

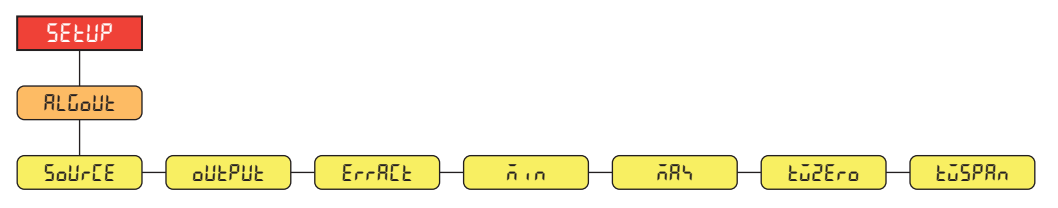

Figura 4-22. Menú Setup – Analog Output

| Parámetro | Descripción                                                                                                    |
|-----------|----------------------------------------------------------------------------------------------------|
| Source    | Source (Origen): especifica la báscula supervisada por la salida analógica. Ajustes: GROSS (Bruto, predeterminado), NET                                                                                                    |
| oUEPUE    | Output (Salida): especifica la tensión o la corriente supervisada por la salida analógica. Ajustes: <b>0-10V</b> (predeterminado), 0-20MA, 4-20MA                                                                                                    |
| ErrACt    | Error Action (Acción por error): especifica la respuesta de la salida analógica en caso de error del sistema. <i>Ajustes:</i><br><b>FULLSC</b> (predeterminado): se establece en la escala completa (10 V o 20 mA)<br>HOLD: mantiene el valor actual<br>ZEROSC: establece un valor cero (0 V, 0 mA o 4 mA) |
| ñin       | Peso mínimo: especifica el valor de peso mínimo supervisado por la salida analógica. Introduzca un valor: ±9999999.0,<br>0.0 (predeterminado)                                                                                                    |
| ភጸጓ       | Peso máximo: especifica el valor de peso máximo supervisado por la salida analógica. Introduzca un valor: ±9999999.0,<br>10000.0 (predeterminado)                                                                                                    |
| ŁūŻEro    | Tweak Zero (Ajustar cero): ajusta el desplazamiento del valor de cero de la salida analógica. <i>Introduzca un valor:</i> 0–65535, <b>0</b> (predeterminado)                                                                                                    |
| ŁūSPRA    | Tweak Span (Ajustar amplitud): ajusta el desplazamiento del valor de amplitud de la salida analógica. <i>Introduzca un valor:</i> 0–65535, <b>59515</b> (predeterminado)                                                                                                    |

Tabla 4-19. Parámetros del menú Setup – Analog Output

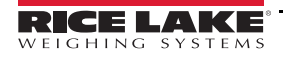

### 4.5 Menú Accumulator

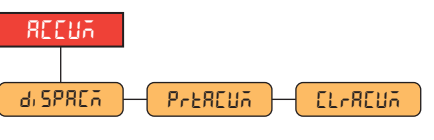

Figura 4-23. Menú Accumulator

| Parámetro | Descripción                                                                                                    |
|-----------|----------------------------------------------------------------------------------------------------|
| d, SPRE A | Display Accumulator (Mostrar acumulador): muestra el valor del acumulador. Solo lectura                                 |
| PreACUA   | Print Accumulator (Imprimir acumulador): imprime el valor del acumulador en el puerto especificado, si está configurado |
| [เกิดไปก  | Clear Accumulator (Borrar acumulador): borra el valor del acumulador                                                    |

Tabla 4-20. Parámetros del menú Accumulator

# 4.6 Menú Tare

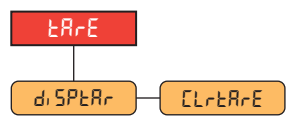

Figura 4-24. Menú Tare

| Parámetro | Descripción                                                                |
|-----------|----------------------------------------------------------------------------|
| di SPERr  | Display Tare (Mostrar tara): muestra el valor de tara actual. Solo lectura |
| CLrEArE   | Clear Tare (Borrar tara): borra el valor de tara actual                    |

Tabla 4-21. Parámetros del menú Tare

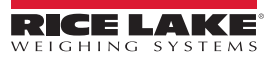

# 5.0 Calibración

El 680 puede calibrarse con el panel frontal y con comandos EPD. Las secciones siguientes describen los procedimientos necesarios con estos métodos de calibración.

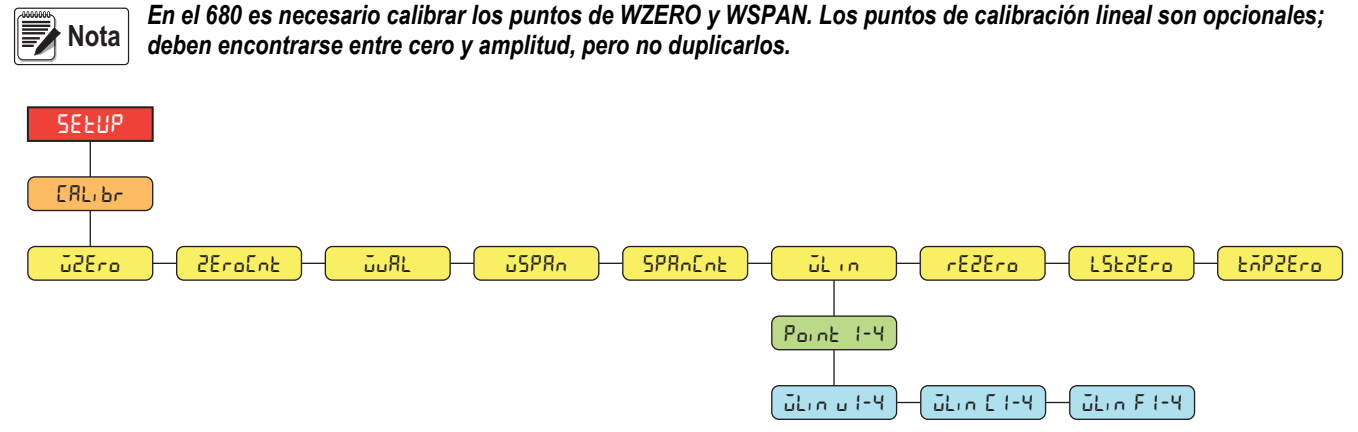

Figura 5-1. Menú Calibration

# 5.1 Calibración mediante el panel frontal

#### 5.1.1 Calibración de amplitud

Siga estos pasos para realizar una calibración de amplitud estándar en una báscula conectada.

- Pulse el interruptor de configuración para acceder al menú de configuración (Sección 4.1 en la página 26). Se muestra ΣορΕ, Ε.
- 2. Pulse PRINT dos veces. Se muestra ERL, br.
- 3. Pulse Ress. Se muestra J2Ero.

Nota Consulte la Sección 5.2 en la página 48 si la aplicación requiere una recalibración de cero, el último cero o un cero temporal.

- 4. Asegúrese de que no haya peso sobre la báscula.
- 5. Pulse para realizar una calibración de cero. Se muestra DA.
- 6. Pulse Se muestra 2EroEnt. Consulte la Sección 4.4.3 en la página 30 para obtener más información sobre 2EroEnt.
- 7. Pulse PRINT . Se muestra JuRL.
- 8. Pulse Reserve Se muestra el valor de peso de prueba actual.
- 9. Pulse CLEAR y, si es necesario, introduzca un valor nuevo con el teclado numérico.
- 10. Pulse para aceptar el valor. Se muestra 25PRo.
- 11. Coloque en la báscula la cantidad especificada de peso de prueba.
- 12. Pulse Tare o para realizar una calibración de amplitud. Se muestra оБ.

13. Pulse Se muestra 5PRnEnt. Consulte la Sección 4.4.3 en la página 30 para obtener más información sobre 2PRnEnt.

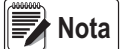

La calibración de amplitud ha finalizado. Para continuar con una calibración lineal, consulte la Sección 5.1.2 en la página 48 antes de volver al modo de pesaje.

14. Pulse para volver al modo de pesaje.

#### 5.1.2 Calibración lineal

Los puntos de la calibración lineal aumentan la precisión de la báscula porque calibran el visor hasta en cuatro puntos más entre las calibraciones de cero y amplitud.

- 1. Siga los pasos 1–13 de la Sección 5.1.1 en la página 47. Pulse Print D. Se muestra JL n.
- 2. Pulse CROSS Se muestra or nE 1.
- 3. Pulse Serves Se muestra Lin u l.
- 4. Pulse Reserved. Se muestra el valor de peso de prueba actual para el punto 1.
- 5. Pulse CLEAR y, si es necesario, introduzca un valor nuevo con el teclado numérico.
- 6. Pulse 🕞 apara aceptar el valor. Se muestra Lin E I.
- 7. Coloque en la báscula la cantidad especificada de peso de prueba.
- 8. Pulse TARE o para realizar una calibración de punto lineal. Se muestra Δ. Γ.
- Pulse Se muestra Lin F I. Para obtener más información sobre WLIN F#, consulte la Sección 4.4.3 en la página 30.
- 10. Pulse ZERO A. Se muestra Point I.
- 11. Pulse PRINT . Se muestra Point 2.
- 12. Si es necesario, repita los pasos anteriores con los puntos 2-4.

Nota La calibración lineal de un punto se guarda una vez calibrado el punto.

13. Pulse Para volver al modo de pesaje.

### 5.2 Calibraciones de ceros alternativos

Durante una calibración, el valor de cero ( $\tilde{u}2E_{ro}$ ) se puede sustituir por un cero temporal ( $E\tilde{n}P2E_{ro}$ ) o el último cero ( $LSE2E_{ro}$ ). Después de la calibración puede realizarse una recalibración de cero ( $rE2E_{ro}$ ). Para obtener más información sobre estos ceros alternativos, consulte los apartados siguientes.

#### 5.2.1 Último cero

Toma el último cero por pulsador del sistema (en modo de pesaje) y lo utiliza como nuevo punto de referencia de cero, tras lo cual debe realizarse una nueva calibración de amplitud. Esta calibración no puede realizarse cuando se calibra una báscula por primera vez.

La calibración de último cero suele utilizarse con básculas de camión para que la verificación de una báscula se convierta en una calibración sin tener que retirar los pesos de prueba.

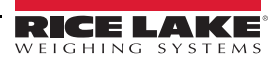

### 5.2.2 Cero temporal

Una calibración de cero temporal pone temporalmente a cero el peso mostrado en una báscula no vacía. Tras la calibración de amplitud, se utiliza como desplazamiento la diferencia entre el cero temporal y el valor de cero calibrado anteriormente.

La calibración de cero temporal suele utilizarse con básculas de tolva para calibrar la amplitud sin perder la calibración de cero original.

#### 5.2.3 Recalibración de cero

La recalibración de cero es necesaria para eliminar un desplazamiento de calibración cuando se precisan ganchos o cadenas para suspender los pesos de prueba.

Una vez realizada la calibración de amplitud, retire los ganchos o las cadenas y los pesos de prueba de la báscula. Tras retirar todo el peso, se realiza la recalibración de cero para ajustar los valores de calibración de cero y amplitud.

### 5.3 Calibración de comando EDP

Siga estas instrucciones para calibrar el 680 con comandos EDP. Para obtener más información sobre los comandos EDP del 680, consulte la Sección 7.0 en la página 51.

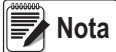

*El visor debe responder OK después de cada paso; de lo contrario, debe repetirse el procedimiento de calibración.* En los comandos terminados en #s, s es el número de báscula (1).

- 1. Pulse el interruptor de configuración para poner el visor en el modo de configuración (Sección 4.1 en la página 26).
- 2. Para realizar una calibración estándar, retire todo el peso de la báscula (excepto los ganchos o las cadenas necesarios para sujetar los pesos).
- 3. Envíe el comando SC.WZERO#s para realizar una calibración estándar del punto cero.
  - Envíe **SC.TEMPZERO#s** para realizar una calibración de cero temporal
  - Envíe SC.LASTZERO#s para realizar una calibración de último cero
- 4. Aplique el peso de calibración de amplitud a la báscula.
- 5. Envíe el comando SC.WVAL#s=xxxxx, donde xxxxx es el valor del peso de la calibración de amplitud aplicado a la báscula.
- Envíe el comando SC.WSPAN#s para calibrar el punto de amplitud. Continúe en el paso 7 para calibrar otros puntos de linealización, o vaya al paso 11.
- 7. Aplique a la báscula un peso equivalente al primer punto de linealización.
- 8. Envíe el comando **SC.WLIN.V***n*#*s*=*xxxxx*, donde *n* es el número de punto de linealización (1-4) y *xxxxx* es el valor exacto del peso aplicado.
- 9. Envíe el comando **SC.WLIN.C***n*#*s* para calibrar el punto de linealización, donde *n* es el número de punto de linealización (1-4).
- 10. Repita los pasos 7–9 con hasta cuatro puntos de linealización en total.
- 11. Si ha utilizado ganchos o cadenas para sujetar los pesos, retire todo el peso, ganchos y cadenas incluidos, y envíe el comando **SC.REZERO#s** para eliminar el desplazamiento de cero.
- 12. Envíe el comando **KSAVEEXIT** para volver al modo de pesaje.

# 6.0 Revolution

La utilidad Revolution ofrece una serie de funciones que facilitan las tareas de configuración, calibración, personalización y copia de seguridad del software del 680.

Con Revolution se pueden guardar y restablecer en el 680 los valores de calibración y la configuración de la báscula.

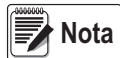

Para informarse de los requisitos del sistema, visite la página del producto en el sitio web de Rice Lake Weighing Systems.

### 6.1 Conexión con el visor

Conecte el puerto serie del PC al puerto com 1 del 680 y después haga clic en **Connect** (Conectar) en la barra de herramientas. Revolution intenta establecer comunicación con el visor. Si es preciso ajustar la configuración de la comunicación, seleccione **Options...** (Opciones) en el menú Tools (Herramientas).

#### Descarga en el visor

La función **Download Configuration** (Descargar configuración) del menú Communications (Comunicaciones) de Revolution permite descargar un archivo de configuración (con o sin datos de calibración de básculas) o formatos de tíquets en un visor conectado en modo de configuración.

La función **Download Section** (Descargar sección) del menú Communications permite descargar únicamente el objeto mostrado actualmente, como la configuración de una báscula.

Como *Download Section* transfiere menos datos, normalmente tarda menos que la descarga de la configuración completa, pero tiene más posibilidades de que la descarga falle por la dependencia de otros objetos. Si la descarga falla, intente realizar una descarga completa con la función *Download Configuration*.

### Carga de la configuración en Revolution

La función **Upload Configuration** (Cargar configuración) del menú Communications (Comunicaciones) de Revolution permite guardar la configuración actual de un visor conectado en un archivo del PC. Una vez guardado, el archivo de configuración constituye una copia de seguridad que puede restablecerse con rapidez en el visor si resulta necesario. Otra posibilidad es modificar el archivo con Revolution y volver a descargarlo en el visor.

# 6.2 Almacenamiento y transferencia de datos

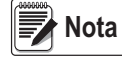

Revolution contiene un módulo para guardar y transferir datos. Este método es preferible que el uso de ProComm o Hyper Terminal.

#### 6.2.1 Almacenamiento de datos del visor en un ordenador personal

Los datos de configuración se pueden guardar en un ordenador conectado al puerto seleccionado. El PC debe ejecutar un programa de comunicaciones, como *PROCOMMPLUS*<sup>®</sup>.

Cuando configure el visor, cerciórese de que los valores definidos en los parámetros de baudios y bits en el menú Serial (Serie) coinciden con los valores de velocidad en baudios, bits y paridad configurados para el puerto serie del PC.

Para guardar todos los datos de configuración, ponga primero el programa de comunicaciones en modo de captura de datos y, a continuación, ponga el visor en modo de configuración y envíe el comando DUMPALL al visor. El 680 responde enviando todos los parámetros de configuración al PC como texto con formato ASCII.

### 6.2.2 Descarga de datos de configuración del PC al visor

Los datos de configuración guardados en un PC o un disco pueden descargarse del PC al visor. Este procedimiento es útil cuando se instalan varios visores de configuración similar o cuando se sustituye un visor.

Para descargar datos de configuración, conecte el PC al puerto seleccionado como se describe en la Sección 6.2.1. Ponga el visor en modo de configuración y utilice el software de comunicaciones del PC para enviar los datos de configuración guardados al visor. Una vez finalizada la transferencia, calibre el visor como se describe en la Sección 5.0 en la página 47.

# 6.3 Actualización del firmware

Revolution sirve para actualizar el firmware del 680. El enlace para iniciar este proceso está disponible en la pantalla de inicio de Revolution. Al actualizar el firmware, se recuperan los valores de configuración predeterminados.

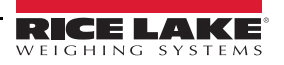

# 7.0 Comandos EDP

El visor 680 puede controlarse con un ordenador personal conectado a uno de los puertos de comunicación del visor. El control se efectúa mediante un conjunto de comandos que pueden simular las funciones de las teclas del panel frontal, devolver y modificar parámetros de configuración, y realizar funciones de generación de informes. Los comandos permiten imprimir datos de configuración o guardar datos en un ordenador personal conectado. Esta sección describe la serie de comandos EDP y los procedimientos para guardar y transferir datos utilizando los puertos de comunicación. La serie de comandos EDP se divide en varios grupos.

Cuando el visor procesa un comando, responde con un valor (si se trata de comandos de generación de informes o cuando se consultan ajustes de parámetros) o con el mensaje **OK**. La respuesta **OK** verifica que el comando se ha recibido y ejecutado. Si el comando no es reconocible, el visor responde **?? invalid command** (Comando no válido). Si el comando no se puede ejecutar en el modo actual, el visor responde **?? invalid mode** (Modo no válido). Si el comando se reconoce pero el valor está fuera de rango o es de un tipo no válido, el visor responde **??** seguido del tipo y del rango.

### 7.1 Comandos de pulsación de teclas

Los comandos serie de pulsación de teclas simulan pulsaciones de teclas del panel frontal del visor. Estos comandos se pueden utilizar en los modos de configuración y de pesaje. Varios comandos actúan como pseudoteclas: proporcionan funciones que no están representadas por teclas en el panel frontal.

Por ejemplo, para introducir una tara de 15 lb con comandos serie:

- 1. Introduzca K1 y pulse Enter (Intro) (o Return [Retorno]).
- 2. Introduzca K5 y pulse Enter (Intro).
- 3. Introduzca KTARE y pulse Enter (Intro).

| Comando     | Función                                                                                        |
|-------------|------------------------------------------------------------------------------------------------|
| KZERO       | En modo de pesaje, este comando equivale a pulsar la tecla Zero                                |
| KGROSSNET   | En modo de pesaje, este comando equivale a pulsar la tecla Gross/Net                           |
| KGROSS      | Muestra el modo de peso bruto (pseudotecla)                                                    |
| KNET        | Muestra el modo de peso neto (pseudotecla)                                                     |
| KTARE       | En modo de pesaje, este comando equivale a pulsar la tecla Tare                                |
| KUNITS      | En modo de pesaje, este comando equivale a pulsar la tecla Units                               |
| KMENU       | En modo de pesaje, este comando equivale a pulsar la tecla Menu                                |
| KPRIM       | Muestra las unidades principales (pseudotecla)                                                 |
| KSEC        | Muestra las unidades secundarias (pseudotecla)                                                 |
| KPRINT      | En modo de pesaje, este comando equivale a pulsar la tecla Print                               |
| KPRINTACCUM | Imprime el peso acumulado                                                                      |
| KDISPACCUM  | Muestra el valor del acumulador                                                                |
| KDISPTARE   | Muestra el valor de tara                                                                       |
| KCLR        | En modo de pesaje, este comando equivale a pulsar la tecla Clear                               |
| KCLRCN      | Borra un número consecutivo                                                                    |
| KCLRTAR     | Borra la tara del sistema (pseudotecla)                                                        |
| KLEFT       | En modo de configuración, este comando desplaza a la izquierda en el menú                      |
| KRIGHT      | En modo de configuración, este comando desplaza a la derecha en el menú                        |
| KUP         | En modo de configuración, este comando desplaza hacia arriba en el menú                        |
| KDOWN       | En modo de configuración, este comando desplaza hacia abajo en el menú                         |
| KEXIT       | En modo de configuración, este comando sale al modo de pesaje                                  |
| KSAVE       | En modo de configuración, este comando guarda la configuración actual                          |
| KSAVEEXIT   | En modo de configuración, este comando guarda la configuración actual y sale al modo de pesaje |
| KTIME       | Muestra la hora                                                                                |
| KDATE       | Muestra la fecha                                                                               |
| KTIMEDATE   | Muestra la hora y la fecha                                                                     |

Tabla 7-1. Comandos de pulsación de teclas

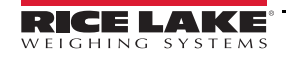

| Comando   | Función                                                                                                    |
|-----------|----------------------------------------------------------------------------------------------------|
| KCLRACCUM | Borra el acumulador                                                                                                    |
| Kn        | Este comando equivale a pulsar los números del 0 (cero) al 9                                                                                                    |
| KDOT      | Este comando equivale a pulsar el punto decimal (.)                                                                                                    |
| KENTER    | Este comando equivale a pulsar la tecla Enter                                                                                                    |
| KYBDLK    | En modo de configuración, este comando bloquea las teclas, a excepción de la tecla Menu                                                                                                    |
| KLOCK=x   | En modo de configuración, este comando bloquea la tecla especificada del panel frontal; x = KPRINT, KUNITS, KTARE, KGROSSNET, KZERO, K0-K9, KDOT, KCLEAR (por ejemplo, para bloquear la tecla Zero, introduzca KLOCK=KZERO)                   |
| KUNLOCK=x | En modo de configuración, este comando desbloquea la tecla especificada del panel frontal; x = KPRINT, KUNITS, KTARE, KGROSSNET, KZERO, K0-K9, KDOT, KCLEAR (por ejemplo, para desbloquear la tecla <b>Print</b> , introduzca KUNLOCK=KPRINT) |

Tabla 7-1. Comandos de pulsación de teclas (Continuación)

# 7.2 Comandos de generación de informes

Los comandos de generación de informes envían información específica al puerto de comunicaciones. Los comandos enumerados en la Tabla 7-2 pueden utilizarse tanto en modo de configuración como de pesaje.

| Comando          | Función                                                                                            |
|------------------|----------------------------------------------------------------------------------------------------|
| DUMPALL          | Devuelve una lista de todos los valores de parámetro                                               |
| DUMPAUDIT        | Devuelve información de la pista de auditoría                                                      |
| KDUMPAUDIT       | Devuelve información de la pista de auditoría al mismo puerto desde el que se envió el comando EDP |
| AUDIT.LRVERSION  | Devuelve la versión de firmware legalmente relevante                                               |
| AUDIT.CONFIG     | Devuelve el número de veces que se ha modificado la configuración                                  |
| AUDIT.CALIBRATE  | Devuelve el número de calibraciones                                                                |
| AUDITJUMPER      | Devuelve la posición del puente de auditoría (ON u OFF)                                            |
| SPDUMP           | Devuelve una lista de los valores de los parámetros de punto de ajuste                             |
| VERSION          | Devuelve la versión de firmware                                                                    |
| HARDWARE         | Devuelve la tarjeta opcional instalada                                                             |
| HWSUPPORT        | Devuelve el número de referencia de la placa de la CPU                                             |
| RTCBATTERYSTATUS | Devuelve el estado de la batería del reloj en tiempo real (GOOD o BAD)                             |

Tabla 7-2. Comandos de generación de informes

# 7.3 Comando de restablecimiento de configuración

El comando siguiente puede utilizarse para restablecer los parámetros de configuración del 680.

| Comando            | Función                                                                                                    |
|--------------------|----------------------------------------------------------------------------------------------------|
| RESETCONFIGURATION | Restablece los valores predeterminados de todos los parámetros de configuración (solo modo de configuración) |
|                    |                                                                                                    |

Tabla 7-3. Comando de restablecimiento de configuración

🕻 Nota 🛛 Todos los ajustes de calibración de la báscula se pierden al ejecutar el comando RESETCONFIGURATION.

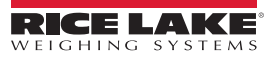

### 7.4 Comandos de ajuste de parámetros

Los comandos de ajuste de parámetros permiten ver o modificar el valor actual de un parámetro de configuración.

Los ajustes actuales de un parámetro de configuración se pueden ver en modo de configuración o en modo de pesaje con la siguiente sintaxis:

#### comando<ENTER>

Los valores de la mayoría de los parámetros solo pueden modificarse en modo de configuración; los parámetros de punto de ajuste que contiene la Tabla 7-10 en la página 58 pueden modificarse en modo de pesaje normal.

Utilice la siguiente sintaxis de comando para modificar valores de parámetros: comando=valor<ENTER>, donde *valor* es un número o un valor de parámetro. No utilice espacios antes o después del signo igual (=). Si se introduce un comando incorrecto o se especifica un valor no válido, el visor devuelve **??** seguido de un mensaje de error.

Por ejemplo, para definir el parámetro de banda de movimiento en la báscula n.º 1 en 5 divisiones, introduzca lo siguiente:

#### SC.MOTBAND#1=5<ENTER>

Para obtener una lista de los valores disponibles para parámetros con valores específicos, introduzca el comando y un signo igual seguido de un signo de interrogación (comando=?<ENTER>). Para utilizar esta función el visor debe estar en modo de configuración.

Tras modificar parámetros de configuración con comandos EDP, utilice los comandos **KSAVE** o **KSAVEEXIT** para guardar los cambios en la memoria.

#### Nota Para que los valores nuevos tengan efecto, el usuario debe detener la dosificación actual.

| Comando                                         | Descripción                                                                                                    | Valores                                                                 |
|-------------------------------------------------|----------------------------------------------------------------------------------------------------|-------------------------------------------------------------------------|
| SC.CAPACITY#n                                   | Capacidad de la báscula                                                                                            | 0.000001–9999999.0, <b>10000.0</b> (predeterminado)                     |
| SC.ZTRKBND#n                                    | Banda de seguimiento de cero (en divisiones de visualización)                                                      | 0.0–100.0, <b>0.0</b> (predeterminado)                                  |
| SC.ZRANGE#n                                     | Rango de cero (%)                                                                                                  | 0.0–100.0, <b>1.9</b> (predeterminado)                                  |
| SC.MOTBAND#n                                    | Banda de movimiento (en divisiones de visualización)                                                               | 0–100, 1 (predeterminado)                                               |
| SC.SSTIME#n                                     | Tiempo de paralización (en intervalos de 0,1 segundos;<br>10 = 1 segundo)                                          | 0–600, <b>10</b> (predeterminado)                                       |
| SC.SENSE#n                                      | Especifica el tipo de conexión del cable de la celda de carga en J1 (4 hilos, 6 hilos)                             | 4-WIRE (predeterminado), 6-WIRE                                         |
| SC.OVERLOAD#n                                   | Sobrecarga                                                                                                    | FS+2% (predeterminado), FS+1D, FS+9D, FS                                |
| SC.WMTTHRH#n                                    | Umbral de pesaje                                                                                                   | 0.0–9999999.0, <b>1000.0</b> (predeterminado)                           |
| SC.NUMWEIGH#n                                   | Número de pesajes                                                                                                  | 0-4294967295 (uint_32_t_max), 0 (predeterminado)                        |
| SC.MAX_WEIGHT#n                                 | Pesaje máximo                                                                                                    | -9999999–9999999, 0 (predeterminado)                                    |
| SC.MAX_DATE#n                                   | Fecha de pesaje máximo                                                                                             | Hasta 25 caracteres alfanuméricos                                       |
| SC.DIGFLTR1#n<br>SC.DIGFLTR2#n<br>SC.DIGFLTR3#n | Número de muestras A/D promediadas para las etapas individuales (1-3) del filtro digital de tres etapas            | 1, 2, 4 (predeterminado), 8, 16, 32, 64, 128, 256                       |
| SC.DFSENS#n                                     | Sensibilidad de corte del filtro digital                                                                           | <b>20UT</b> (predeterminado), 4OUT, 8OUT, 16OUT, 32OUT, 64OUT, 128OUT   |
| SC.DFTHRH#n                                     | Umbral de corte del filtro digital                                                                                 | NONE (Ninguno, predeterminado), 2D, 5D, 10D, 20D, 50D, 100D, 200D, 250D |
| SC.RATLTRAP#n                                   | Filtrado Rattletrap                                                                                                | OFF (Desactivado, predeterminado), ON                                   |
| SC.SMPRAT#n                                     | Velocidad de muestreo A/D de báscula 6.25HZ, 7.5HZ, 12.5HZ, 15HZ, 25HZ, 30HZ (predetermin 50HZ, 60HZ, 100HZ, 120HZ |                                                                         |
| SC.PWRUPMD#n                                    | Modo de encendido                                                                                                  | GO (predeterminado), DELAY                                              |
| SC.TAREFN#n                                     | Función de tara BOTH (Ambos, predeterminado), KEYED, NOTARE, PBTARE                                                |                                                                         |
| En los comandos terminados e                    | en #n, n es el número de báscula (1)                                                                               |                                                                         |

Tabla 7-4. Comandos de básculas

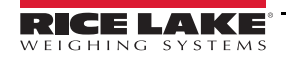

| Comando                       | Descripción                                                                                                    | Valores                                                                                                    |  |
|-------------------------------|----------------------------------------------------------------------------------------------------|----------------------------------------------------------------------------------------------------|--|
| SC.PRI.FMT#n                  | Formato de unidades principales (punto decimal y divisiones de visualización)                                                       | 8888100, 8888200, 8888500, 8888810, 8888820, 8888850,<br>8888881 (predeterminado), 8888882, 8888885, 888888.1,<br>888888.2, 888888.5, 88888.81, 88888.82, 88888.85, 8888.881,<br>8888.882, 8888.885, 888.8881, 888.8882, 888.8885,<br>88.88881, 88.8882, 88.8885 |  |
| SC.PRI.UNITS#n                | Unidades principales                                                                                                    | LB (predeterminado), KG, OZ, TN, T, G, NONE                                                                                                    |  |
| SC.SEC.FMT#n                  | Formato de unidades secundarias (punto decimal y divisiones de visualización)                                                       | 8888100, 8888200, 8888500, 8888810, 8888820, 8888850,<br>8888881, 8888882, 8888885, 888888.1, 888888.2,<br>888888.5 (predeterminado), 88888.81, 88888.82, 88888.85,<br>8888.881, 8888.882, 8888.885, 888.8881, 888.8882,<br>888.885, 88.88881, 88.8882, 88.8885  |  |
| SC.SEC.UNITS#n                | Unidades secundarias                                                                                                    | LB, KG (predeterminado), OZ, TN, T, G, NONE                                                                                                    |  |
| SC.SEC.ENABLED#n              | Habilita las unidades secundarias                                                                                                   | ON (Activado, predeterminado), OFF                                                                                                    |  |
| SC.FILTERCHAIN#n              | Define qué filtro utilizar                                                                                                    | AVGONLY (predeterminado), ADPONLY, DMPONLY, RAW                                                                                                    |  |
| SC.DAMPINGVALUE#n             | Ajusta la constante de tiempo de atenuación                                                                                         | 0–2560 (en intervalos de 0,1 segundos), 0 (predeterminado)                                                                                                    |  |
| SC.ADTHRESHOLD#n              | Valor de umbral de peso de filtro adaptativo                                                                                        | 0-2000 (en divisiones de visualización), <b>10</b> (predeterminado)                                                                                                    |  |
| SC.ADSENSITIVITY#n            | Sensibilidad del filtro adaptativo                                                                                                  | LIGHT (Baja, predeterminado), MEDIUM, HEAVY                                                                                                    |  |
| SC.ACCUM#n                    | Habilitación del acumulador                                                                                                    | OFF (Desactivado, predeterminado), ON                                                                                                    |  |
| SC.WZERO#n                    | Realiza la calibración de cero                                                                                                    | _                                                                                                    |  |
| SC.TEMPZERO#n                 | Realiza la calibración de cero temporal                                                                                             | _                                                                                                    |  |
| SC.LASTZERO#n                 | Realiza la calibración de último cero                                                                                               | _                                                                                                    |  |
| SC.WVAL#n                     | Valor de pesaje de prueba                                                                                                    | 0.000001–99999999.999999, <b>10000.0</b> (predeterminado)                                                                                                    |  |
| SC.WSPAN#n                    | Realiza la calibración de amplitud                                                                                                  | _                                                                                                    |  |
| SC.WLIN.F1#n-<br>SC.WLIN.F4#n | Valor de recuento sin procesar actual para los puntos de linealización 1–4                                                          | 0–16777215, <b>0</b> (predeterminado)                                                                                                    |  |
| SC.WLIN.V1#n-<br>SC.WLIN.V4#n | Valor de peso de prueba para los puntos de linealización<br>1–4 (un ajuste de 0 indica que no se utiliza punto de<br>linealización) | 0.000001–99999999.999999, <b>0.0</b> (predeterminado)                                                                                                    |  |
| SC.WLIN.C1#n-<br>SC.WLIN.C4#n | Realiza la calibración de linealización de los puntos 1–4                                                                           | —                                                                                                    |  |
| SC.LC.CD#n                    | Valor de recuento sin procesar del coeficiente de carga muerta                                                                      | 0–16777215, <b>8386509</b> (predeterminado)                                                                                                    |  |
| SC.LC.CW#n                    | Valor de recuento sin procesar del coeficiente de<br>amplitud                                                                       | 0–16777215, <b>2186044</b> (predeterminado)                                                                                                    |  |
| SC.LC.CZ#n                    | Valor de recuento sin procesar de cero temporal                                                                                     | 0–16777215, <b>2186044</b> (predeterminado)                                                                                                    |  |
| SC.REZERO#n                   | Realiza la función de recalibración de cero                                                                                         | —                                                                                                    |  |
| SC.INITIALZERO#n              | Rango de cero inicial en % de la escala completa                                                                                    | 0.0–100.0, <b>0.0</b> (predeterminado)                                                                                                    |  |
| SC.RTZGRAD#n                  | Número de graduaciones desde la base cero con el que se reactiva el acumulador                                                      | 0.0–100.0, <b>0.4</b> (predeterminado)                                                                                                    |  |
| En los comandos terminados e  | en #n, n es el número de báscula (1)                                                                                                |                                                                                                    |  |

Tabla 7-4. Comandos de básculas (Continuación)

# 7.5 Comandos EDP de configuración

| Comando        | Descripción                                 | Valores                                                                            |
|----------------|---------------------------------------------|------------------------------------------------------------------------------------|
| EDP.INPUT#p    | Función de entrada de puerto.serie          | CMD (Comando, predeterminado), STRIND, STRLFT, REMOTE                              |
| EDP.BAUD#p     | Velocidad en baudios del puerto             | 1200, 2400, 4800, <b>9600</b> (predeterminado), 19200, 28800, 38400, 57600, 115200 |
| EDP.BITS#p     | Paridad/bits de datos del puerto            | 8NONE (predeterminado), 8EVEN, 8ODD, 7EVEN, 7ODD                                   |
| EDP.TERMIN#p   | Carácter de terminación de línea del puerto | CR/LF (predeterminado), CR                                                         |
| EDP.STOPBITS#p | Bits de parada del puerto                   | 1 (predeterminado), 2                                                              |
| EDP.ECHO#p     | Eco del puerto                              | ON (Activado, predeterminado), OFF                                                 |

Tabla 7-5. Comandos de puerto serie

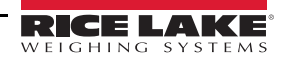

| Comando                                                                                                    | Descripción                          | Valores                                                   |
|----------------------------------------------------------------------------------------------------|--------------------------------------|-----------------------------------------------------------|
| EDP.RESPONSE#p                                                                                                    | Respuesta del puerto                 | ON (Activado, predeterminado), OFF                        |
| EDP.EOLDLY#p                                                                                                    | Retardo de fin de línea del puerto   | 0-255 (en intervalos de 0,1 segundos), 0 (predeterminado) |
| EDP.ADDRESS#p                                                                                                    | Dirección del puerto RS-485/422. p=3 | 0–255, <b>0</b> (predeterminado)                          |
| EDP.DUPLEX#p Puerto RS-485/422 dúplex completo (FULL, 4 hilos) o FULL (predeterminado), HALF semidúplex (HALF, 2 hilos). p=3 |                                      |                                                           |
| En los comandos terminados en #n, n es el número de puerto (1-6)                                                             |                                      |                                                           |

Tabla 7-5. Comandos de puerto serie (Continuación)

#### 7.5.1 Puertos de la CPU

- Los puertos 1 y 2 son los dos puertos RS-232
- El puerto 3 es el puerto RS-485/422
- El puerto 4 es el puerto de dispositivos USB
- El puerto 5 es el servidor TCP
- El puerto 6 es el cliente TCP

En los puertos 4 (USB), 5 (servidor TCP) y 6 (cliente TCP), los únicos parámetros aplicables son INPUT, TERMIN, ECHO, RESPONSE, EOLDLY. Todos los demás parámetros se ignoran.

### 7.6 Comandos de configuración de Internet

| Comando                                                                                                    | Descripción                                   | Valores                                                    |
|----------------------------------------------------------------------------------------------------|-----------------------------------------------|------------------------------------------------------------|
| WIRED.MACID                                                                                                    | ID MAC de hardware de Ethernet (solo lectura) | xx:xx:xx:xx:xx, 00:00:00:00:00:00 (predeterminado)         |
| WIRED.DHCP                                                                                                    | Habilita Ethernet DHCP                        | ON (Activado, predeterminado), OFF                         |
| WIRED.ENABLED                                                                                                    | Habilita el adaptador Ethernet cableado       | ON, OFF (Desactivado, predeterminado)                      |
| WIRED.IPADDR                                                                                                    | Dirección IP de Ethernet                      | IP válida xxx.xxx.xxx.xxx*, 0.0.0.0 (predeterminado)       |
| WIRED.SUBNET                                                                                                    | Máscara de subred Ethernet                    | IP válida xxx.xxx.xxx.xxx*, 255.255.255.0 (predeterminado) |
| WIRED.GATEWAY                                                                                                    | Puerta de enlace Ethernet                     | IP válida xxx.xxx.xxx.xxx*, 0.0.0.0 (predeterminado)       |
| TCPC1.ECHO                                                                                                    | Eco de cliente TCP 1                          | ON (Activado, predeterminado), OFF                         |
| TCPC1.EOLDLY                                                                                                    | Demora de final de línea de cliente TCP 1     | 0–255 (en intervalos de 0,1 segundos), 0 (predeterminado)  |
| TCPC1.IPADDR                                                                                                    | IP de servidor remoto de cliente TCP 1        | IP válida xxx.xxx.xxx.xxx*, 0.0.0.0 (predeterminado)       |
| TCPC1.LINETERM                                                                                                    | Terminación de línea de cliente TCP 1         | CR/LF (predeterminado), CR                                 |
| TCPC1.PORT                                                                                                    | Puerto del servidor remoto de cliente TCP 1   | 1025–65535, 10001 (predeterminado)                         |
| TCPC1.RESPONSE                                                                                                    | Respuesta de cliente TCP 1                    | ON (Activado, predeterminado), OFF                         |
| TCPC1.INPUT                                                                                                    | Función de entrada de cliente TCP 1           | CMD (Comando, predeterminado), STRIND, STRLFT, REMOTE      |
| TCPC1.DISCTIME                                                                                                    | Tiempo de desconexión de cliente TCP 1        | 0–60 (0 = no desconectar), <b>0</b> (predeterminado)       |
| TCPS.PORT                                                                                                    | Número de puerto de servidor TCP              | 1025–65535, <b>10001</b> (predeterminado)                  |
| TCPS.HOSTNAME                                                                                                    | Nombre de puerto de servidor TCP              | Hasta 30 caracteres alfanuméricos, 0 (predeterminado)      |
| TCPS.INPUT                                                                                                    | Tipo de entrada de servidor TCP               | CMD (Comando, predeterminado), STRIND, STRLFT, REMOTE      |
| TCPS.ECHO                                                                                                    | Eco de servidor TCP                           | ON (Activado, predeterminado), OFF                         |
| TCPS.LINETERM                                                                                                    | Terminación de línea de servidor TCP          | CR/LF (predeterminado), CR                                 |
| TCPS.RESPONSE                                                                                                    | Respuesta de servidor TCP                     | ON (Activado, predeterminado), OFF                         |
| USB.INPUT                                                                                                    | Función de entrada de USB                     | CMD (Comando, predeterminado), STRIND, STRLFT, REMOTE      |
| USB.LINETERM                                                                                                    | Terminación de línea de USB                   | CR/LF (predeterminado), CR                                 |
| USB.ECHO                                                                                                    | Eco de USB                                    | ON (Activado, predeterminado), OFF                         |
| USB.RESPONSE                                                                                                    | Respuesta de USB                              | ON (Activado, predeterminado), OFF                         |
| USB.EOLDLY                                                                                                    | Demora de final de línea de USB               | 0–255, <b>0</b> (predeterminado)                           |
| * Una IP válida se compone de 4 números, en un rango de 0 a 255, separados por un punto decimal (127.0.0.1 y 192.165.0.230 son direcciones IP válidas) |                                               |                                                            |

Tabla 7-6. Comandos Ethernet TCP/IP y Wi-Fi

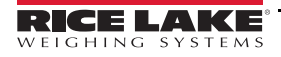

| Comando              | Descripción                                                                                                    | Valores                                                                  |
|----------------------|----------------------------------------------------------------------------------------------------|--------------------------------------------------------------------------|
| STRM.FORMAT#n        | Formato de transmisión                                                                                                    | RLWS (predeterminado), CARDNAL, WTRONIX, TOLEDO, CUSTOM                  |
| STRM.CUSTOM#n        | Definición personalizada de la transmisión                                                                                                    | Hasta 1000 caracteres alfanuméricos                                      |
| STRM.GROSS#n         | Token de modo cuando se transmite el peso bruto                                                                                                    | Hasta 8 caracteres alfanuméricos, G (predeterminado)                     |
| STRM.NET#n           | Token de modo cuando se transmite el peso neto                                                                                                    | Hasta 8 caracteres alfanuméricos, N (predefinido)                        |
| STRM.PRI#n           | Token de unidades cuando se transmiten unidades<br>principales                                                                                                | Hasta 8 caracteres alfanuméricos, L (predefinido)                        |
| STRM.SEC#n           | Token de unidades cuando se transmiten unidades secundarias                                                                                                   | Hasta 8 caracteres alfanuméricos, K (predeterminado)                     |
| STRM.UNITS#n         | Los valores predeterminados dinámicos para las unidades<br>configuradas de la báscula y los usos estáticos establecen<br>tokens de unidad primaria/secundaria | DYNAMIC (predeterminado), STATIC                                         |
| STRM.INVALID#n       | Token de estado cuando se transmite un peso no válido                                                                                                    | Hasta 2 caracteres alfanuméricos, I (predefinido)                        |
| STRM.MOTION#n        | Token de estado cuando el peso está en movimiento                                                                                                    | Hasta 2 caracteres alfanuméricos, M (predefinido)                        |
| STRM.POS#n           | Token de polaridad cuando el peso es positivo                                                                                                    | SPACE (Espacio, predeterminado), NONE, +                                 |
| STRM.NEG#n           | Token de polaridad cuando el peso es negativo                                                                                                    | SPACE, NONE, – (predeterminado)                                          |
| STRM.OK#n            | Token de estado cuando el peso es correcto (no es no válido ni cero, no está fuera de rango ni en movimiento)                                                 | Hasta 2 caracteres alfanuméricos (el valor predeterminado es un espacio) |
| STRM.TARE#n          | Token de modo cuando se transmite la tara                                                                                                    | Hasta 8 caracteres alfanuméricos, T (predeterminado)                     |
| STRM.RANGE#n         | Token de estado cuando el peso está fuera de rango                                                                                                    | Hasta 2 caracteres alfanuméricos, O (predeterminado)                     |
| STRM.ZERO#n          | Token de estado cuando el peso está en el centro de cero                                                                                                    | Hasta 2 caracteres alfanuméricos, Z (predeterminado)                     |
| En los comandos term | inados en #n, n es el número de formato de transmisión (1)                                                                                                    |                                                                          |

# 7.7 Comandos de configuración de transmisión

Tabla 7-7. Comandos de formato de transmisión

# 7.8 Comandos de características

| Comando          | Descripción                                                                                                    | Valores                                                           |
|------------------|----------------------------------------------------------------------------------------------------|-------------------------------------------------------------------|
| DATEFMT          | Formato de fecha                                                                                                    | <b>MMDDYY</b> (MMDDAA, predeterminado), DDMMYY,<br>YYMMDD, YYDDMM |
| DATESEP          | Separador de fecha                                                                                                    | <b>SLASH</b> (Barra inclinada, predeterminado), DASH, SEMI, DOT   |
| TIMEFMT          | Formato de hora                                                                                                    | 12HOUR (12 horas, predeterminado), 24HOUR                         |
| TIMESEP          | Separador de hora                                                                                                    | COLON (Dos puntos, predeterminado), COMMA, DOT                    |
| CONSNUM          | Numeración consecutiva                                                                                                    | 0–9999999, <b>0</b> (predeterminado)                              |
| CONSTUP          | Valor de inicio de numeración consecutiva                                                                                                    | 0–9999999, <b>0</b> (predeterminado)                              |
| UID              | ID del visor                                                                                                    | Hasta 6 caracteres alfanuméricos, 1 (predeterminado)              |
| KYBDLK           | Bloqueo del teclado (deshabilitación del teclado)                                                                                                    | OFF (Desactivado, predeterminado), ON                             |
| ZERONLY          | Deshabilita todas las teclas salvo ZERO.                                                                                                    | OFF (Desactivado, predeterminado), ON                             |
| CONTACT.COMPANY  | Nombre de la empresa de contacto                                                                                                    | Hasta 30 caracteres alfanuméricos                                 |
| CONTACT.ADDR1-3  | Dirección de la empresa de contacto                                                                                                    | Hasta 20 caracteres alfanuméricos (por línea)                     |
| CONTACT.NAME1-3  | Nombres de contacto                                                                                                    | Hasta 30 caracteres alfanuméricos (por línea)                     |
| CONTACT.PHONE1-3 | Números de teléfono de contacto                                                                                                    | Hasta 20 caracteres alfanuméricos (por línea)                     |
| CONTACT.EMAIL    | Dirección de correo electrónico de contacto                                                                                                    | Hasta 40 caracteres alfanuméricos                                 |
| CONTACT.LASTCAL  | Fecha de la última calibración                                                                                                    | Fecha MMDDAAAA como número de 8 dígitos                           |
| CONTACT.NEXTCAL  | Fecha de la próxima calibración                                                                                                    | Fecha MMDDAAAA como número de 8 dígitos                           |
| KHOLDTIME        | Tiempo de mantenimiento de tecla pulsada (en décimas de                                                                                                    | 10–50, <b>20</b> (predeterminado)                                 |
|                  | segundo); 20 equivale a 2 segundos                                                                                                    |                                                                   |
| KHOLDINTERVAL    | Intervalo de mantenimiento de tecla pulsada; cantidad de tiempo entre incrementos mientras se mantiene pulsada una tecla (en veinteavos de segundo); 2 equivale a una décima de segundo (10 incrementos por segundo mientras se mantiene pulsada una tecla) | 1–100, <b>2</b> (predeterminado)                                  |
| LOCALE           | Habilita la compensación de gravedad                                                                                                    | OFF (Desactivado, predeterminado), ON, FACTOR                     |

Tabla 7-8. Comandos de características

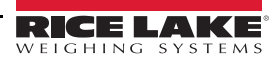

| Comando                 | Descripción                                                                                                    | Valores                                          |
|-------------------------|----------------------------------------------------------------------------------------------------|--------------------------------------------------|
| LAT.LOC                 | Latitud de origen (redondeada al grado más cercano) para 0–90, <b>45</b> (predeterminado) la compensación de gravedad |                                                  |
| ELEV.LOC                | Altitud de origen (en metros) para la compensación de<br>gravedad                                                     | -9999–9999, <b>345</b> (predeterminado)          |
| DEST.LAT.LOC            | Latitud de destino (en grados) para la compensación de<br>gravedad                                                    | 0–90, <b>45</b> (predeterminado)                 |
| DEST.ELEV.LOC           | Altitud de destino (en metros) para la compensación de<br>gravedad                                                    | -9999–9999, <b>345</b> (predeterminado)          |
| GRAV.LOC                | Factor de gravedad de origen (en m/s <sup>2</sup> ) para la<br>compensación de gravedad                               | 9.00000–9.99999, <b>9.80665</b> (predeterminado) |
| DEST.GRAV.LOC           | Factor de gravedad de destino (en m/s <sup>2</sup> ) para la<br>compensación de gravedad                              | 9.00000–9.99999, <b>9.80665</b> (predeterminado) |
| PERSISTENTTARE          | Guarda el valor de tara de la báscula en el ciclo de<br>encendido                                                     | OFF (predeterminado), ON                         |
| REMOTE.PRINTDESTIANTION | Determina qué indicador en la configuración local/remota realiza la acción de impresión                               | REMOTE, LOCAL (predeterminado)                   |

Tabla 7-8. Comandos de características (Continuación)

# 7.9 Comandos de regulación

| Comando                             | Descripción                                                                                                    | Valores                                              |  |
|-------------------------------------|----------------------------------------------------------------------------------------------------|------------------------------------------------------|--|
| REGULAT                             | Modo de regulación                                                                                               | NTEP (predeterminado), CANADA, INDUST, NONE, OIM     |  |
| AUDAGNCY                            | Organismo de auditoría (modo industrial)                                                                         | NTEP (predeterminado), CANADA, NONE, OIML            |  |
| REG.SNPSHOT                         | Origen del peso: pantalla o báscula,<br>respectivamente.                                                         | DISPLAY (Pantalla, predeterminado), SCALE            |  |
| REG.HTARE                           | Permite retener la tara en la pantalla.                                                                          | NO (predeterminado), YES                             |  |
| REG.ZTARE                           | Elimina la tara en ZERO.                                                                                         | NO (predeterminado), YES                             |  |
| REG.KTARE                           | Permite siempre la introducción de taras con el teclado.                                                         | NO, <b>YES</b> (Sí, predeterminado)                  |  |
| REG.MTARE                           | Múltiples acciones de tara.                                                                                      | REPLACE (Sustituir, predeterminado), REMOVE, NOTHING |  |
| REG.NTARE                           | Permite taras negativas.                                                                                         | NO (predeterminado), YES                             |  |
| REG.CTARE                           | Permite utilizar la tecla Clear para borrar la tara/<br>acumulador                                               | NO, <b>YES</b> (Sí, predeterminado)                  |  |
| REG.NEGTOTAL                        | Permite que el total de básculas muestre un valor NO (predeterminado), YES negativo                              |                                                      |  |
| REG.PRTMOT                          | Permite imprimir en movimiento.                                                                                  | NO (predeterminado), YES                             |  |
| REG.PRINTPT                         | Suma el valor de PT a la impresión de la tara tecleada.                                                          | NO, <b>YES</b> (Sí, predeterminado)                  |  |
| REG.PRTHLD                          | Impresión durante la retención en pantalla. NO (predeterminado), YES                                             |                                                      |  |
| REG.HLDWGH                          | Permite el pesaje durante la retención en pantalla.                                                              | NO (predeterminado), YES                             |  |
| REG.MOTWGH                          | Permite el pesaje en movimiento.                                                                                 | NO (predeterminado), YES                             |  |
| REG.OVRBASE                         | Base de cero para el cálculo de sobrecarga.                                                                      | CALIB (predeterminado), SCALE                        |  |
| REGWORD                             | Palabra de regulación                                                                                            | GROSS (Bruto, predeterminado), BRUTTO                |  |
| REG.RTARE                           | Redondea la tara por pulsador                                                                                    | NO, YES (Sí, predeterminado)                         |  |
| REG.RKTARE                          | Redondea la tara introducida con el teclado                                                                      | NO, YES (Sí, predeterminado)                         |  |
| REG.AZTNET                          | Realiza AZT con valor neto                                                                                       | NO (predeterminado), YES                             |  |
| REG.MANUALCLEARTARE                 | Permite borrar manualmente el valor de tara NO, YES (Sí, predeterminado)                                         |                                                      |  |
| REG.TAREINMOTION                    | Permite tarar en movimiento                                                                                      | NO (predeterminado), YES                             |  |
| REG.ZEROINMOTION                    | Permite poner la báscula a cero en movimiento                                                                    | NO (predeterminado), YES                             |  |
| REG.UNDERLOAD                       | DERLOAD Valor de peso de carga insuficiente en divisiones de 1–9999999, <b>20</b> (predeterminado) visualización |                                                      |  |
| Se muestran los valores predetermin | ados de NTEP como valores de comandos de regulac                                                                 | ión                                                  |  |

Tabla 7-9. Comandos de regulación

# 7.10 Comandos de punto de ajuste

| Comando                                                                   | Descripción                                                            | Valores                                                                                                    |
|---------------------------------------------------------------------------|------------------------------------------------------------------------|----------------------------------------------------------------------------------------------------|
| BATCHNG                                                                   | Modo de dosificación                                                   | OFF (Desactivado, predeterminado), AUTO, MANUAL                                                                                                    |
| SP.KIND#n                                                                 | Tipo de punto de ajuste                                                | OFF (Desactivado, predeterminado), GROSS, NET, -GROSS, -NET, ACCUM,<br>POSREL, NEGREL, PCTREL, PAUSE, DELAY, WAITSS, COUNTER,<br>AUTOJOG, COZ, INMOTON, INRANGE, BATCHPR, TIMER, CONCUR, TOD,<br>ALWAYS, NEVER |
| SP.VALUE#n                                                                | Valor del punto de ajuste                                              | 0.0–9999999.0, <b>0.0</b> (predeterminado)                                                                                                    |
| SP.TRIP#n                                                                 | Trip (Activación)                                                      | HIGHER (Superior, predeterminado), LOWER, INBAND, OUTBAND                                                                                                    |
| SP.BANDVAL#n                                                              | Valor de banda                                                         | 0.0–9999999.0, <b>0.0</b> (predeterminado)                                                                                                    |
| SP.HYSTER#n                                                               | Histéresis                                                             | 0.0–9999999.0, <b>0.0</b> (predeterminado)                                                                                                    |
| SP.PREACT#n                                                               | Tipo de preactivación                                                  | OFF (Desactivado, predeterminado), ON, LEARN                                                                                                    |
| SP.PREVAL#n                                                               | Valor de preactivación                                                 | 0.0–9999999.0, <b>0.0</b> (predeterminado)                                                                                                    |
| SP.PREADJ#n                                                               | Porcentaje de ajuste de preactivación                                  | 0.0–100.0, <b>50.0</b> (predeterminado)                                                                                                    |
| SP.PRESTAB#n                                                              | Estabilidad de aprendizaje de preactivación<br>(en décimas de segundo) | 0–65535, <b>0</b> (predeterminado)                                                                                                    |
| SP.PCOUNT#n                                                               | Intervalo de aprendizaje de preactivación                              | 1–65535, 1 (predeterminado)                                                                                                    |
| SP.BATCH#n                                                                | Habilitar paso de dosificación                                         | OFF (Desactivado, predeterminado), ON                                                                                                    |
| SP.CLRACCM#n                                                              | Habilitar borrado del acumulador                                       | OFF (Desactivado, predeterminado), ON                                                                                                    |
| SP.CLRTARE#n                                                              | Habilitar borrado de tara                                              | OFF (Desactivado, predeterminado), ON                                                                                                    |
| SP.PSHACCM#n                                                              | Lanzar acumulador                                                      | OFF (Desactivado, predeterminado), ON, ONQUIET                                                                                                    |
| SP.PSHPRINT#n                                                             | Lanzar impresión                                                       | OFF (Desactivado, predeterminado), ON, WAITSS                                                                                                    |
| SP.PSHTARE#n                                                              | Lanzar tara                                                            | OFF (Desactivado, predeterminado), ON                                                                                                    |
| SP.ALARM#n                                                                | Habilitar alarma                                                       | OFF (Desactivado, predeterminado), ON                                                                                                    |
| SP.ALIAS#n                                                                | Nombre del punto de ajuste                                             | Hasta 8 caracteres alfanuméricos, SETPT (predeterminado)                                                                                                    |
| SP.ACCESS#n                                                               | Acceso al punto de ajuste                                              | OFF, <b>ON</b> (Activado, predeterminado), HIDE                                                                                                    |
| SP.DSLOT#n                                                                | Ranura de salida digital                                               | NONE (Ninguno, predeterminado), 0                                                                                                    |
| SP.DIGOUT#n                                                               | Salida digital                                                         | 1-4, 1 (predeterminado)                                                                                                    |
| SP.SENSE#n                                                                | Sentido de salida digital                                              | NORMAL (predeterminado), INVERT                                                                                                    |
| SP.BRANCH#n                                                               | Destino de bifurcación (0 = no bifurcar)                               | 0-8, 0 (predeterminado)                                                                                                    |
| SP.RELNUM#n                                                               | Número de punto de ajuste relativo                                     | 1-8, 1 (predeterminado)                                                                                                    |
| SP.START#n                                                                | Punto de ajuste inicial                                                | 1-8, 1 (predeterminado)                                                                                                    |
| SP.END#n                                                                  | Punto de ajuste final                                                  | 1-8, 1 (predeterminado)                                                                                                    |
| SP.TIME#n                                                                 | Hora de activación                                                     | hhmm, 0000 (predeterminado)                                                                                                    |
| SP.DURATION#n                                                             | Duración de la activación                                              | hhmmss, 000000 (predeterminado)                                                                                                    |
| SP.ENABLE#n                                                               | Habilitar punto de ajuste                                              | OFF, <b>ON</b> (Activado, predeterminado)                                                                                                    |
| En los comandos terminados en #n, n es el número de punto de ajuste (1-8) |                                                                        |                                                                                                    |

Tabla 7-10. Comandos de punto de ajuste

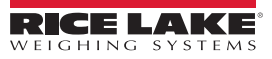

# 7.11 Comandos de formato de impresión

| Comando                            | Descripción                                               | Valores                                                                                                    |
|------------------------------------|-----------------------------------------------------------|----------------------------------------------------------------------------------------------------|
| GFMT<br>GFMT.PORT<br>GFMT.PORT2    | Cadena de formato de impresión a<br>demanda de peso bruto | Cada formato se puede enviar por uno o dos puertos; con los comandos .PORT y .PORT2, especifique el nombre del puerto con uno de estos valores: RS232-1, RS232-2, RS485, TCPC, TCPS, USB, SRLCARD, NONE |
| NFMT<br>NFMT.PORT<br>NFMT.PORT2    | Cadena de formato de impresión a<br>demanda de peso neto  | Ejemplo: Para enviar el formato de peso bruto de forma simultánea por el puerto 2 RS-232<br>y el puerto TCPC, envíe:                                                                                    |
| ACCFMT<br>ACC.PORT<br>ACC.PORT2    | Cadena de formato de impresión de<br>acumulador           | GFMT.PORT=RS232-1<br>GFMT.PORT2=USB                                                                                                    |
| SPFMT<br>SPFMT.PORT<br>SPFMT.PORT2 | Cadena de formato de impresión de<br>punto de ajuste      | En la Sección 8.0 en la página 61 encontrará información sobre las cadenas de formato de<br>impresión a demanda.                                                                                        |
| HDRFMT1<br>HDRFMT2                 | Cadenas de formato de<br>encabezado de tíquet             |                                                                                                    |
| AUD.DEST1<br>AUD.DEST2             | Puerto de pista de auditoría                              |                                                                                                    |

Tabla 7-11. Comandos de formato de impresión

# 7.12 Comandos de E/S digital

| Comando                                                                                                    | Descripción        | Valores                                                                                                    |
|----------------------------------------------------------------------------------------------------|--------------------|----------------------------------------------------------------------------------------------------|
| DIO.b#s                                                                                                    | Define el tipo DIO | <b>OFF</b> (Desactivado, predeterminado), OUTPUT, PRIM, PRINT, SEC, TARE, UNITS, ZERO, BATRUN, BATSTRT, BATPAUS, BATRESET, BATSTOP, CLEAR, CLRACC, CLRCN, CLRTAR, DSPACC, DSPTAR, GROSS, KBDLOC, NET, NT/GRS |
| Los valores de bit válidos (b) son 1-4. En comandos terminados en #s, s es la ranura asignada a la E/S digital (0). La ranura 0 está integrada |                    |                                                                                                    |

Tabla 7-12. Comandos de E/S digital

# 7.13 Comandos de salida analógica

| Comando      | Descripción                                                       | Valores                                 |
|--------------|-------------------------------------------------------------------|-----------------------------------------|
| ALG.SOURCE#s | Fuente de salida analógica                                        | SCALE1 (predeterminado), REMOTE         |
| ALG.MODE#s   | Modo                                                              | GROSS (Bruto, predeterminado), NET      |
| ALG.OUTPUT#s | Tipo de salida                                                    | 0-10V (predeterminado), 0-20MA, 4-20MA  |
| ALG.ERRACT#s | Acción por error                                                  | FULLSC (predeterminado), HOLD, ZEROSC   |
| ALG.MIN#s    | Valor mínimo supervisado                                          | ±9999999.0, <b>0.0</b> (predeterminado) |
| ALG.MAX#s    | Valor máximo supervisado                                          | ±9999999.0, 10000.0 (predeterminado)    |
| ALG.TWZERO   | Ajusta el desplazamiento del valor de cero de la salida analógica | 0–65535, <b>0</b> (predeterminado)      |
| ALG.TWSPAN   | Ajusta el desplazamiento del valor de amplitud de la salida       | 0–65535, <b>59515</b> (predeterminado)  |
|              | analógica                                                         |                                         |

En comandos terminados en #s, s es el número de ranura asignado a la salida analógica (1)

Tabla 7-13. Comandos de salida analógica

# 7.14 Comandos de modo de pesaje

Estos comandos funcionan en modo de pesaje. Los comandos no relacionados con el peso funcionan en modo de configuración.

| Comando | Descripción                                       | Valores                                              |
|---------|---------------------------------------------------|------------------------------------------------------|
| Р       | Devuelve lo que el visor muestra actualmente      | -                                                    |
| ZZ      | Devuelve los anunciadores mostrados actualmente   | Consulte la Sección 11.2 en la página 73.            |
| CONSNUM | Devuelve el valor actual de la número consecutivo | 0–9999999, <b>0</b> (predeterminado)                 |
| UID     | Define el ID de unidad                            | Hasta 6 caracteres alfanuméricos, 1 (predeterminado) |

Tabla 7-14. Comandos de modo de pesaje

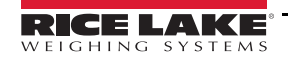

| Comando        | Descripción                                                                                                    | Valores                                                                                                    |  |  |
|----------------|----------------------------------------------------------------------------------------------------|----------------------------------------------------------------------------------------------------|--|--|
| SD             | Establece o devuelve la fecha actual del sistema                                                                                   | MMDDYY, DDMMYY, YYMMDD, o YYDDMM. Introduzca una fecha de seis dígitos<br>con el orden de año-mes-día especificado para el parámetro DATEFMT, utilizando<br>solo los dos últimos dígitos del año. La fecha actual del sistema se devuelve<br>enviando solo SD |  |  |
| ST             | Establece o devuelve la hora actual del sistema                                                                                    | HHMM (utilice formato de 24 horas)<br>La hora actual del sistema se devuelve enviando solo ST                                                                                                    |  |  |
| STS            | Establece o devuelve la hora actual del sistema con segundos                                                                       | HHMMSS (utilice formato de 24 horas)<br>La hora actual del sistema se devuelve enviando solo STS                                                                                                    |  |  |
| RS             | Reinicia el sistema                                                                                                    | Reinicio en caliente. Permite reiniciar el visor sin restablecer la configuración en los valores predeterminados de fábrica                                                                                                    |  |  |
| SX             | Inicia todas las transmisiones de datos serie                                                                                      |                                                                                                    |  |  |
| EX             | Detiene todas las transmisiones de datos serie                                                                                     |                                                                                                    |  |  |
| SX#p           | Inicia la transmisión de datos serie del puerto p                                                                                  | ОК о ??                                                                                                    |  |  |
| EX#p           | Detiene la transmisión de datos serie del puerto p                                                                                 | Cuando se envía un comando EX en modo de configuración, no surte efecto hasta<br>que el visor vuelve al modo de pesaje                                                                                                    |  |  |
| SF#n           | Devuelve una única captura de transmisión desde la báscula <i>n</i> con el formato estándar de Rice Lake                           |                                                                                                    |  |  |
| XA#n           | Devuelve el valor del acumulador en las unidades mostradas                                                                         | nnnnnnn UU                                                                                                    |  |  |
| XAP#n          | Devuelve el valor del acumulador en unidades principales                                                                           |                                                                                                    |  |  |
| XAS#n          | Devuelve el valor del acumulador en unidades secundarias                                                                           |                                                                                                    |  |  |
| XG#n           | Devuelve el peso bruto en las unidades mostradas                                                                                   | nnnnnnn UU                                                                                                    |  |  |
| XGP#n          | Devuelve el peso bruto en unidades principales                                                                                     |                                                                                                    |  |  |
| XGS#n          | Devuelve el peso bruto en unidades secundarias                                                                                     |                                                                                                    |  |  |
| XN#n           | Devuelve el peso neto en las unidades mostradas                                                                                    | nnnnnnn UU                                                                                                    |  |  |
| XNP#n          | Devuelve el peso neto en unidades principales                                                                                      |                                                                                                    |  |  |
| XNS#n          | Devuelve el peso neto en unidades secundarias                                                                                      |                                                                                                    |  |  |
| XT#n           | Devuelve la tara en las unidades mostradas                                                                                         | nnnnnnn UU                                                                                                    |  |  |
| XTP#n          | Devuelve la tara en unidades principales                                                                                           |                                                                                                    |  |  |
| XTS#n          | Devuelve la tara en unidades secundarias                                                                                           |                                                                                                    |  |  |
| En los comando | En los comandos terminados en #n, n es el número de báscula (1). En los comandos terminados en #p, p es el número de puerto (1-6). |                                                                                                    |  |  |

Tabla 7-14. Comandos de modo de pesaje (Continuación)

# 7.15 Comandos de control de dosificación

Los comandos incluidos en la Tabla 7-15 permiten controlar la dosificación a través de un puerto de comunicaciones.

| Comando   | Descripción               | Valores                                                                                                    |
|-----------|---------------------------|----------------------------------------------------------------------------------------------------|
| BATSTART  | Iniciar dosificación      | Si la entrada digital BATRUN está activa o no se ha asignado, el comando BATSTART puede<br>utilizarse para iniciar el programa de dosificación                                                                                                    |
| BATSTOP   | Detener dosificación      | Detiene una dosificación activa y desactiva todas las salidas digitales asociadas. Hace falta un<br>comando de inicio de dosificación para reanudar el proceso                                                                                                    |
| BATPAUSE  | Pausa de dosificación     | Pausa una dosificación activa y desactiva todas las salidas digitales excepto las asociadas con<br>los puntos de ajuste Concurrent y Timer. El procesamiento se suspende hasta que el visor<br>recibe una señal de inicio de dosificación. Si se pulsa la entrada digital BATSTRT, el comando<br>serie BATSTART, la tecla multifunción de inicio de dosificación o la función StartBatch (en iRite),<br>la dosificación se reanuda y reactivan todas la salidas digitales desactivadas por la pausa de<br>dosificación |
| BATRESET  | Reinicio de dosificación  | Detiene el programa y reinicia el programa de dosificación en el primer paso. Utilice el comando BATRESET después de modificar la configuración de la dosificación                                                                                                    |
| BATSTATUS | Estado de la dosificación | Devuelve XYYY, donde X es S (si la dosificación está detenida), P (si la dosificación está pausada) o R (si la dosificación está en curso) e YYY es el número de punto de ajuste donde está actualmente la dosificación (1-8)                                                                                                    |

Tabla 7-15. Comandos de control de dosificación

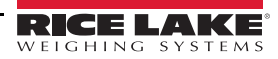

# 8.0 Asignación de formatos de impresión

El 680 ofrece varios formatos de impresión —GFMT, NFMT, ACUMFMT, STPTFMT y HDRFMT— que determinan el formato de la salida impresa cuando se pulsa la tecla **Print**. Si se ha introducido o adquirido una tara, se utiliza NFMT; en caso contrario, se utiliza GFMT.

Cada formato de impresión puede personalizarse para incluir hasta 1000 caracteres de información, como nombre y dirección de la empresa, en los tíquets impresos. Para personalizar los formatos de impresión, utilice el menú de formato de impresión desde el panel frontal del visor.

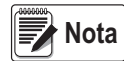

Pulse la flecha abajo para consultar el valor decimal del carácter ASCII en el segundo nivel de menú. Consulte la tabla de caracteres ASCII en la <u>Sección 11.9 en la página 81</u>.

# 8.1 Tokens de formato de impresión

La Tabla 8-1 enumera los tokens que pueden utilizarse para configurar los formatos de impresión. Los tokens incluidos en las cadenas de formato deben encerrarse entre los delimitadores < y >. Los caracteres externos a estos delimitadores se imprimen en el tíquet como texto. El texto puede estar formado por caracteres ASCII imprimibles mediante el dispositivo de salida.

| Token                                                      | Descripción                                                                                                    | Formatos de tíquet admitidos                                                                                 |  |
|------------------------------------------------------------|----------------------------------------------------------------------------------------------------|----------------------------------------------------------------------------------------------------|--|
| Tokens de date                                             | os de pesaje generales                                                                                                    | •                                                                                                    |  |
| <g<i>x&gt;</g<i>                                           | Peso bruto, báscula actual                                                                                                    | GFMT, NFMT, ACUMFMT, STPTFMT                                                                                 |  |
| <g<i>x#n&gt;</g<i>                                         | Peso bruto, báscula n                                                                                                    |                                                                                                    |  |
| <n<i>x&gt;</n<i>                                           | Peso neto, báscula actual                                                                                                    |                                                                                                    |  |
| <n<i>x#<i>n</i>&gt;</n<i>                                  | Peso neto, báscula n                                                                                                    |                                                                                                    |  |
| <t<i>x&gt;</t<i>                                           | Tara, báscula actual                                                                                                    |                                                                                                    |  |
| <t<i>x#<i>n</i>&gt;</t<i>                                  | Tara, báscula n                                                                                                    |                                                                                                    |  |
| <\$>                                                       | Número de báscula actual                                                                                                    |                                                                                                    |  |
| de relleno a la i<br>o dos dígitos y<br>cuyo número d      | zquierda. Si no se especifica x, para el campo de peso se presupone un valor prede<br>establece el número mínimo de caracteres del campo de peso, pero se amplía para<br>e caracteres supera el valor mínimo definido en x.                                  | eterminado de 10. x puede definirse con uno<br>a mostrar todos los caracteres de valores                     |  |
|                                                            | Ejemplo: para asignar formato a un tíquet que indique el peso bruto de la báscula 1 con token siguiente: <g6#1></g6#1>                                                                                                    | un mínimo de 6 caracteres impresos, utilice el                                                               |  |
| NOTA: los peso<br>tokens de peso<br>no se especific        | os bruto, neto y tara se pueden imprimir en cualquiera de las unidades de peso cor<br>bruto, neto y tara: /P (unidades principales), /D (unidades mostradas), /S (unidade<br>a, se utilizan las unidades actualmente mostradas (/D).                         | nfiguradas añadiendo modificadores a los<br>s secundarias) o /T (unidades terciarias). Si                    |  |
|                                                            | Ejemplo: para asignar formato a un tíquet que indique el peso neto en unidades secunda                                                                                                    | arias, utilice el token siguiente: <n s=""></n>                                                              |  |
| NOTA: de forma<br>separador deci<br>unidades es de         | a predeterminada, las cadenas de peso con formato contienen un campo de peso o<br>mal) seguido de un espacio y un identificador de unidades de 2 dígitos. La longituo<br>13 caracteres. En tokens con x, la longitud total del campo con el identificador de | le 10 dígitos (incluidos el signo y el<br>l total del campo con el identificador de<br>unidades es de x + 3. |  |
| Tokens de acu                                              | mulador                                                                                                    |                                                                                                    |  |
| <a></a>                                                    | Peso acumulado, báscula actual; se imprime con 15 dígitos                                                                                                    | GFMT, NFMT, ACUMFMT                                                                                          |  |
| <a#n></a#n>                                                | Peso acumulado, báscula n                                                                                                    |                                                                                                    |  |
| <aa></aa>                                                  | Acumulación media, báscula actual                                                                                                    |                                                                                                    |  |
| <aa#n></aa#n>                                              | Acumulación media, báscula n                                                                                                    |                                                                                                    |  |
| <ac></ac>                                                  | Número de acumulaciones, báscula actual                                                                                                    |                                                                                                    |  |
| <ac#n></ac#n>                                              | Número de acumulaciones, báscula n                                                                                                    |                                                                                                    |  |
| <at></at>                                                  | Hora de la última acumulación, báscula actual                                                                                                    |                                                                                                    |  |
| <at#n></at#n>                                              | Hora de la última acumulación, báscula n                                                                                                    |                                                                                                    |  |
| <ad></ad>                                                  | Fecha de la última acumulación, báscula actual                                                                                                    |                                                                                                    |  |
| <ad#n></ad#n>                                              | Fecha de la última acumulación, báscula n                                                                                                    |                                                                                                    |  |
| NOTA: en los tokens con #n, n es el número de báscula (1). |                                                                                                    |                                                                                                    |  |

Tabla 8-1. Tokens de formato de impresión

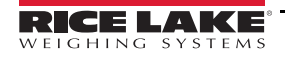

| Token                                                 | Descripción                                                                                                    | Formatos de tíquet admitidos                                                                                             |  |
|-------------------------------------------------------|----------------------------------------------------------------------------------------------------|----------------------------------------------------------------------------------------------------|--|
| Tokens de pun                                         | to de ajuste                                                                                                    |                                                                                                    |  |
| <scv></scv>                                           | Valor capturado de punto de ajuste                                                                                                    | STPTFMT                                                                                                    |  |
| <sn></sn>                                             | Número de punto de ajuste                                                                                                    |                                                                                                    |  |
| <sna></sna>                                           | Nombre de punto de ajuste                                                                                                    |                                                                                                    |  |
| <spm></spm>                                           | Modo de punto de ajuste (etiqueta de peso bruto o neto)                                                                                                    |                                                                                                    |  |
| <spv></spv>                                           | Valor de preactivación de punto de ajuste                                                                                                    |                                                                                                    |  |
| <stv></stv>                                           | Valor objetivo de punto de ajuste                                                                                                    |                                                                                                    |  |
| Tokens de aud                                         | itoria                                                                                                    |                                                                                                    |  |
| <cd></cd>                                             | Fecha de la última calibración                                                                                                    | Todos                                                                                                    |  |
| <noc></noc>                                           | Número de calibraciones                                                                                                    |                                                                                                    |  |
| <now></now>                                           | Número de pesajes desde la última calibración                                                                                                    |                                                                                                    |  |
| NOTA: la fecha<br>cualquiera de la<br>capacidad de la | de la última calibración ( <cd>) y el número de calibraciones (<noc>) se actualizar<br/>s básculas. El número de pesajes (token <now>) se incrementa siempre que el pe<br/>báscula. La báscula debe recuperar un valor de cero bruto o neto para que el valo</now></noc></cd> | n siempre que se realiza una calibración en<br>eso de la báscula supera el 10 % de la<br>r pueda volver a incrementarse. |  |
| Tokens de asig                                        |                                                                                                    | <b>7</b> 1                                                                                                    |  |
| <nnn></nnn>                                           | Carácter ASCII (nnn = valor decimal de carácter ASCII). Permite insertar caracteres de control (por ejemplo, STX) en la transmisión de impresión                                                                                                    | Todos                                                                                                    |  |
| <ti></ti>                                             | Hora                                                                                                    |                                                                                                    |  |
| <da></da>                                             | Fecha                                                                                                    |                                                                                                    |  |
| <td></td> <td>Hora y fecha</td> <td></td>             |                                                                                                    | Hora y fecha                                                                                                    |  |
| <uid></uid>                                           | Número de ID de unidad (hasta 8 caracteres alfanuméricos)                                                                                                    |                                                                                                    |  |
| <cn></cn>                                             | Número consecutivo (hasta 7 dígitos)                                                                                                    |                                                                                                    |  |
| <h1></h1>                                             | Insertar formato de encabezado 1 (HDRFMT1), consulte la Tabla 8-2 en la página 63                                                                                                    |                                                                                                    |  |
| <h2></h2>                                             | Insertar formato de encabezado 2 (HDRFMT2), consulte la Tabla 8-2 en la página 63                                                                                                    |                                                                                                    |  |
| <cr></cr>                                             | Carácter de retorno de carro                                                                                                    |                                                                                                    |  |
| <lf></lf>                                             | Carácter de salto de línea                                                                                                    |                                                                                                    |  |
| <nlnn></nlnn>                                         | Línea nueva (nn = número de caracteres de terminación [ <cr lf=""> o <cr>])*</cr></cr>                                                                                                    |                                                                                                    |  |
| <spnn></spnn>                                         | Espacio (nn = número de espacios)*                                                                                                    |                                                                                                    |  |
| <su></su>                                             | Alternar formato de datos de pesaje (con/sin formato)                                                                                                    |                                                                                                    |  |
| NOTA: Si no se                                        | especifica nn, se presupone que es 1. El valor debe estar dentro del rango 1–99.                                                                                                    |                                                                                                    |  |
| Tokens depend                                         | lientes del programa de usuario                                                                                                    |                                                                                                    |  |
| <usnn></usnn>                                         | Insertar cadena de texto de impresión de usuario (desde el programa de usuario,<br>API SetPrintText)                                                                                                    | Todos                                                                                                    |  |
| Tokens de forn                                        | nato de alerta                                                                                                    |                                                                                                    |  |
| <comp></comp>                                         | Nombre de empresa (hasta 30 caracteres)                                                                                                    | Todos                                                                                                    |  |
| <coar1></coar1>                                       | Dirección de empresa de contacto, líneas 1-3 (hasta 30 caracteres)                                                                                                    |                                                                                                    |  |
| <coar2></coar2>                                       |                                                                                                    |                                                                                                    |  |
|                                                       | Nombros de contecto (hosto 20 correctoros)                                                                                                    |                                                                                                    |  |
| <conm1></conm1>                                       | nombres de contacto (nasta 20 caracteres)                                                                                                    |                                                                                                    |  |
| <conm3></conm3>                                       |                                                                                                    |                                                                                                    |  |
| <coph1></coph1>                                       | Números de teléfono de contacto (hasta 20 caracteres)                                                                                                    |                                                                                                    |  |
| <coph3></coph3>                                       |                                                                                                    |                                                                                                    |  |
| <coml></coml>                                         | Dirección de correo electrónico de contacto (hasta 30 caracteres)                                                                                                    |                                                                                                    |  |
| <err></err>                                           | Mensaje de error de alerta (generado por el sistema)                                                                                                    | ALERT                                                                                                    |  |

Tabla 8-1. Tokens de formato de impresión (Continuación)

La Tabla 8-2 enumera los formatos de impresión predeterminados del 680:

| Formato   | Cadena de formato predeterminado                                                                                                    | Cuándo se utiliza                                        |                                            |
|-----------|----------------------------------------------------------------------------------------------------|----------------------------------------------------------|--------------------------------------------|
| GFMT      | GROSS <g><nl2><td><nl></nl></td><td>Modo de pesaje — no hay tara en el sistema</td></nl2></g>                                                          | <nl></nl>                                                | Modo de pesaje — no hay tara en el sistema |
| NFMT      | GROSS <g><nl>TARE<sp><t><nl>NET<sp2><n><br/><nl2><td><nl></nl></td><td>Modo de pesaje – tara en el sistema</td></nl2></n></sp2></nl></t></sp></nl></g> | <nl></nl>                                                | Modo de pesaje – tara en el sistema        |
| ACUMFMT   | ACCUM <a><nl><da> <ti><nl></nl></ti></da></nl></a>                                                                                                    | Cadena de formato de impresión a demanda del acumulador  |                                            |
| STPTFMT   | <scv><sp><spm><nl></nl></spm></sp></scv>                                                                                                    | Operación de impresión de punto de ajuste con PSHPRNT=ON |                                            |
| HDRFMT1-2 | COMPANY NAME <nl>STREET ADDRESS<nl>CITY ST ZIP<nl2></nl2></nl></nl>                                                                                    |                                                          |                                            |

Tabla 8-2. Formatos de impresión predeterminados

Nota

El límite de 1000 caracteres de cada cadena de formato de impresión incluye la longitud del campo de salida de los tokens de formato de impresión, no la longitud del token. Por ejemplo, si se configura el visor para mostrar un punto decimal, el token  $\langle G \rangle$  genera un campo de salida de 13 caracteres: el valor de peso de 10 caracteres (incluido el punto decimal), un espacio y un identificador de unidades de dos dígitos. En tokens con x (p. ej.,  $\langle Gx \rangle$  o  $\langle Gx#n \rangle$ ), la longitud total del campo con el identificador de unidades es de x + 3.

A la tara se suma PT (tara predefinida) si se ha introducido una tara con el teclado.

# 8.2 Personalización de formatos de impresión

Los formatos GFMT, NFMT, ACUMFMT, STPTFMT y HDRFMT pueden personalizarse con el menú de formato de impresión (PF or TE) a través del panel frontal. Consulte la estructura del menú de formato de impresión en Sección 4.4.6 en la página 39. Para acceder al menú de formato de impresión, el visor debe estar en el modo de configuración (Sección 4.1 en la página 26).

### 8.2.1 Con el panel frontal

Utilice el menú de formato de impresión para personalizar los formatos de impresión y modificar las cadenas de formato de impresión cambiando los caracteres ASCII de la cadena de formato. Consulte el procedimiento de introducción de valores alfanuméricos para modificar la cadena de formato de impresión en la Sección 3.3.2 en la página 20.

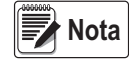

El panel frontal del 680 no puede mostrar algunos caracteres; consulte los caracteres disponibles en la tabla de caracteres ASCII de la Sección 11.9 en la página 81. El 680 puede enviar o recibir caracteres ASCII. El carácter impreso depende del conjunto específico de caracteres ASCII instalado en el dispositivo receptor.

# 8.3 Caracteres no legibles por el ser humano

Los caracteres ASCII comprendidos entre el 0 y el 31 no son legibles para el ser humano. Dado que estos caracteres no son visibles, no aparecen como opciones seleccionables en un formato de impresión del 680. Para incluir caracteres especiales en un formato de impresión, es preciso utilizar el equivalente decimal. Por ejemplo, el carácter especial Esc sería <27> o 60, 50, 55, 62 (quitando las comas).

Ejemplos de comando de impresión para una TMU295 en formato GROSS:

#### Formato de impresión:

GROSS<G><NL2><TD><NL><27>q

#### En Revolution:

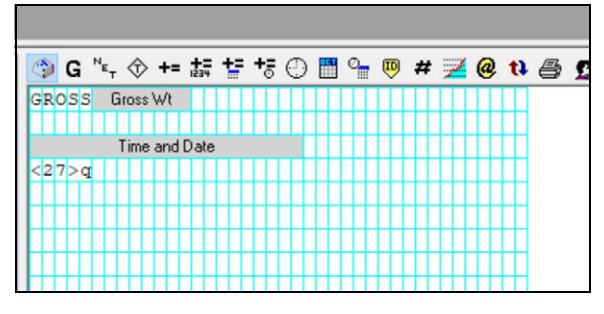

#### Formato de impresión:

GROSS<G><NL2><TD><NL><27><113>

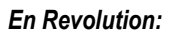

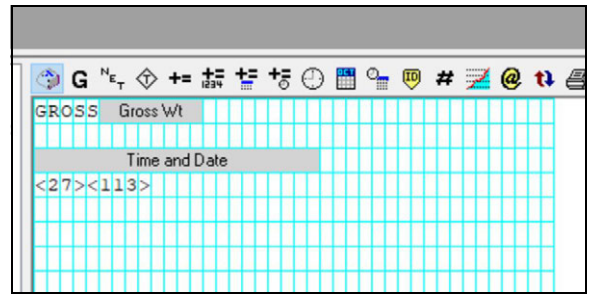

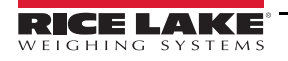

# 9.0 Puntos de ajuste

El visor 680 incluye ocho puntos de ajuste configurables para controlar las funciones tanto del visor como de los equipos externos. Los puntos de ajuste se pueden configurar para realizar acciones o funciones basadas en las condiciones especificadas en los parámetros. Los parámetros asociados a los distintos tipos de puntos de ajuste pueden configurarse para, por ejemplo, realizar funciones (imprimir, tarar, acumular), cambiar el estado de una salida digital que controla las funciones del visor o de un equipo externo, o tomar decisiones condicionales.

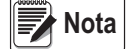

a Los puntos de ajuste basados en peso se activan únicamente con valores especificados en unidades principales.

### 9.1 Puntos de ajuste de dosificación y continuos

Los puntos de ajuste del visor 680 pueden ser de dosificación o continuos.

Los *puntos de ajuste continuos* son independientes. El visor supervisa constantemente su estado con cada actualización A/D. La acción o función del punto de ajuste especificado se realiza cuando se cumplen las condiciones de los parámetros del punto de ajuste designado. Una función o salida digital asignada a un punto de ajuste independiente cambia su estado de forma continua —activándose o desactivándose— según la definición de los parámetros del punto de ajuste.

Los *puntos de ajuste de dosificación (BATCH = ON)* que llevan asociadas salidas digitales permanecen activos hasta que se cumple la condición del punto de ajuste. El punto de ajuste se enclava entonces durante el resto de la secuencia de dosificación.

Para utilizar puntos de ajuste de dosificación, defina el parámetro de dosificación (BATCHNG) en el menú de puntos de ajuste (SETPTS). Este parámetro define si una secuencia de dosificación es automática o manual. Las secuencias AUTO se repiten continuamente tras recibir una única señal de inicio de dosificación, mientras que las secuencias MANUAL solo se ejecutan una vez por cada señal de inicio de dosificación. La señal de inicio de dosificación puede activarse con una entrada digital (definida en BATSTRT) o un comando EDP (BATSTART).

Para utilizar un punto de ajuste como parte de una secuencia de dosificación, su parámetro de secuencia de dosificación (BATCH) debe estar definido en ON. Si se define y habilita un punto de ajuste pero su parámetro de secuencia de dosificación se define en OFF, el punto de ajuste funciona como punto de ajuste continuo incluso durante secuencias de dosificación.

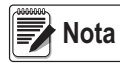

En aplicaciones que contienen rutinas de punto de ajuste de dosificación y puntos de ajuste continuos, es conveniente mantener los puntos de ajuste continuos separados de la secuencia de dosificación.

No les asigne la misma salida digital.

A la hora de crear y probar rutinas de dosificación, defina el parámetro ACCESS en ON. Una vez finalizada y lista para producción la rutina de dosificación, ACCESS puede definirse en OFF para evitar cambios en el valor configurado del punto de ajuste, o en HIDE para impedir la modificación o visualización del valor.

| Parámetro | Descripción                                                                                                    | Dosificación | Continuo |
|-----------|----------------------------------------------------------------------------------------------------|--------------|----------|
| OFF       | Desactivado: punto de ajuste desactivado/ignorado                                                                                                    |              |          |
| GROSS     | Peso bruto: realiza funciones según el peso bruto; el peso objetivo introducido se considera un peso bruto positivo                                                                                                    | Х            | Х        |
| NET       | Peso neto: realiza funciones según el peso neto; el peso objetivo introducido se considera un valor de peso neto positivo                                                                                                    | Х            | Х        |
| -GROSS    | Peso bruto negativo: realiza funciones según el peso bruto; el peso objetivo introducido se considera un peso bruto negativo                                                                                                    | Х            | Х        |
| -NET      | Peso neto negativo: realiza funciones según el peso neto; el peso objetivo introducido se considera un valor de peso neto negativo                                                                                                    | Х            | Х        |
| ACCUM     | Acumular: compara el valor del punto de ajuste con el acumulador de la báscula de origen; el<br>punto de ajuste del acumulador se alcanza cuando el valor del acumulador de la báscula de<br>origen cumple el valor y las condiciones del punto de ajuste del acumulador | Х            | Х        |
| POSREL    | Relativo positivo: realiza funciones basándose en un valor especificado por encima de un punto de ajuste de referencia utilizando el mismo modo de pesaje que el punto de ajuste de referencia                                                                           | Х            | Х        |

Tabla 9-1. Tipos de puntos de ajuste

| Parámetro | Descripción                                                                                                    | Dosificación | Continuo |
|-----------|----------------------------------------------------------------------------------------------------|--------------|----------|
| NEGREL    | Relativo negativo: realiza funciones basándose en un valor especificado por debajo de un punto de ajuste de referencia utilizando el mismo modo de pesaje que el punto de ajuste de referencia                                                                                                    | Х            | Х        |
| PCTREL    | Relativo porcentual: realiza funciones basándose en un porcentaje especificado del valor objetivo de un punto de ajuste de referencia utilizando el mismo modo de pesaje que el punto de ajuste de referencia; el valor objetivo real del punto de ajuste relativo porcentual se calcula como porcentaje del valor objetivo del punto de ajuste de referencia                                                                                                    | Х            | Х        |
| PAUSE     | Pausa: pausa la secuencia de dosificación de forma indefinida; para reanudar el proceso de dosificación, debe utilizarse una señal de inicio de dosificación                                                                                                    | Х            |          |
| DELAY     | Demora: retrasa la secuencia de dosificación durante un periodo determinado; la duración de la demora (en décimas de segundo) se especifica en el parámetro Value                                                                                                    | Х            |          |
| WAITSS    | Esperar a paralización: suspende la secuencia de dosificación hasta que la báscula esté parada                                                                                                    | Х            |          |
| COUNTER   | Contador: especifica el número de secuencias de dosificación consecutivas que deben realizarse; coloca puntos de ajuste Counter al principio de una rutina de dosificación                                                                                                    | Х            |          |
| AUTOJOG   | <ul> <li>Avance automático: comprueba automáticamente el anterior punto de ajuste basado en peso para verificar si el valor de peso del punto de ajuste se alcanza con la báscula parada</li> <li>Si el punto de ajuste anterior no se cumple con la báscula parada, el punto de ajuste <i>AUTOJOG</i> activa la salida digital del anterior punto de ajuste basado en peso durante el periodo especificado en el parámetro Value (en décimas de segundo)</li> <li>El proceso AUTOJOG se repite hasta que el anterior punto de ajuste basado en peso se cumple con la báscula parada</li> <li>NOTA: La salida digital AUTOJOG suele utilizarse para indicar que se está realizando una operación AUTOJOG.</li> <li>NOTA: AUTOJOG utiliza la misma salida digital que el anterior punto de ajuste basado en peso de parado en peso se cumple con la báscula parada</li> </ul> | X            |          |
|           | peso y no debe asignarse a la misma salida digital que el punto de ajuste basado en peso<br>relacionado.                                                                                                    |              |          |
| COZ       | <ul> <li>Centro de cero: supervisa una condición de centro de cero de peso bruto</li> <li>La salida digital asociada a este tipo de punto de ajuste se activa cuando la báscula de referencia está en el centro de cero</li> <li>Este punto de ajuste no precisa ningún valor</li> </ul>                                                                                                    |              | Х        |
| INMOTON   | <ul> <li>En movimiento: supervisa una condición de movimiento</li> <li>La salida digital asociada a este punto de ajuste se activa cuando la báscula no está parada</li> <li>Este punto de ajuste no precisa ningún valor</li> </ul>                                                                                                    |              | Х        |
| INRANGE   | <ul> <li>En rango: supervisa una condición dentro del rango</li> <li>La salida digital asociada a este punto de ajuste se activa cuando la báscula está dentro del rango de capacidad</li> <li>Este punto de ajuste no precisa ningún valor</li> </ul>                                                                                                    |              | Х        |
| TIMER     | <ul> <li>Temporizador: supervisa el avance de una secuencia de dosificación con un temporizador</li> <li>El valor del temporizador, en décimas de segundo, determina el periodo permitido entre<br/>los puntos de ajuste inicial y final</li> <li>Para especificar los puntos de ajuste inicial y final se utilizan los parámetros Start y End</li> <li>La salida digital asociada a este punto de ajuste se activa si no se alcanza el punto de<br/>ajuste End antes de que finalice el temporizador</li> </ul>                                                                                                    |              | Х        |
| CONCUR    | <ul> <li>Concurrente: permite que una salida digital permanezca activa durante la porción especificada de la secuencia de dosificación</li> <li>Type 1 (VALUE=0): La salida digital asociada a este punto de ajuste se activa cuando el punto de ajuste Start se convierte en el paso de dosificación actual y permanece activa hasta que el punto de ajuste End se convierte en el paso de dosificación actual</li> <li>Type 2 (VALUE &gt; 0): Si se especifica un valor distinto de cero en el parámetro Value, el valor representa el temporizador, en décimas de segundo, para este punto de ajuste. La salida digital asociada a este punto de ajuste se activa cuando el punto de ajuste se activa cuando de ajuste se activa cuando de ajuste.</li> </ul>                                                                                                    |              | X        |
| TOD       | Hora del día: realiza funciones cuando el reloj interno del visor coincide con la hora especificada en el punto de ajuste                                                                                                    | X            | Х        |
| ALWAYS    | Siempre: este punto de ajuste se alcanza siempre. Normalmente se utiliza para proporcionar un punto final en las rutinas de dosificación con bifurcación verdadero/falso                                                                                                    | Х            |          |
| NEVER     | <ul> <li>Nunca: este punto de ajuste no se alcanza nunca</li> <li>Se utiliza para bifurcar hacia un punto de ajuste designado en rutinas de dosificación con bifurcación verdadero/falso en las que la bifurcación no continúa con la secuencia normal de puntos de ajuste de dosificación</li> </ul>                                                                                                    | X            |          |

Tabla 9-1. Tipos de puntos de ajuste (Continuación)

### 9.2 Operaciones de dosificación

Las dosificaciones se controlan mediante entradas digitales o comandos EDP.

#### Ejecución de dosificación (entrada digital BATRUN)

Si se configura una entrada digital BATRUN, debe estar activa (baja) para que la dosificación se inicie y siga ejecutándose. Si está ejecutándose una dosificación y la entrada pasa a estar inactiva (alta), detiene la dosificación en el punto de ajuste de dosificación actual y desactiva todas las salidas digitales asociadas.

#### Inicio de dosificación (entrada digital BATSTRT o comando EDP BATSTART)

Si la entrada digital BATRUN está activa (baja) o no está asignada, el inicio de dosificación comienza una dosificación, reanuda una dosificación pausada o reanuda una dosificación detenida. Si la entrada digital BATRUN está inactiva (alta), el inicio de dosificación reinicia la dosificación actual.

#### Pausa de dosificación (entrada digital BATPAUS o comando EDP BATPAUSE)

La entrada digital BATPAUS pausa una dosificación activa y desactiva todas las salidas digitales asociadas, EXCEPTO las asociadas a los puntos de ajuste CONCUR y TIMER, mientras la entrada está activa (baja). La dosificación se reanuda en cuanto la entrada digital BATPAUS pasa a estar inactiva (alta).

El comando EDP BATPAUSE funciona del mismo modo, excepto en que la dosificación no se reanuda hasta no recibir una señal de inicio de dosificación.

Parada de dosificación(entrada digital BATSTOP o comando EDP BATSTOP)

Detiene una dosificación activa en el punto de ajuste actual y desactiva todas las salidas digitales asociadas.

Reinicio de dosificación(entrada digital BATRESE o comando EDP BATRESE)

Detiene y reinicia una dosificación activa al principio del proceso.

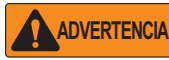

Para evitar lesiones personales y daños al equipo, las interrupciones por software deben complementarse siempre con interruptores de parada de emergencia y otros dispositivos de seguridad necesarios para la aplicación.

#### 9.2.1 Interruptor de dosificación

La opción de interruptor de dosificación (n.º ref. 19369) se suministra en una carcasa FRP con placa rotulada, parada de emergencia e interruptor de tres posiciones Run/Start/Abort (Ejecutar/Iniciar/Cancelar).

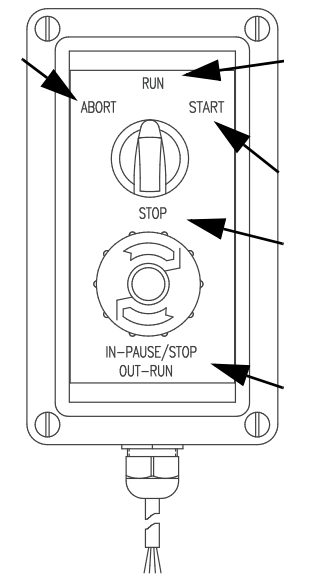

Figura 9-1. Interruptor de dosificación

Los dos interruptores están conectados por cable al terminal de E/S digital del visor como muestra la Figura 9-2 en la página 67. Cada interruptor utiliza una entrada digital diferente. La entrada digital BIT 1 debe definirse en BATSTRT y BIT 2 debe definirse en BATRUN.

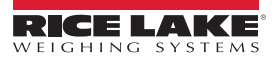
Una vez conectados los cables y los interruptores al visor, utilice el interruptor de configuración para poner el visor en modo de configuración. Utilice el menú Digital I/O (Sección 4.4.9 en la página 45) para configurar las funciones de entrada y salida digital.

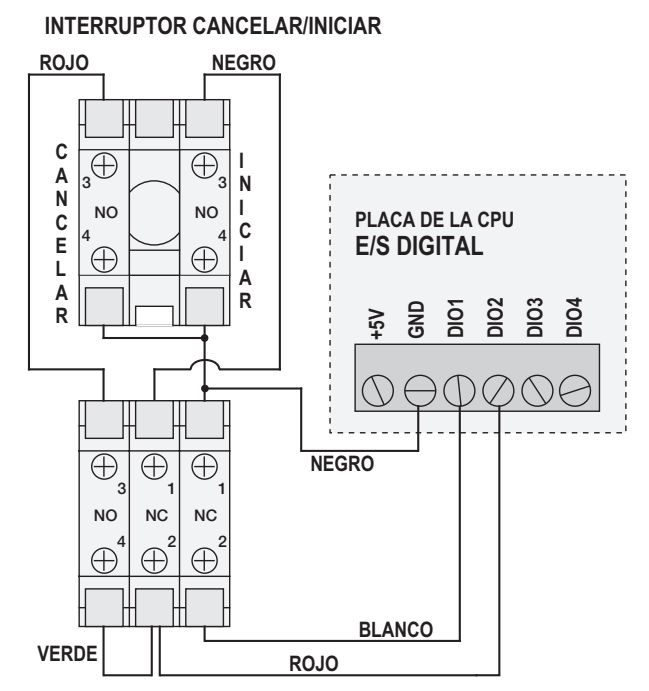

INTERRUPTOR DE PARADA DE EMERGENCIA

Figura 9-2. Ejemplo de interruptor de dosificación y diagrama de cableado

Una vez finalizada la configuración, salga del modo de configuración. Gire el interruptor de tres posiciones a **ABORT** para inicializar la dosificación y después desbloquee el botón STOP (el botón STOP debe estar en la posición OUT para permitir que el proceso de dosificación se ejecute). El interruptor de dosificación ya está listo para su uso.

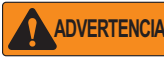

A Si no se asigna ninguna entrada digital a la ejecución de dosificación, la dosificación continúa como si la ejecución estuviera siempre activada (la dosificación comienza cuando el interruptor de tres posiciones está en posición Run, pero el botón Stop no funciona).

Para iniciar un proceso de dosificación, gire momentáneamente el interruptor de tres posiciones a **START**. Si el botón STOP se pulsa durante el proceso de dosificación, el proceso se detiene y el botón se bloquea en la posición IN.

Cuando el botón STOP está bloqueado en la posición IN, el interruptor **START** se ignora. Para desbloquear el botón STOP, gírelo a la izquierda y después suéltelo en la posición OUT para habilitar el interruptor de tres posiciones.

Para reiniciar una dosificación interrumpida desde el paso en que se dejó:

- 1. Desbloquee el botón STOP (posición OUT).
- 2. Gire el interruptor de tres posiciones a START.

Para reiniciar una dosificación interrumpida desde el primer paso de dosificación:

- 1. Gire el interruptor de tres posiciones a *ABORT*.
- 2. Desbloquee el botón STOP (posición OUT).
- 3. Gire el interruptor de tres posiciones a START.

Para cancelar una dosificación interrumpida:

- 1. Pulse el botón STOP.
- 2. Gire el interruptor de tres posiciones a ABORT.
- 3. Desbloquee el botón STOP (posición OUT). Ya puede iniciarse una dosificación nueva.

Nota Utilice este procedimiento (o el comando serie BATRESET) para inicializar la nueva rutina de dosificación tras realizar algún cambio en la configuración del punto de ajuste.

# 9.3 Ejemplos de dosificación

### 9.3.1 Ejemplo 1

Este ejemplo utiliza siete puntos de ajuste para dispensar material desde una tolva en dosificaciones de 100 lb y para rellenar la tolva automáticamente cuando el peso es inferior a 300 lb.

Los Bits 1 y 2 del menú Digital I/O (Sección 4.4.9 en la página 45) están asignados a las funciones de inicio y ejecución de dosificación: BATRUN debe estar activo (baja) para que la entrada BATSTRT inicie la dosificación.

SLOT 0, BIT 1=BATSTRT SLOT 0, BIT 2=BATRUN BATCHNG=MANUAL

El punto de ajuste 1 asegura que la tolva contenga suficiente material para iniciar la dosificación. Si el peso de la tolva es 300 lb o más, se activa el punto de ajuste 1.

| SETPT 1    | TRIP=HIGHER |
|------------|-------------|
| KIND=GROSS | ALARM=ON    |
| VALUE=300  | BATCH=ON    |

El punto de ajuste 2 espera la paralización y después realiza una tara para poner el visor en modo neto.

| SETPT 2     |
|-------------|
| KIND=WAITSS |
| PSHTARE=ON  |

El punto 3 se utiliza como referencia (punto de ajuste relativo) para el punto de ajuste 4.

| SETPT 3  | TRIP=HIGHER |  |
|----------|-------------|--|
| KIND=NET | BATCH=OFF   |  |
| VALUE=0  |             |  |

El punto de ajuste 4 se utiliza para dispensar material de la tolva. Cuando el peso de la tolva es 100 lb inferior a su peso en el punto de ajuste relativo (punto de ajuste 3), se activa la salida digital 1.

| SETPT 4     | DIG OUT=1 |
|-------------|-----------|
| KIND=NEGREL | BATCH=ON  |
| VALUE=100   | RELNUM=3  |
| TRIP=LOWER  |           |

El punto de ajuste 5 se utiliza para evaluar la cantidad bruta de material en la tolva tras dispensarlo y para mantener en ella un nivel de material mínimo. Cuando el peso de la tolva es inferior a 300 lb, se activa la salida digital 2 y la tolva se rellena hasta alcanzar 1000 lb.

| SETPT 5     | HYSTERS=700 |
|-------------|-------------|
| KIND=GROSS  | DIG OUT=2   |
| VALUE=300   | BATCH=ON    |
| TRIP=HIGHER |             |

El punto de ajuste 6 se utiliza para asegurar que la operación realizada en el punto de ajuste 4 finalice en un plazo de 10 segundos. Los parámetros START y END identifican los puntos de ajuste supervisados por el temporizador. Si el temporizador finaliza antes de que se inicie el punto de ajuste 5, la salida digital 4 se activa como alarma para señalar un fallo en el proceso.

| SETPT 6    | START=4   |
|------------|-----------|
| KIND=TIMER | END=5     |
| VALUE=100  | DIG OUT=4 |

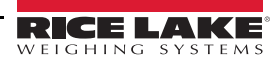

### 9.3.2 Ejemplo 2

Este ejemplo utiliza seis puntos de ajuste para controlar una operación de llenado de dos velocidades donde están activas simultáneamente la alimentación rápida y la alimentación lenta.

Los Bits 1 y 2 del menú Digital I/O (Sección 4.4.9 en la página 45) están asignados a las funciones de inicio y ejecución de dosificación: BATRUN debe estar activo (baja) para que la entrada BATSTRT inicie la dosificación.

SLOT 0, BIT 1=BATSTRT SLOT 0, BIT 2=BATRUN BATCHNG=MANUAL

El punto de ajuste 1 asegura que la báscula esté vacía  $(0 \pm 2 \text{ lb})$ .

| SETPT 1    | TRIP=INBAND |
|------------|-------------|
| KIND=GROSS | BANDVAL=2   |
| VALUE=0    | BATCH=ON    |

El punto de ajuste 2 comprueba el peso de un recipiente (>5 lb) colocado en la báscula.

| SETPT 2    | TRIP=HIGHER |
|------------|-------------|
| KIND=GROSS | BATCH=ON    |
| VALUE=5    |             |

El punto de ajuste 3 espera la parada y después tara el peso del recipiente para poner el visor en modo neto.

SETPT 3 KIND=WAITSS PSHTARE=ON

El punto de ajuste 4 inicia la operación de llenado rápido. Cuando el peso neto alcanza 175 lb, el punto de ajuste se activa e inicia la salida digital 1.

| SETPT 4   | TRIP=HIGHER |
|-----------|-------------|
| KIND=NET  | DIG OUT=1   |
| VALUE=175 | BATCH=ON    |

El punto de ajuste 5 controla la operación de llenado lento. Cuando el peso neto alcanza 200 lb, el llenado lento se detiene, el visor espera la parada y lanza una operación de impresión con el formato de tíquet SPFMT.

| SETPT 5     | PSHPRNT=WAITSS |
|-------------|----------------|
| KIND=NET    | DIG OUT=2      |
| VALUE=200   | BATCH=ON       |
| TRIP=HIGHER |                |

El punto de ajuste 6 es un punto de ajuste continuo que sirve para activar la salida de alimentación lenta a la vez que el llenado rápido. La salida de llenado lento (salida digital 2) se activa cuando se inicia el punto de ajuste 4 (llenado rápido) y permanece activa hasta que comienza el punto de ajuste 5.

| SETPT 6     | START=4   |
|-------------|-----------|
| KIND=CONCUR | END=5     |
| VALUE=0     | DIG OUT=2 |

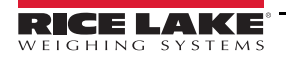

# 10.0 Mantenimiento

La información de mantenimiento de este manual está pensada para abordar los aspectos del mantenimiento y la solución de problemas del visor 680. Póngase en contacto con el distribuidor local de Rice Lake Weighing Systems si le surge un problema que precise asistencia técnica.

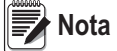

Tenga a mano el número de modelo y el número de serie de la báscula cuando llame para solicitar asistencia.

# 10.1 Puntos de control de mantenimiento

La báscula debe comprobarse con frecuencia para determinar la necesidad de una calibración. Es recomendable realizar una calibración de cero en días alternos y una calibración semanal durante varios meses después de la instalación. Observe los resultados y modifique el periodo entre calibraciones según la precisión que desee.

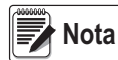

Establezca un procedimiento de inspección rutinaria. Notifique los cambios de funcionamiento de la báscula a la persona o el departamento responsable del funcionamiento de las básculas.

# 10.2 Cableado

Si cree que hay un problema con el cableado, compruebe los componentes eléctricos de la báscula.

- · Compruebe si las conexiones entre los componentes del sistema son correctas
- · Compruebe si el cableado cumple todas las especificaciones de los diagramas de instalación
- Compruebe si el cableado y las conexiones tienen continuidad, presentan cortocircuitos y están conectados a tierra con un ohmímetro y con la báscula apagada
- Compruebe si el cableado presenta conexiones sueltas, empalmes mal soldados, cortocircuitos o roturas en los hilos, o
  tomas de tierra no especificadas. Estos problemas ocasionan lecturas irregulares y variaciones en las lecturas de peso
- Compruebe el blindaje de todos los cables para garantizar que la toma a tierra solo tiene lugar en los puntos especificados en los diagramas de instalación

# 10.3 Consejos para la solución de problemas

La Tabla 10-1 incluye consejos generales para resolver errores de hardware y software

| Síntoma                                                                   | Causa posible                                                                                         | Solución                                                                                                    |
|---------------------------------------------------------------------------|----------------------------------------------------------------------------------------------------|----------------------------------------------------------------------------------------------------|
| El 680 no se enciende                                                     | Fuente de alimentación<br>defectuosa                                                                  | Compruebe la fuente de alimentación. Compruebe si hay alimentación de CA,<br>si hay un disyuntor activado, si la unidad se ha desconectado y si la salida de<br>alimentación es de unos 12 VCC. Sustitúyala si es defectuosa                                        |
| Mensaje de error de alimentación por<br>batería defectuosa en el arranque | Batería agotada                                                                                       | Restablezca la configuración y después compruebe si la pantalla muestra una advertencia de batería baja.<br>Si la batería está baja, sustitúyala, vuelva a restablecer la configuración y cargue otra vez los archivos/configuración                                |
| 0<br>0<br>0                                                               | Báscula por encima o por<br>debajo de rango                                                           | Verifique la báscula. Si observa que el total de básculas mostrado está fuera de<br>rango, compruebe si todas las entradas de básculas incluyen valores de peso<br>positivo                                                                                         |
| No es posible entrar en modo de<br>configuración                          | Interruptor defectuoso                                                                                | Pruebe el interruptor                                                                                                    |
| El puerto serie no responde                                               | Error de configuración                                                                                | Compruebe si el parámetro INPUT de puerto está definido en CMD para introducir comandos                                                                                                    |
| Báscula A/D fuera de rango                                                | Funcionamiento de la báscula<br>Funcionamiento de la célula de<br>carga<br>Célula de carga defectuosa | Compruebe si el funcionamiento mecánico de la báscula de origen es correcto<br>Compruebe la conexión de la célula de carga y los cables<br>Compruebe el funcionamiento del 680 con un simulador de célula de carga<br>Compruebe el estado de los ajustes de sentido |
| Fallo de la tarjeta opcional                                              | Posible tarjeta o ranura<br>defectuosa                                                                | Desconecte la alimentación, retire y vuelva a instalar la tarjeta en la ranura y<br>vuelva a conectar la alimentación                                                                                                    |

Tabla 10-1. Solución de problemas básicos

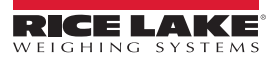

# 10.4 Sustitución de la batería

La vida útil de la batería varía según el uso que se le dé. Es recomendable cambiar la batería cada tres años, o antes si permanece apagada durante largos periodos de tiempo, para evitar la pérdida de datos en caso de fallo de alimentación.

Antes de sustituir la batería, guarde una copia de la configuración del 680 en un PC con la utilidad de configuración Revolution (Sección 6.0 en la página 50) o con comandos EDP (Sección 7.0 en la página 51). La configuración del 680 puede restablecerse desde el PC en caso de pérdida de datos.

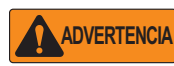

Riesgo de explosión si la batería se cambia por una de tipo incorrecto. Elimine las baterías usadas de conformidad con la normativa federal, nacional y local.

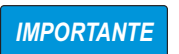

Cuando trabaje en el interior de la carcasa del 680, utilice protección antiestática para conectar a tierra los componentes y protegerlos frente a descargas electrostáticas (ESD). De los procedimientos que requieran trabajar en el interior del 680 debe encargarse únicamente personal de servicio cualificado.

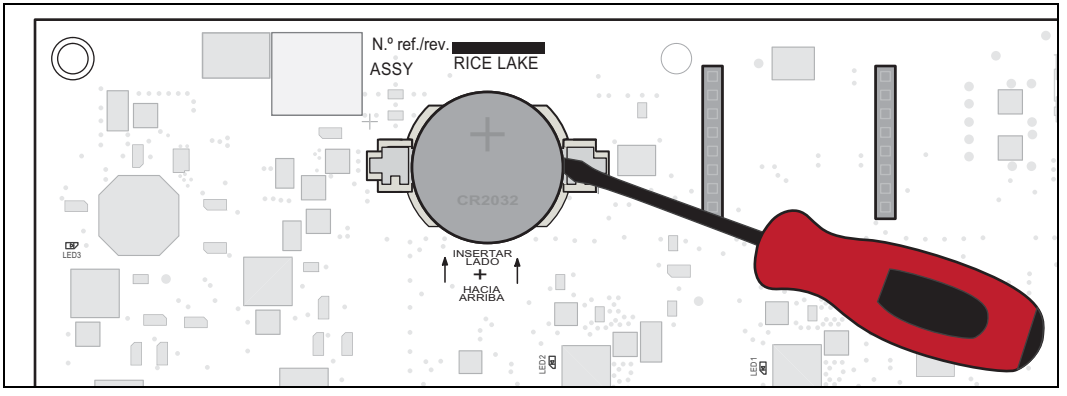

Figura 10-1. Colocación del destornillador no conductor

Siga este procedimiento para cambiar la batería:

- 1. Desconecte el visor de la corriente eléctrica.
- 2. Retire la placa posterior como se explica en la Sección 2.3 en la página 5.
- 3. Coloque la punta de un destornillador de cabeza plana no conductor entre el contacto negativo y la batería.
- 4. Gire el destornillador para soltar la batería del soporte.
- 5. Presione la batería nueva hacia el interior del soporte con el lado positivo hacia arriba. Para más información sobre la sustitución de la batería, consulte la Sección 2.9 en la página 14.

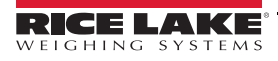

## 10.5 Cambio de la placa

IMPORTANTE

Cuando trabaje en el interior de la carcasa del 680, utilice protección antiestática para conectar a tierra los componentes y protegerlos frente a descargas electrostáticas (ESD). De los procedimientos que requieran trabajar en el interior del 680 debe encargarse únicamente personal de servicio cualificado.

Siga este procedimiento para cambiar la placa del 680:

- 1. Desconecte el visor de la corriente eléctrica.
- 2. Retire la placa posterior como se explica en la Sección 2.3 en la página 5.
- 3. Etiquete las conexiones para volver a instalar la placa.
- 4. Desconecte todas las conexiones de la placa.
- 5. Extraiga los cuatro tornillos que sujetan la placa por las esquinas.
- 6. Desconecte la cinta que cubre el conector J26 en la cara posterior de la placa al levantarla de la carcasa.
- 7. Utilice los conectores J1-J5 de la placa nueva para apoyarla sobre el borde inferior de la abertura de la carcasa.

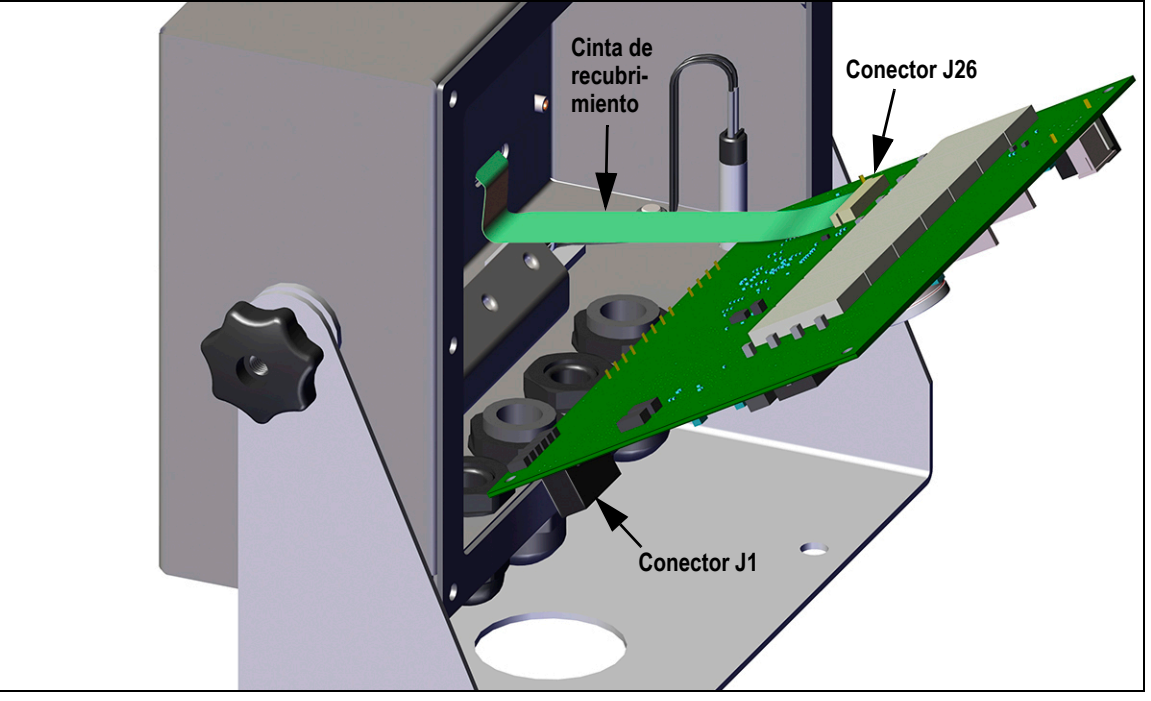

Figura 10-2. Instalación de la placa de sustitución

- 8. Presione el extremo de la cinta de recubrimiento contra el conector J26 estando todavía cerrado. Abra el conector J26 y vuelva a cerrarlo cuando el extremo de la cinta de recubrimiento esté asentada dentro del conector.
- 9. Coloque la placa nueva en la carcasa y afiáncela con los tornillos extraídos anteriormente.
- 10. Vuelva a conectar las conexiones a la placa. Consulte los detalles de los conectores de la placa en la Sección 2.5 en la página 11.

IMPORTANTE

Antes de volver a instalar la placa posterior y poner el visor de nuevo en servicio, verifique siempre que el visor haya recuperado un estado seguro con la instalación correcta de todas las conexiones y una prueba completa de funcionamiento.

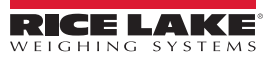

# 11.0 Apéndice

## 11.1 Mensajes de error

El 680 presenta varios mensajes de error. La pantalla muestra un mensaje cuando se produce un error.

### 11.1.1 Mensajes de error mostrados

El 680 presenta varios mensajes de error en el panel frontal para facilitar el diagnóstico de problemas. La Tabla 11-1 contiene estos mensajes y su significado.

| Mensaje de error                         | Descripción                                                                                                    |
|------------------------------------------|----------------------------------------------------------------------------------------------------|
|                                          | Error de desbordamiento: el valor de peso es demasiado grande para la pantalla                                                                                                    |
| пппппп                                   | Peso bruto > límite de sobrecarga: el valor de peso bruto supera el límite de sobrecarga. Compruebe la configuración o el nivel de entrada de señal. La sobrecarga se puede producir por una señal de entrada >45 mV o una tensión de modo común >950 mV |
| טטטטטטט                                  | Peso bruto < límite de carga insuficiente: el valor del peso bruto supera el límite de carga insuficiente                                                                                                    |
| bAttEry Loj                              | Cruza la pantalla cada 30 segundos cuando la batería está baja                                                                                                    |
| tRrE in ñotion not AllouEd               | Cruza la pantalla cuando se intenta realizar una tara con el peso en movimiento no estando permitida la tara en movimiento                                                                                                    |
| nEGREruE ERrE not RLLouEd                | Cruza la pantalla cuando se intenta realizar una tara negativa no estando esta permitida                                                                                                    |
| REYEd ERRE not Alloued                   | Cruza la pantalla cuando se intenta introducir una tara con el teclado no estando permitida la introducción de tara con el teclado                                                                                                    |
| ERRE LARGER EXAN CAPACIES<br>NOT ALLOUED | Cruza la pantalla cuando se intenta realizar una tara superior a la capacidad no estando esta permitida                                                                                                    |
| ERFE REFERDY IN SYSEEN                   | Cruza la pantalla cuando se intenta realizar una tara habiendo ya una tara en el sistema y no estando configurada la sustitución o eliminación de tara                                                                                                   |
| initiAL ZEro FRiLEd                      | Cruza la pantalla cuando falla un intento de realizar un cero inicial, solo posible en el arranque                                                                                                    |
| PLEASE JAIL                              | Cruza la pantalla durante la calibración                                                                                                    |
| RLRFA                                    | Se muestra cuando se produce una acción ALARM de un punto de ajuste configurado                                                                                                    |

Tabla 11-1. Mensajes de error del 680

# 11.2 Comando EDP ZZ

El comando EDP ZZ puede utilizarse para consultar remotamente los anunciadores que aparecen en el panel frontal del visor. El comando ZZ devuelve un número decimal que representa los anunciadores LED actualmente encendidos (Tabla 11-2).

Ejemplo: Si el comando ZZ devuelve 145 como valor de estado de anunciador, están encendidos los anunciadores de peso bruto, parada y lb. El número 145 representa la suma de los valores del anunciador de modo de peso bruto (16), el anunciador de parada (128) y el anunciador de lb (1).

| Valor decimal | Anunciador                      |  |  |  |
|---------------|---------------------------------|--|--|--|
| 1             | lb/unidades principales         |  |  |  |
| 2             | kg/unidades secundarias         |  |  |  |
| 4             | Tara introducida                |  |  |  |
| 8             | Tara introducida con el teclado |  |  |  |
| 16            | Peso bruto                      |  |  |  |
| 32            | Peso neto                       |  |  |  |
| 64            | Centro de cero                  |  |  |  |
| 128           | Paralización                    |  |  |  |

Tabla 11-2. Códigos de estado devueltos por el comando ZZ

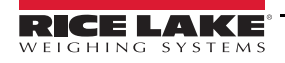

# 11.3 Formatos de salida continua de datos (transmisión)

Cuando el ajuste de activación de un puerto se define en STRIND o STRLFT, los datos se transmiten continuamente desde el puerto que corresponda en una de las cuatro opciones de formato fijo o en una opción de formato personalizado.

### Opciones de formato fijo:

- Rice Lake Weighing Systems (Sección 11.3.1)
- Cardinal (Sección 11.3.2)
- Avery Weigh-Tronix (Sección 11.3.3 en la página 75)
- Mettler Toledo (Sección 11.3.4 en la página 75)

### 11.3.1 Formato de transmisión Rice Lake Weighing Systems (rLū5)

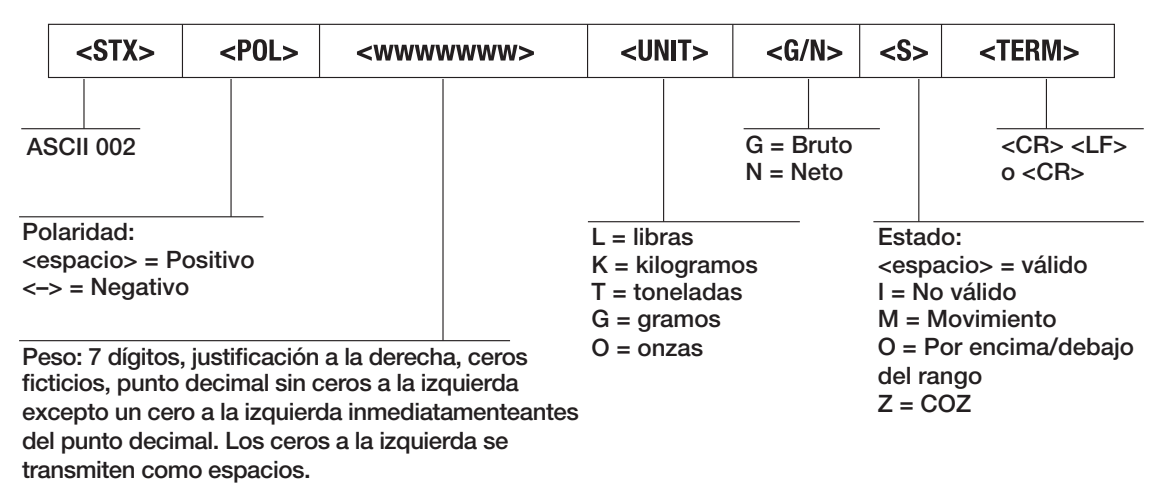

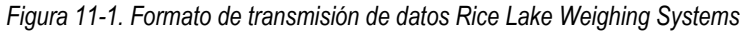

### 11.3.2 Formato de transmisión Cardinal (EBrdoBL)

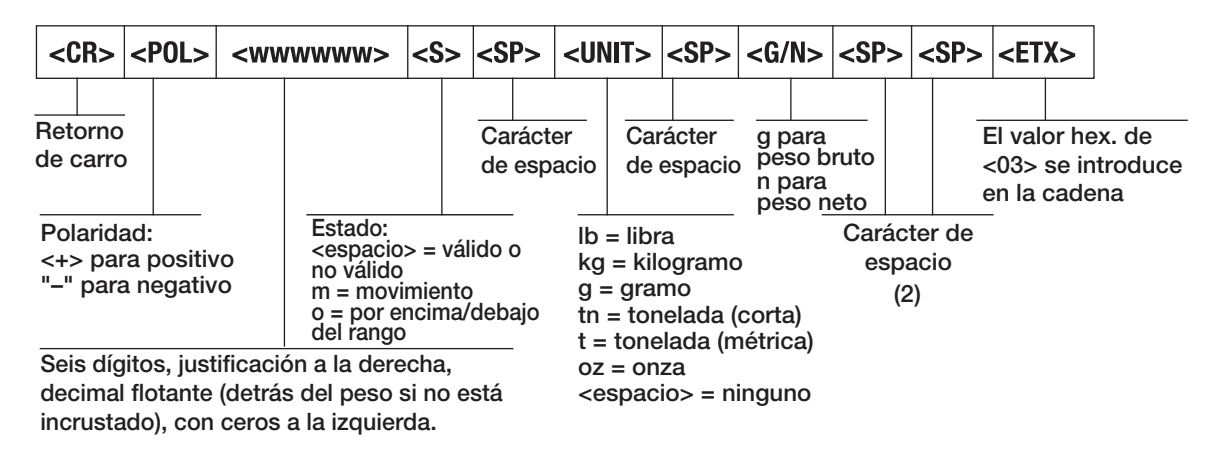

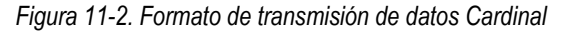

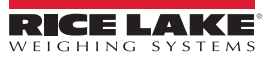

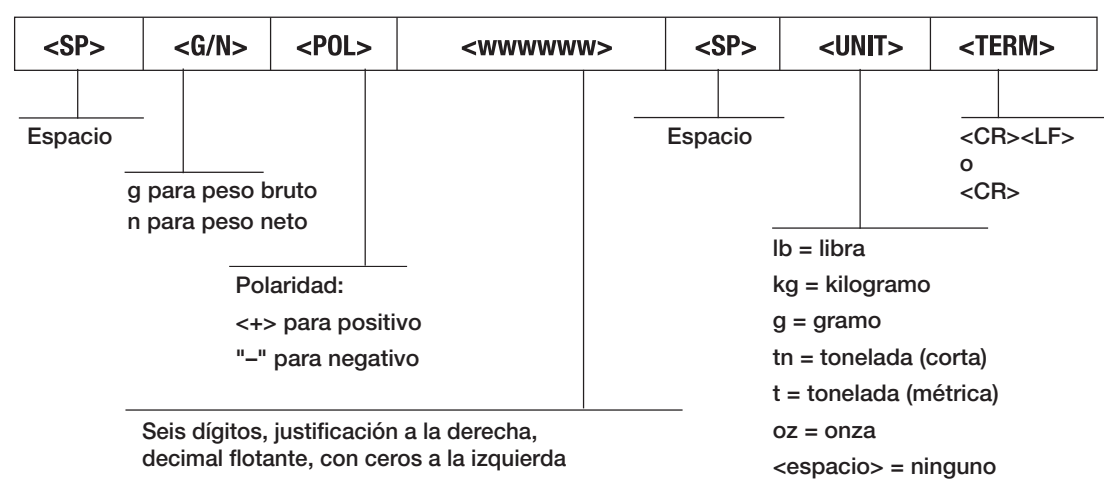

### 11.3.3 Formato de transmisión Avery Weigh-Tronix (Leon h)

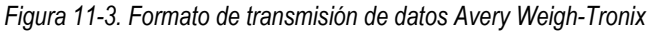

### 11.3.4 Formato de transmisión Mettler Toledo (LoLEdo)

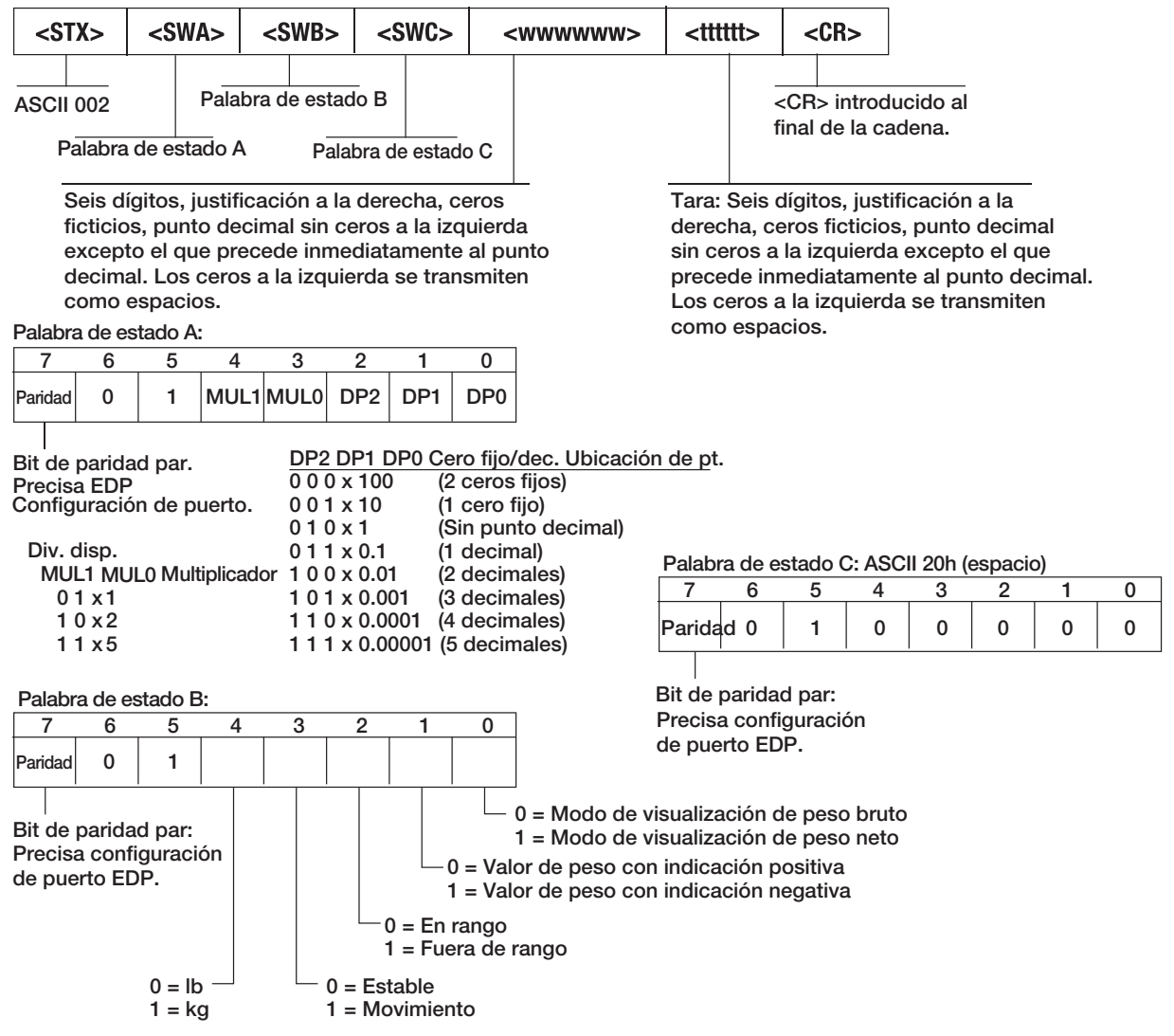

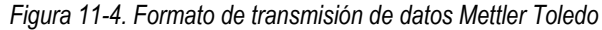

# 11.4 Tokens de formato de transmisión

| Identificador de formato    | Definido por                                                                | Descripción                                                                                                    |  |  |  |
|-----------------------------|-----------------------------------------------------------------------------|----------------------------------------------------------------------------------------------------|--|--|--|
| <p[g n="" t]=""  =""></p[g> | STRM.POS#n<br>STRM.NEG#n                                                    | Polaridad: especifica una polaridad positiva o negativa para el peso actual o especificado (bruto/neto/tara) en la báscula de origen. Los valores posibles son SPACE, NONE, + (para STR.POS#n) o – (para STR.NEG#n)                                                                                                    |  |  |  |
| <u[p s="" t]=""  =""></u[p> | STRM.PRI#n<br>STRM.SEC#n<br>STRM.TER#n                                      | Unidades: especifica unidades principales, secundarias o terciarias para el peso actual<br>o especificado en la báscula de origen                                                                                                    |  |  |  |
| <m[g n="" t]=""  =""></m[g> | STRM.GROSS#n<br>STRM.NET#n<br>STRM.TARE#n                                   | Modo: especifica un peso bruto, neto o tara para el peso actual o especificado en la<br>báscula de origen                                                                                                    |  |  |  |
| <\$>                        | STRM.MOTION#n<br>STRM.RANGE#n<br>STRM.OK#n<br>STRM.INVALID#n<br>STRM.ZERO#n | Estado de la báscula de origen: los valores predeterminados y el significado de cada estado son:         • STR.MOTION#n       M       En movimiento         • STR.RANGE#n       O       Fuera de rango         • STR.OK#n <espacio>       Correcto         • STR.INVALID#n       I       No válido         • STR.ZERO#n       Z       COZ</espacio> |  |  |  |
| <uid></uid>                 | UID                                                                         | Número de ID de unidad: define el número de identificación de unidad con un valor<br>alfanumérico de hasta 6 caracteres                                                                                                    |  |  |  |
| <b [–]n,=""></b>            | Consulte las descripciones a continuación.                                  | Campos de bit. Secuencia separada por comas de especificadores de campo de bit; deben ser exactamente 8 bits. El signo menos ([–]) invierte el bit                                                                                                    |  |  |  |
| B0                          |                                                                             | Siempre 0                                                                                                    |  |  |  |
| B1                          |                                                                             | Siempre 1                                                                                                    |  |  |  |
| B2                          | Configuración                                                               | =1 si paridad par                                                                                                    |  |  |  |
| B3                          | Dinámico                                                                    | =1 si MODE=NET                                                                                                    |  |  |  |
| B4                          | Dinámico                                                                    | =1 si COZ                                                                                                    |  |  |  |
| B5                          | Dinámico                                                                    | =1 si paralización                                                                                                    |  |  |  |
| B6                          | Dinámico                                                                    | =1 si peso bruto negativo                                                                                                    |  |  |  |
| B7                          | Dinámico                                                                    | =1 si fuera de rango                                                                                                    |  |  |  |
| B8                          | Dinámico                                                                    | =1 si secundaria/terciaria                                                                                                    |  |  |  |
| В9                          | Dinámico                                                                    | =1 si tara en sistema                                                                                                    |  |  |  |
| B10                         | Dinámico                                                                    | =1 si tara tecleada                                                                                                    |  |  |  |
| B11                         | Dinámico                                                                    | =00 si MODE=GROSS<br>=01 si MODE=NET<br>=10 si MODE=TARE<br>=11 (no se usa)                                                                                                    |  |  |  |
| B12                         | Dinámico                                                                    | =00 si UNITS=PRIMARY<br>=01 si UNITS=SECONDARY<br>=10 si UNITS=TERTIARY<br>=11 (no se usa)                                                                                                    |  |  |  |
| B13                         | Configuración                                                               | =00 (no se usa)<br>=01 si actual DSPDIV=1<br>=10 si actual DSPDIV=2<br>=11 si actual DSPDIV=5                                                                                                    |  |  |  |
| B14                         | Configuración                                                               | =00 (no se usa)<br>=01 si principal DSPDIV=1<br>=10 si principal DSPDIV=2<br>=11 si principal DSPDIV=5                                                                                                    |  |  |  |
| B15                         | Configuración                                                               | =00 (no se usa)<br>=01 si secundaria DSPDIV=1<br>=10 si secundaria DSPDIV=2<br>=11 si secundaria DSPDIV=5                                                                                                    |  |  |  |
| B16                         | Configuración                                                               | =00 (no se usa)<br>=01 si terciaria DSPDIV=1<br>=10 si terciaria DSPDIV=2<br>=11 si terciaria DSPDIV=5                                                                                                    |  |  |  |

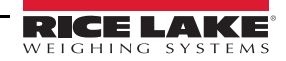

| Identificador de formato                                     | Definido por       | Descripción                                                                                                    |
|--------------------------------------------------------------|--------------------|----------------------------------------------------------------------------------------------------|
| B17                                                          | Configuración      | =000 si actual DECPNT=8888800<br>=001 si actual DECPNT=8888880<br>=010 si actual DECPNT=8888888<br>=011 si actual DECPNT=8888888,8<br>=100 si actual DECPNT=88888,88<br>=101 si actual DECPNT=8888,888<br>=110 si actual DECPNT=888,8888<br>=111 si actual DECPNT=88,88888                                                                                                    |
| B18                                                          | Configuración      | =000 si principal DECPNT=8888800<br>=001 si principal DECPNT=8888880<br>=010 si principal DECPNT=8888888<br>=011 si principal DECPNT=888888,8<br>=100 si principal DECPNT=88888,88<br>=101 si principal DECPNT=8888,888<br>=110 si principal DECPNT=888,8888<br>=111 si principal DECPNT=88,88888                                                                                                    |
| B19                                                          | Configuración      | =000 si secundaria DECPNT=8888800<br>=001 si secundaria DECPNT=8888880<br>=010 si secundaria DECPNT=8888888<br>=011 si secundaria DECPNT=888888,8<br>=100 si secundaria DECPNT=88888,88<br>=101 si secundaria DECPNT=8888,888<br>=110 si secundaria DECPNT=888,8888<br>=111 si secundaria DECPNT=88,88888                                                                                                    |
| B20                                                          | Configuración      | =000 si terciaria DECPNT=8888800<br>=001 si terciaria DECPNT=8888880<br>=010 si terciaria DECPNT=8888888<br>=011 si terciaria DECPNT=888888,8<br>=100 si terciaria DECPNT=88888,88<br>=101 si terciaria DECPNT=8888,888<br>=110 si terciaria DECPNT=888,8888<br>=111 si terciaria DECPNT=88,88888                                                                                                    |
| <wspec [-]="" [0]="" dígito<br="">[.[.][dígito]]&gt;</wspec> | Peso de la báscula | <ul> <li>Peso de la báscula de origen. <i>wspec</i> se define como sigue:</li> <li><i>wspec</i> indica si se trata del peso mostrado actualmente (W, w), peso bruto (G, g), peso neto (N, n) o tara (T, t). Las mayúsculas especifican justificación a la derecha y las minúsculas justificación a la izquierda</li> <li>Se pueden añadir los sufijos opcionales /P, /S o /T antes del delimitador final (&gt;) para especificar la visualización del peso en unidades principales (/P), secundarias (/S) o terciarias (/T)</li> <li>[-] Introduzca un signo menos (-) para incluir el signo en los valores negativos</li> <li>[0] Introduzca un cero (0) para que aparezcan ceros a la izquierda dígito[.[.][dígito]]</li> <li>El primer dígito indica el ancho del campo en caracteres. El punto decimal solo indica decimal flotante. Un punto decimal seguido de un dígito indica un decimal fijo con n dígitos a su derecha; dos decimales consecutivos envían el punto decimal incluso aunque esté al final del campo del peso transmitido</li> </ul> |
| <cr></cr>                                                    |                    | Retorno de carro                                                                                                    |
| <lf></lf>                                                    |                    | Salto de línea                                                                                                    |

Tabla 11-3. Tokens de formato de transmisión (Continuación)

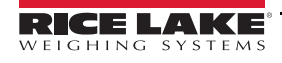

# 11.5 Uso de pistas de auditoría

Las pistas de auditoría facilitan información de seguimiento sobre eventos de configuración y calibración. Para evitar riesgos de uso indebido, todos los cambios de configuración y calibración se cuentan como eventos de cambio.

La información de pistas de auditoría se puede imprimir desde Revolution o ejecutando el comando serie DUMPAUDIT. Revolution permite ver en pantalla información de pista de auditoría. La pista de auditoría incluye el número de versión legalmente relevante (LR, versión de firmware correspondiente al código que proporciona información de pistas de auditoría), un recuento de calibración y un recuento de configuración.

Consulte el procedimiento de visualización de los recuentos de pista de auditoría en la Sección 3.4.10 en la página 22.

# 11.6 Factores de conversión para unidades secundarias

El 680 tiene la capacidad de convertir matemáticamente un peso en distintos tipos de unidades y mostrar los resultados al instante pulsando la tecla **Units**.

Las unidades secundarias se pueden especificar en el menú Format con el parámetro SECNDR.

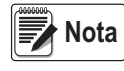

Los multiplicadores están preconfigurados en el visor.

Asegúrese de definir correctamente la posición del punto decimal secundario para la capacidad de la báscula en las unidades secundarias.

# 11.7 Filtrado digital

El filtrado digital sirve para generar una lectura de báscula estable en entornos difíciles. El 680 permite seleccionar *filtrado de promedio móvil digital* (Sección 11.7.1), *filtrado adaptativo* (Sección 11.7.2 en la página 79), *atenuación* (Sección 11.7.3 en la página 80) o *ningún filtro* (sin procesar, RAW). Consulte la estructura del menú de configuración y la ubicación del parámetro FLTRCHN en la Sección 4.4.1 en la página 28.

La velocidad de muestreo de la báscula afecta a todos los tipos de filtrado. La velocidad de muestreo A/D se selecciona mediante el parámetro de báscula SMPRAT. La velocidad de muestreo A/D es el número de lecturas de peso que realiza el visor por segundo (SMPRAT). Puede ser de 6,25, 7,5, 12,5, 15, 25, 30, 50, 60 o 120 hercios (lecturas por segundo). Ajuste la velocidad de muestreo A/D al valor más bajo necesario para la aplicación. A menor valor, mayor estabilidad.

### 11.7.1 Filtro de promedio móvil digital (AVGONLY)

El filtro de promedio móvil digital utiliza una promediación matemática de tres etapas. Estas etapas configurables controlan el efecto de una sola lectura A/D en el peso mostrado. Cuando se detecta una lectura A/D fuera de una banda predefinida, se anula el filtro de promedio móvil digital y la pantalla pasa directamente al valor nuevo.

### Etapas de filtrado digital (DGFLTR1-3)

Cada etapa de filtrado se puede definir en un valor de 1–256. El valor asignado a cada etapa determina el número de lecturas procedentes de la etapa de filtrado anterior antes de promediar. Si las etapas de filtrado se definen en 1, se desactiva el filtrado digital.

Se pasa un promedio móvil a las siguientes etapas de filtrado para obtener un efecto de filtrado general que en realidad es un promedio ponderado del producto de los valores asignados a las etapas de filtrado (*DGFLTR1 x DGFLTR2 x DGFLTR3*) en un plazo de tiempo que corresponde a la suma de los valores (*DGFLTR1 + DGFLTR2 + DGFLTR3*).

### Sensibilidad (DFSENS) y umbral (DFTHRH) de filtrado digital

El filtro de promediación móvil puede utilizarse por sí solo para eliminar los efectos de la vibración, pero un filtrado elevado también ralentiza la estabilización. Con los parámetros *DFSENS* y *DFTHRH* se puede anular temporalmente la promediación de filtros y mejorar el tiempo de estabilización.

- DFSENS especifica el número de lecturas A/D consecutivas que deben quedar fuera del umbral de filtrado (DFTHRH) para que se suspenda el filtrado
- DFTHRH ajusta un valor de umbral en divisiones de visualización. Cuando el número especificado de lecturas A/D consecutivas (DFSENS) supera este umbral, se suspende el filtrado. Defina DFTHRH en NONE para desactivar la anulación del filtrado

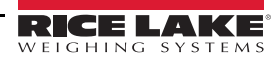

### Procedimiento de filtrado de promedio móvil digital

- 1. En modo de configuración, defina los parámetros de etapa de filtrado móvil (DGFLTR1-3) en 1.
- 2. Defina *DFTHRH* en *NONE*.
- 3. Vuelva a modo de pesaje.
- 4. Retire todo el peso de la báscula y después observe el visor para determinar la magnitud del efecto de la vibración en la báscula.
- 5. Anote el peso por debajo del cual están la mayoría de las lecturas. Este valor se utiliza para calcular el parámetro *DFTHRH* en el paso 8.

Por ejemplo, si una báscula de gran capacidad (10000 x 5 lb) genera lecturas de hasta 50 lb asociadas a la vibración con picos ocasionales de 75 lb, anote 50 como valor de umbral de pesaje.

- 6. Ponga el visor en modo de configuración y defina los parámetros de etapa de filtrado (*DGFLTR1-3*) para eliminar el efecto de la vibración en la báscula (deje *DFTHRH* definido en *NONE*).
- 7. Busque el menor valor de efecto para los parámetros DGFLTR1-3.

Si es necesario, puede utilizar la sensibilidad de corte del filtro digital (*DFSENS*) y el umbral de corte del filtro digital (*DFTHRH*) para restablecer el filtro de promedio móvil digital y así obtener una respuesta más rápida frente a un cambio de velocidad.

8. Calcule el valor del parámetro *DFTHRH* convirtiendo el valor de peso registrado en el paso paso 5 en divisiones de visualización (*Valor\_de\_umbral\_de\_peso / Divisiones\_de\_visualización*).

En el ejemplo del paso 5, con un valor de umbral de 50 y un valor de divisiones de 5, defina el parámetro DFTHRH en 10 divisiones de visualización.

9. Ajuste el parámetro *DFSENS* en un valor suficientemente alto para omitir los picos transitorios. Los transitorios más largos (causados normalmente por vibraciones de baja frecuencia) generan más lecturas consecutivas fuera de banda; ajuste *DFSENS* en un valor más alto para contrarrestar los transitorios de baja frecuencia.

### 11.7.2 Filtro adaptativo (ADPONLY)

El filtro adaptativo tiene dos ajustes, sensibilidad (*ADSENS*) y umbral (*ADTHRH*). Mantiene un promedio móvil de las lecturas A/D cuando el cambio de peso es inferior al valor de umbral definido. El filtro aplica automáticamente un valor menor a cada lectura A/D consecutiva cuanto más tiempo sea el cambio de peso inferior al valor de umbral. La cantidad de valor dado a la lectura A/D más reciente depende del ajuste de sensibilidad.

### Sensibilidad del filtro adaptativo (ADSENS)

La sensibilidad del filtro adaptativo (*ADSENS*) puede definirse en *HEAVY* (Alto), *MEDIUM* (Medio) o *LIGHT* (Bajo). El ajuste *HEAVY* ofrece una salida más estable frente a los cambios de peso que *LIGHT*. El ajuste *HEAVY* también provoca que las pequeñas variaciones de los datos de peso en la báscula (unas pocas graduaciones) se perciban con mayor lentitud que con *LIGHT*.

Si la diferencia entre valores de peso consecutivos típicos en la báscula es solo de unas divisiones de visualización, utilice el ajuste *LIGHT*. En la báscula de un camión donde las variaciones entre valores de peso consecutivos es de cientos de divisiones de visualización, es más conveniente utilizar el ajuste *HEAVY*.

### Umbral del filtro adaptativo (ADTHRH)

Defina el umbral del filtro adaptativo (*ADTHRH*) según el grado de inestabilidad observado en el sistema. Este parámetro se puede ajustar en el rango de 0–2000 y se introduce como valor de peso. Cuando se adquiere un valor de peso muestreado nuevo, el filtro adaptativo compara el valor nuevo con el valor de salida (filtrado) anterior.

Si la diferencia entre el valor nuevo y el valor de salida anterior es superior al parámetro ADTHRH, el filtro adaptativo se restablece con el nuevo valor de peso.

Si la diferencia entre el valor nuevo y el valor de salida anterior es inferior al parámetro *ADTHRH*, los dos valores se promedian con una media ponderada. La media ponderada se basa en la cantidad de tiempo que el sistema ha estado estable y en la sensibilidad seleccionada en *ADSENS*.

Determine el grado de inestabilidad presente con el umbral del filtro adaptativo definido en cero. Introduzca este valor de inestabilidad del peso para definir el umbral del filtro adaptativo. El filtro adaptativo se define en *OFF* y el parámetro *ADTHRH* se define en cero.

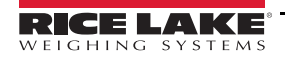

### 11.7.3 Filtro de atenuación (DMPONLY)

El filtro de atenuación es un filtro sencillo que ajusta la cantidad de tiempo necesaria para que la báscula procese una variación de peso. El parámetro *DAMPVAL* es un intervalo de tiempo especificado en décimas de segundo (10 = 1 segundo). Este valor de atenuación sirve para determinar el periodo necesario para que la báscula alcance la salida de peso final. Si *DAMPVAL* se define en diez, una transición de 0 a 500 lb en la báscula tarda un segundo. Cuanto más se acerque el peso a su cantidad final, más lentamente cambia el peso en la pantalla.

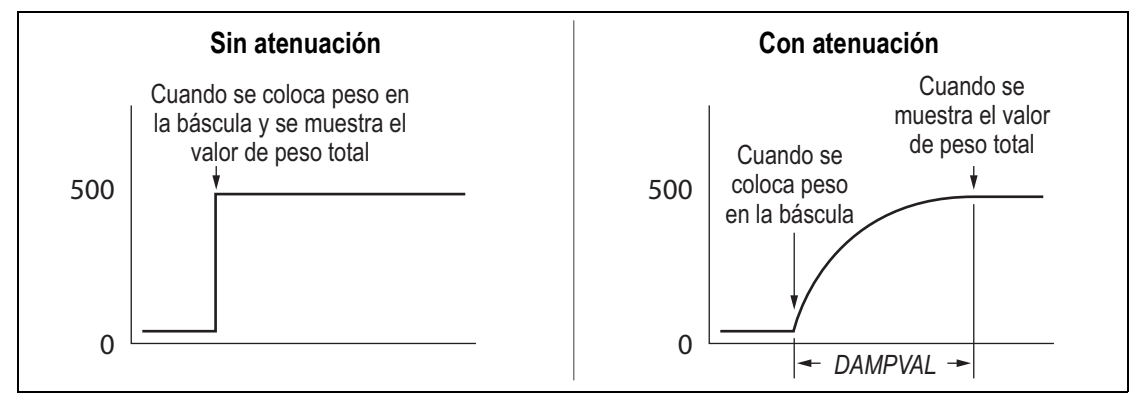

Figura 11-5. Progresión mostrada de un peso de 500 lb

# 11.8 Funciones del modo de regulación

| Parámetro de<br>regulación | Peso en la<br>báscula | Tara en el<br>sistema | Tecla Tare<br>del panel frontal | Tecla Zero<br>del panel frontal |
|----------------------------|-----------------------|-----------------------|---------------------------------|---------------------------------|
| NTEP                       | Cero                  | No                    | "0000000"                       | Cero                            |
|                            |                       | Sí                    | Borra tara                      | Cero                            |
|                            | Negativo              | No                    | Sin efecto                      | Cero                            |
|                            |                       | Sí                    | Borra tara                      | Cero                            |
|                            | Positivo              | No                    | Tara                            | Cero                            |
|                            |                       | Sí                    | Tara                            | Cero                            |
| Canada                     | Cero                  | No                    | "0000000"                       | Cero                            |
|                            |                       | Sí                    | Borra tara                      | Borra tara                      |
|                            | Negativo              | No                    | Sin efecto                      | Cero                            |
|                            |                       | Sí                    | Borra tara                      | Borra tara                      |
|                            | Positivo              | No                    | Tara                            | Cero                            |
|                            |                       | Sí                    | Sin efecto                      | Borra tara                      |
| OIML                       | Cero                  | No                    | "0000000"                       | Cero                            |
|                            |                       | Sí                    | Borra tara                      | Cero y borra tara               |
|                            | Negativo              | No                    | Sin efecto                      | Cero                            |
|                            |                       | Sí                    | Borra tara                      | Cero y borra tara               |
|                            | Positivo              | No                    | "0000000"                       | Cero                            |
|                            |                       | Sí                    | Tara                            | Cero y borra tara               |
| None                       | Cero                  | No                    | "0000000"                       | Cero                            |
|                            |                       | Sí                    | Borra tara                      | Borra tara                      |
|                            | Negativo              | No                    | Sin efecto                      | Cero                            |
|                            |                       | Sí                    | Borra tara                      | Borra tara                      |
|                            | Positivo              | No                    | Tara                            | Cero                            |
|                            |                       | Sí                    | Borra tara                      | Borra tara                      |

Tabla 11-4. Funciones de las teclas TARE y ZERO para los ajustes del parámetro REGULA

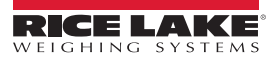

# 11.9 Tabla de caracteres ASCII

Utilice los valores decimales de los caracteres ASCII que se indican en la Tabla 11-5 para especificar cadenas de formato de impresión en el menú PFORMT del 680 (Sección 4.4.6 en la página 39). El carácter real impreso depende de la asignación de caracteres utilizado por el dispositivo de salida.

El 680 puede enviar o recibir valores de caracteres ASCII (valor decimal 0–255), pero la pantalla del visor está limitada a números, mayúsculas, letras sin tilde y algunos caracteres especiales. Para obtener más información sobre la pantalla LED del 680, consulte la Sección 11.10 en la página 82.

| Control | ASCII | Dec. | Hex. | ASCII   | Dec. | Hex. | ASCII | Dec. | Hex. | ASCII | Dec. | Hex. |
|---------|-------|------|------|---------|------|------|-------|------|------|-------|------|------|
| Ctrl-@  | NUL   | 00   | 00   | espacio | 32   | 20   | @     | 64   | 40   | `     | 96   | 60   |
| Ctrl-A  | SOH   | 01   | 01   | !       | 33   | 21   | A     | 65   | 41   | а     | 97   | 61   |
| Ctrl-B  | STX   | 02   | 02   | "       | 34   | 22   | В     | 66   | 42   | b     | 98   | 62   |
| Ctrl-C  | ETX   | 03   | 03   | #       | 35   | 23   | С     | 67   | 43   | с     | 99   | 63   |
| Ctrl-D  | EOT   | 04   | 04   | \$      | 36   | 24   | D     | 68   | 44   | d     | 100  | 64   |
| Ctrl-E  | ENQ   | 05   | 05   | %       | 37   | 25   | E     | 69   | 45   | е     | 101  | 65   |
| Ctrl-F  | ACK   | 06   | 06   | &       | 38   | 26   | F     | 70   | 46   | f     | 102  | 66   |
| Ctrl-G  | BEL   | 07   | 07   | ,       | 39   | 27   | G     | 71   | 47   | g     | 103  | 67   |
| Ctrl-H  | BS    | 08   | 08   | (       | 40   | 28   | Н     | 72   | 48   | h     | 104  | 68   |
| Ctrl-I  | HT    | 09   | 09   | )       | 41   | 29   | I     | 73   | 49   | i     | 105  | 69   |
| Ctrl-J  | LF    | 10   | 0A   | *       | 42   | 2A   | J     | 74   | 4A   | j     | 106  | 6A   |
| Ctrl-K  | VT    | 11   | 0B   | +       | 43   | 2B   | К     | 75   | 4B   | k     | 107  | 6B   |
| Ctrl-L  | FF    | 12   | 0C   | ,       | 44   | 2C   | L     | 76   | 4C   | I     | 108  | 6C   |
| Ctrl-M  | CR    | 13   | 0D   | -       | 45   | 2D   | М     | 77   | 4D   | m     | 109  | 6D   |
| Ctrl-N  | SO    | 14   | 0E   |         | 46   | 2E   | Ν     | 78   | 4E   | n     | 110  | 6E   |
| Ctrl-O  | SI    | 15   | 0F   | /       | 47   | 2F   | 0     | 79   | 4F   | 0     | 111  | 6F   |
| Ctrl-P  | DLE   | 16   | 10   | 0       | 48   | 30   | Р     | 80   | 50   | р     | 112  | 70   |
| Ctrl-Q  | DC1   | 17   | 11   | 1       | 49   | 31   | Q     | 81   | 51   | q     | 113  | 71   |
| Ctrl-R  | DC2   | 18   | 12   | 2       | 50   | 32   | R     | 82   | 52   | r     | 114  | 72   |
| Ctrl-S  | DC3   | 19   | 13   | 3       | 51   | 33   | S     | 83   | 53   | s     | 115  | 73   |
| Ctrl-T  | DC4   | 20   | 14   | 4       | 52   | 34   | Т     | 84   | 54   | t     | 116  | 74   |
| Ctrl-U  | NAK   | 21   | 15   | 5       | 53   | 35   | U     | 85   | 55   | u     | 117  | 75   |
| Ctrl-V  | SYN   | 22   | 16   | 6       | 54   | 36   | V     | 86   | 56   | v     | 118  | 76   |
| Ctrl-W  | ETB   | 23   | 17   | 7       | 55   | 37   | W     | 87   | 57   | w     | 119  | 77   |
| Ctrl-X  | CAN   | 24   | 18   | 8       | 56   | 38   | Х     | 88   | 58   | х     | 120  | 78   |
| Ctrl-Y  | EM    | 25   | 19   | 9       | 57   | 39   | Y     | 89   | 59   | У     | 121  | 79   |
| Ctrl-Z  | SUB   | 26   | 1A   | :       | 58   | 3A   | Z     | 90   | 5A   | Z     | 122  | 7A   |
| Ctrl-[  | ESC   | 27   | 1B   | ,       | 59   | 3B   | [     | 91   | 5B   | {     | 123  | 7B   |
| Ctrl-\  | FS    | 28   | 1C   | <       | 60   | 3C   | ١     | 92   | 5C   | l     | 124  | 7C   |
| Ctrl-]  | GS    | 29   | 1D   | =       | 61   | 3D   | ]     | 93   | 5D   | }     | 125  | 7D   |
| Ctrl-^  | RS    | 30   | 1E   | >       | 62   | 3E   | ^     | 94   | 5E   | ~     | 126  | 7E   |
| Ctrl    | US    | 31   | 1F   | ?       | 63   | 3F   |       | 95   | 5F   | SUPR  | 127  | 7F   |

Tabla 11-5. Tabla de caracteres ASCII

# 11.10 Caracteres de la pantalla del panel frontal

Consulte en la Figura 11-6 el juego de caracteres alfanuméricos que se utilizan en la pantalla LED de siete segmentos del panel frontal del 680.

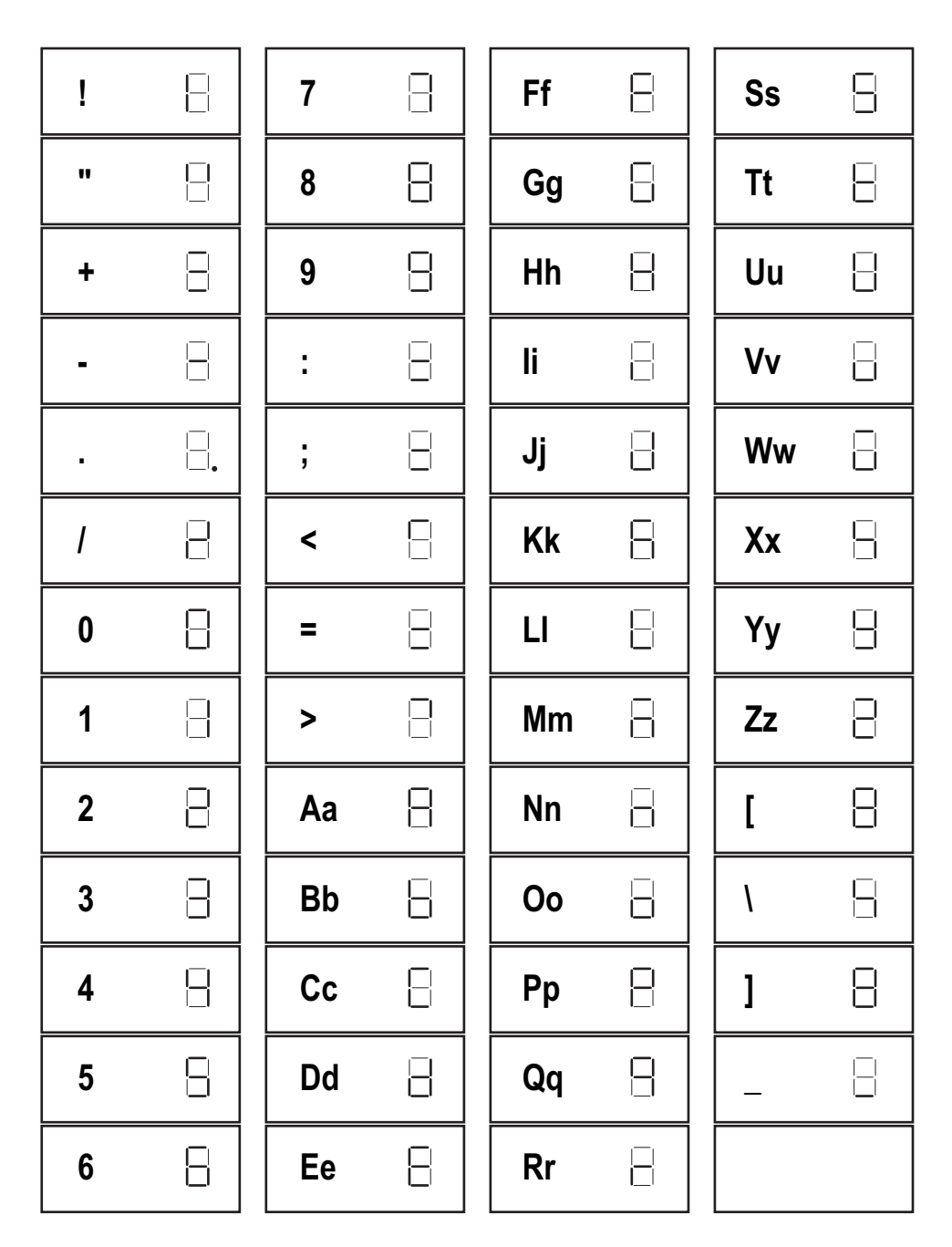

Figura 11-6. Caracteres de la pantalla del 680

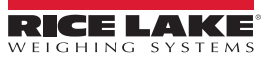

# 12.0 Cumplimiento

| Type/Typ/Type: 6<br>English We declare<br>standard(s)<br>Deutsch Wir erklärer<br>und Regulie<br>Francais Nous déclar | 80 indicator series<br>under our sole responsibili<br>or other regulations docum<br>n unter unserer alleinigen V<br>erungsbestimmungen entspi<br>ons sous notre responsabiliti<br>au/aux document/s normatif | EUDECLARATIONOF<br>CONFORMITY<br>EU-KONFORMITÄTSERKLÄRUNG<br>DÉCLARATION UE DE CONFORMITÉ<br>ty that the products to which this declaration refe<br>ent(s).<br>erantwortung, dass die Produkte auf die sich die<br>rechen.<br>é que les produits auxquels se rapporte la présent<br>/s suivant/s. | Rice Lake Weighing Systems<br>230 West Coleman Street<br>Rice Lake, Wisconsin 54868<br>United States of America<br>RECENCESSION<br>WEIGHING SYSTEMS |
|----------------------------------------------------------------------------------------------------|----------------------------------------------------------------------------------------------------|----------------------------------------------------------------------------------------------------|----------------------------------------------------------------------------------------------------|
| EU Directive                                                                                                    | Certificates                                                                                                    | Standards Used / No                                                                                                    | tified Body Involvement                                                                                                    |
| 2014/30/EU EMC                                                                                                    | -                                                                                                    | EN 61326-1:2013                                                                                                    |                                                                                                    |
| 2014/35/EU LVD                                                                                                    | -                                                                                                    | IEC 61010-1:2010+A1:2016                                                                                                    |                                                                                                    |
| 2011/65/EU RoHS                                                                                                    |                                                                                                    | EN 50581:2012                                                                                                    |                                                                                                    |
|                                                                                                    |                                                                                                    |                                                                                                    |                                                                                                    |
| Signature:                                                                                                    | abard Super                                                                                                    | Place:                                                                                                    | Rice Lake, WI USA                                                                                                    |
| Type Name: <u>Richa</u><br>Title: <u>Quali</u>                                                                       | ard Shipman<br>ity Manager                                                                                                    | Date:                                                                                                    | July 22, 2019                                                                                                    |

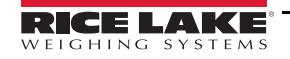

# 13.0 Especificaciones

#### Alimentación

Tensión de línea de CA: 120–240 VCA, 50–60 Hz Tensión de línea de CC: 9-36 VCC, LPS (Clase 2)/alimentado por PS2

#### Consumo eléctrico

~2 W (CA) con célula de carga de 350  $\Omega,$  15 W máx.

#### Tensión de excitación

Células de carga de 10 VCC bipolar (±5 VCC), 8 x 350  $\Omega$  o 16 x 700  $\Omega$ 

#### Salida analógica (opcional)

Resolución: Linealidad: Salida de tensión: Resistencia de carga de tensión: Salida de corriente: 16 bits, monotonicidad en temperatura ±0,03 % de la entrada a escala completa 0–10 VCC 1 kΩ mínimo 0–20 mA o 4–20 mA (20 % de

Resistencia de bucle de corriente:

desplazamiento) 1 kΩ máximo

#### Rango de entrada de señal analógica De –5mV a +70mV

Sensibilidad de señal analógica

Recomendada: 1µV/graduación

#### Velocidad de muestreo A/D 6,25–120 Hz, seleccionable por software

#### Resolución

Interna: Pantalla: 8 000 000 recuentos 1 000 000

#### Linealidad del sistema/PI nominal En 0,01 % escala completa

**E/S digital** Cuatro E/S configurables (lógica 5 V)

#### Puertos de comunicación

Dos RS-232 (tres hilos) RS-485/422 (dos hilos o cuatro hilos) Micro-USB (dispositivo) Ethernet (10/100)

### Anunciadores de estado

Ocho anunciadores LED de estado

#### Pantalla Siete segmentos, siete dígitos de 20 mm (0,8 in) de altura

#### Teclas/botones

Panel de membrana plana, sensible al tacto (18 botones y alimentación)

#### Rango de temperatura

| Legal:      | -10-40 °C (14-104 °F) |
|-------------|-----------------------|
| Industrial: | -10-50 °C (14-122 °F) |

#### **Requisitos ambientales**

Entorno previsto: Entorno húmedo: Uso recomendado: grado de contaminación 3 apto para entornos de lavado a presión interiores

IP66 (con RJ45 opcional)

acero inoxidable AISI 304

(11,58 x 8,57 x 4,05 in)

(11,58 x 8,57 x 4,74 in)

29,41 x 21,77 x 12,04 cm

#### Grado de protección/material Grado: IP69K

Grado:

Material:

#### Dimensiones (An x Al x Pr) Visor y soporte 29,41 x 21,77 x 10,29 cm

Visor y soporte Visor y soporte con RJ45 opcional

**Peso** 2,84 kg (6,25 lb)

### Garantía

Garantía limitada de dos años

Inmunidad CEM

10 V/m

### Certificaciones y aprobaciones

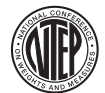

# NTEP

Measurement Canada

Homologación AM-6121C

N.º reg. Cámara de Comercio 19-021 Clase de precisión: III / IIIL; n<sub>max</sub>: 10000

Clase de precisión: III / IIIHD; n<sub>max</sub>: 10000

a second a second a second a second a second a second a second a second a second a second a second a second a s

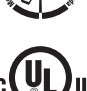

# UL

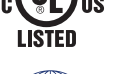

Número de archivo: E505539

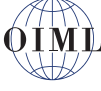

#### OIML Número de archivo: R76/2006-A-NL1-19.56 Clase de precisión: III / IIII; n<sub>max</sub>: 10000

EU NAWI Certificado de prueba TC11562

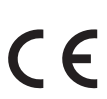

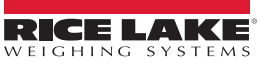

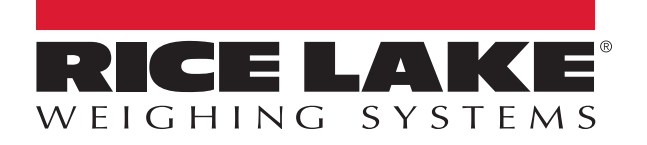

© Rice Lake Weighing Systems Specifications subject to change without notice.

230 W. Coleman St. • Rice Lake, WI 54868 • USA U.S. 800-472-6703 • Canada/Mexico 800-321-6703 • International 715-234-9171 • Europe +31 (0)26 472 1319

www.ricelake.com